T2000 Programming Software User's Manual

# PGM2000 (T2000-20-A12)

Copyright 1997 Tait Electronics Limited All rights reserved

#### PROPRIETARY PROGRAM MATERIAL

This material is proprietary to TAIT ELECTRONICS LIMITED, and is not to be reproduced, used, or disclosed except in accordance with program license or upon written permission of Tait Electronics.

### COPYRIGHT 1997 TAIT ELECTRONICS LIMITED

Windows is a trademark of Microsoft Corporation IBM is a registered trademark of International Business Machines Corporation.

#### TAIT ELECTRONICS LIMITED CHRISTCHURCH NEW ZEALAND

# About this Guide

Welcome to PGM2000, the Tait radio programming software for T2000 Series II mobile radios. This software provides an easy way to enter settings and features into T2000 Series II radios, using a standard IBM PC (or compatible). This introductory section provides background information that you should read before using this guide.

## **Overview**

This guide is intended as an installation guide and overall reference to the programming software. It provides the following information:

- An overview of the software
- Installation instructions and hardware setup
- Basic usage instructions
- A reference guide to all parameters and settings

## Who Should Read this Guide?

This guide is designed for use by Tait retailers and distributors who are programming mobile radios for customers. Other audiences include radio fleet managers and network managers who may need to know the specific settings available for Tait T2000 Series II mobile radios. ii About this Guide

## What Do You Need to Know?

Users of the Tait radio programming software should be familiar with the following:

- Trunked and conventional radio systems
- Radio system and radio network settings and parameters
- General PC operation

## What's Included?

This guide has four chapters, one appendix, and the Tait Software License Agreement.

| Chapter           | Description                                                                                                    |
|-------------------|----------------------------------------------------------------------------------------------------|
| Chapter 1         | Introduces the software and provides installation and connection instructions.                                                                                                 |
| Chapter 2         | Provides general usage information for the software, including navi-<br>gation, file saving, and printing. Explains the programming proce-<br>dure for T2050 dual mode radios. |
| Chapter 3         | Provides a complete reference to T2010 and T2015 conventional mobile radio settings.                                                                                           |
| Chapter 4         | Provides a complete reference to T2020 conventional mobile radio settings.                                                                                                    |
| Chapter 5         | Provides a complete reference to T203x and T2040 trunked mobile radio settings.                                                                                                |
| Chapter 6         | Provides a complete reference to T2060 trunked mobile radio set-<br>tings.                                                                                                    |
| Appendices A to F | Provide additional reference information.                                                                                                    |
| License           | Tait Software License Agreement                                                                                                    |

| About this G | uide iii |
|--------------|----------|
|--------------|----------|

# Conventions

This guide uses the following conventions:

| Convention       | Description                                                                             |
|------------------|-----------------------------------------------------------------------------------------|
| Initial Capitals | Screen fields, field names and screen buttons.                                          |
| Italic           | Specific entries and available settings for screen fields.                              |
| []               | Radio keys                                                                              |
| ALL CAPITALS     | Specific radio mode settings, the names of computer files and directories, and PC keys. |

iv About this Guide

# Contents

# Chapter 1 Getting Started

| About this Chapter1-1          |
|--------------------------------|
| An Overview of the Software1-1 |
| Software Compatibility 1-2     |
| Features and Capabilities1-2   |
| Components                     |
| System Requirements 1-3        |
| Installing the Software1-3     |
| Installing a Mouse1-4          |
| Connecting the Radio1-5        |
|                                |

# Chapter 2 General Operations

| About this Chapter                       |
|------------------------------------------|
| Program Operation Under Windows 952-1    |
| Setting Up Windows 95 Desktop Short-Cuts |
| Starting the Program                     |
| Using the Menu Bar 2-6                   |
| Using Text Fields. 2-7                   |
| Using Array Boxes                        |
| Loading and Saving Files 2-9             |
| Creating a New Specification File2-9     |
| Loading Specification Files 2-9          |
| Saving Specification Files 2-11          |
| Setting Up Your System 2-11              |
| Setting Defaults                         |
| Setting Screen Colours 2-13              |
| Printing Current Data                    |
| Reading and Programming the Radio 2-14   |
| Reading Radio Settings 2-14              |

| vi Contents |
|-------------|
|-------------|

| Programming the Radio              | 2-15 |
|------------------------------------|------|
| Leaving the Program                | 2-16 |
| Programming T2050 Dual Mode Radios | 2-16 |

# Chapter 3 T201X Settings

| About this Chapter       | • | <br>•   |   | • | <br>• |    | • | • |     | • | •   |   |   | • | •   |     | • | • | 3-1   |
|--------------------------|---|---------|---|---|-------|----|---|---|-----|---|-----|---|---|---|-----|-----|---|---|-------|
| Specifications           | • | <br>    | • | • | <br>• |    | • |   |     | • |     | • | • | • | • • | • • |   | • | 3-3   |
| Options                  | • | <br>    | • | • | <br>• |    | • |   | •   | • |     | • |   | • | • • | •   |   | • | . 3-5 |
| Channels                 | • | <br>• • | • |   | <br>• |    |   |   | •   |   |     | • |   | • | •   |     |   | • | 3-10  |
| Enhanced Scanning Setup. |   | <br>•   |   |   |       |    |   |   |     |   | •   |   |   |   |     |     | • |   | 3-14  |
| Selcall Identity I       | • | <br>•   | • | • |       |    | • |   | •   | • | • • | • |   | • | •   | • • |   | • | 3-17  |
| Selcall Identity II      | • | <br>•   | • |   |       |    |   |   | • • | • | •   |   |   |   | •   |     | • |   | 3-23  |
| Selcall Setup            | • | <br>•   | • | • | <br>• | •• | • |   | •   | • | • • | • | • | • | • • | • • |   | • | 3-25  |
|                          |   |         |   |   |       |    |   |   |     |   |     |   |   |   |     |     |   |   |       |

# Chapter 4 T2020 Settings

| About this Chapter                     | 4-1        |
|----------------------------------------|------------|
| Specifications                         | <b>1-3</b> |
| Options I                              | <b>1-6</b> |
| Options II                             | 13         |
| Options III 4-                         | -16        |
| Channels (I and II) 4-                 | -20        |
| Scan Groups 4-                         | -24        |
| Alpha Symbols 4-                       | -27        |
| CCI (Computer Controlled Interface) 4- | -30        |
| DTMF                                   | -33        |
| Selcall Identity I 4-                  | -37        |
| Selcall Identity II                    | -43        |
| Selcall Setup 4-                       | 47         |
| Selcall Features 4-                    | -52        |
| Status Display 4-                      | -57        |
| Preset Channel Signalling 4            | -59        |
| Radio Calibration Parameters 4-        | -61        |

| Contents | vii |
|----------|-----|
|----------|-----|

# Chapter 5 T203X and T2040 Settings

| About this Chapter                               | . 5-1 |
|--------------------------------------------------|-------|
| Specifications                                   | 5-4   |
| Unit - Identity                                  | 5-7   |
| Unit - Acquisition Data                          | 5-11  |
| Unit - Preset Calls                              | 5-14  |
| Unit - Status Labels                             | 5-16  |
| Unit - Conventional Channels                     | 5-18  |
| Unit - Economiser                                | 5-21  |
| Unit - External Call Facility                    | 5-23  |
| Unit - Alert Parameters                          | 5-25  |
| Unit - Dialling Facilities                       | 5-27  |
| Unit - Miscellaneous Controls                    | 5-32  |
| UIM Setup (UART Interface Module)                | 5-36  |
| Unit - Data Parameters                           | 5-39  |
| Unit - Lookup Table for 5 Digit Interfleet Calls | 5-42  |
| Unit - Diagnostics                               | 5-45  |
| Own Fleet Identity                               | 5-47  |
| Own Fleet Parameters                             | 5-50  |
| Network - Identity                               | 5-53  |
| Network - Parameters                             | 5-56  |
| Network - Hunt Parameters                        | 5-61  |
| Network - Trunked Channel Blocks                 | 5-65  |
| ANN Interfleet Party Definitions                 | 5-69  |

# Chapter 6 T2060 Settings

| About this Chapter   | 6-1 |
|----------------------|-----|
| Specifications       | 6-2 |
| Radio Dependent Data | 6-4 |
| System Definitions   | 6-8 |
| ystem Data 6         | -10 |
| Group Data 6         | -13 |
|                      |     |

| Timer Information I  | 6-17 |
|----------------------|------|
| Timer Information II | 6-20 |
| Channel Calculator   | 6-23 |

# Appendices

| Valid DCS and CTCSS Frequencies    | A-1 |
|------------------------------------|-----|
| Selcall Tone Sets & Frequencies    | A-4 |
| Valid Selcall Tone Periods         | A-5 |
| Fault Finding                      | A-6 |
| MPT1327 and MPT1343                | A-8 |
| Dialling Strings A                 | -10 |
| Cloning Another Radio's Settings A | -11 |

# **1 Getting Started**

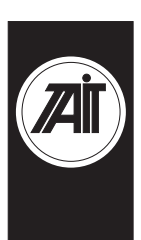

## About this Chapter

This chapter introduces the Tait Programming Package for T2000 Series II trunked and conventional mobile radios, and provides an overview of its features. It covers the following topics:

- An Overview of the Software
- Software Compatibility
- **Features and Capabilities**
- Components
- System Requirements
- Installing the Software
- Installing a Mouse
- Connecting the Radio

## An Overview of the Software

PGM2000 is a collection of software programs, each of which is targeted to specific radio models in the T2000 Series II product range. These programs permit you to tailor a radio to your customer's specifications, and to maintain a record of settings. This record can be used to program other radios in the fleet to the same settings.

The programming package incorporates a standard Graphical User Interface (GUI) or optional text-based user interface, with item selection by keyboard or mouse. It is supported by a complete Help system.

# Software Compatibility

This release of PGM2000 contains the following software versions:

| PGM201x | v1.24 |
|---------|-------|
| PGM2020 | v2.32 |
| PGM203x | v1.37 |
| PGM2040 | v2.48 |
| PGM2060 | v1.03 |
|         |       |

Note: The actual software versions on the install disk may change, as new software releases are included in the package.

## **Features and Capabilities**

The Tait programming package provides the following:

- Easy programming of all supported Tait T2000 Series II models.
- A complete Graphical User Interface (GUI) environment that does not require Microsoft Windows.
- Context-sensitive Help.
- Capability to maintain a reference copy of all radio settings.
- Full printing capability to maintain a hardcopy of your settings.

## Components

Your programming package should contain:

- A 3.5" high density (1.44MB capacity) program install disk.
- A computer interface cable with a 25 pin serial plug at one end and a telephone style plug at the other.

If either of these components is missing, contact your Tait supplier.

#### Introduction 1-3

## **System Requirements**

The PGM2000 software requires the following:

- An IBM compatible PC with an 80386 microprocessor.
- MS-DOS version 5.0 or higher.
- 2MB of RAM. DOS and any TSRs should be loaded in high memory (consult your DOS manual for how to do this).
- A VGA colour graphics display.
- A hard disk drive with 3.5MB free space.
- A single floppy disk drive (1.44MB capacity or higher).
- A printer (if hardcopy output is required).
- A Microsoft or compatible mouse and driver (optional).

## Installing the Software

### Installation Requirements

PGM2000 cannot be run directly from the distribution disks. It must be installed, either on a hard disk (full or partial installation).

To perform a full installation on a hard disk you need approximately 3.5MB of free disk space.

### Running the Install software

To begin installation, place the program disk in the floppy disk drive and type A:INSTALL (if the disk is in drive A) or B:INSTALL (if the disk is in drive B) at the DOS prompt. Press ENTER.

The installation program guides you through the installation process. Read the information presented on the screen carefully.

After installing the software, place the original distribution disk in a safe place.

#### 1-4 Introduction

### Drive and Path options

You will be asked to enter the drive and path to which you want the software installed. If you do not change the default then the files will be placed in the TAITPGM directory on the target drive.

We recommend that you use the default directory setting, especially if you have already installed, or intend to install, other Tait programming and support software packages.

If you are installing the programs on a hard disk you may wish to include the  $\TAITPGM$  directory in the DOS search path. This permits you to start PGM2000 from any directory. If this is not the first time you have installed PGM2000 on your computer you can check whether or not the directory is already in the search path by typing PATH at the DOS prompt (look for C:\TAITPGM).

Consult your DOS manual for information on how to add the directory to the search path if it is not already present.

## **Installing a Mouse**

Some computers do not have a mouse driver loaded at the MS-DOS prompt. This means the mouse will not function while running the PGM2000 software.

To install the mouse, use the installation disks provided with your mouse to install the correct mouse driver. Some installation programs add a line to your AUTOEXEC.BAT file, so that the mouse driver is loaded automatically, while some programs leave this to the user.

Once the mouse driver is loaded into memory, the mouse will work in the PGM2000 software. Although the mouse is not required for use in the software, it is recommended.

### Introduction 1-5

## **Connecting the Radio**

The programming kit contains an interface cable which connects the radio to the PC. Plug one end of the cable into the serial port on your computer, and the other into the microphone connector on your radio.

You can plug the connector into either the COM1: or COM2: port on your computer. (If you select COM2:, you must change the software configuration. See "Setup" in Chapter 2.)

The connector is supplied with a 25 pin serial connector. If your computer has a 9 pin serial port, you need an adaptor cable. This is generally available from your PC dealer.

When the radio is attached, it can be programmed. Make sure you turn it on first, since it must be operating for the memory to be read. 1-6 Introduction

# **2** General Operations

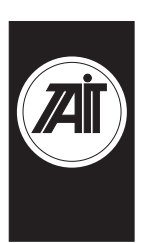

## About this Chapter

This chapter describes the basic operation of the Tait programming software. The operations detailed here are common to both the trunked and conventional packages. These operations are as follows:

- Program Operation Under Windows 95
- Setting Up Windows 95 Desktop Short-Cuts
- **Starting the Program**
- Navigation
- Using the Menu Bar
- Loading and Saving Files
- Setting Up Your System
- Reading and Programming the Radio
- **Exiting the Program**
- Programming T2050 Dual Mode Radios

## **Program Operation Under Windows 95**

To run the PGM2000 software, it is first necessary to exit Windows 95, as follows.

In Windows 95, click on the Start button, and the Shut Down Windows window appears. Choose the option *Restart the computer in MS-DOS mode*, then Windows 95 will exit and restart at the DOS prompt. The software can now be run as described in the section "Starting the Program".

#### 2-2 General Operations

Note: If Windows 95 is exited by choosing Programs then MS-DOS Prompt under the Start menu, PGM2000 will not run reliably.

### Setting Up Windows 95 Desktop Short-Cuts

Windows 95 desktop short-cuts to the PGM2000 programs can be used, provided the short-cut is configured as follows.

Click on the short-cut with the right mouse button, select Properties, then TAB to the program. Click on the Advanced button and select the box MS-DOS Mode.

When the short-cut is activated, the PGM2000 program will run, after first exiting Windows 95. Windows 95 will restart when the PGM2000 program is exited.

## Starting the Program

Change to the Tait programming software directory by typing CD\TAITPGM at the DOS prompt.

Start the software by entering one of the following commands, depending on the type of radio you wish to program:

| Radio               | DOS Command |
|---------------------|-------------|
| T201x               | pgm201x     |
| T2020               | pgm2020     |
| T2030, T2033, T2035 | pgm203x     |
| T2040               | pgm2040     |
| T2060               | pgm2060     |

Note: If you have modified the DOS path as described in the Installation section, then you do not need to change to the TAITPGM directory first.

#### General Operations 2-3

By default the program provides a graphical user interface. If you do not have a graphics screen, or would prefer a text display, you can force the program to start in text mode by adding /T after the program name (for example PGM2010 /T). There must be a space between the program name and the slash (/).

When you enter the program name, the startup screen appears, displaying information about the program. You should quote the software version number shown there when consulting with your Tait supplier about programming issues.

When starting up PGM203X or PGM2040 you will be asked to enter a password. This password determines which of the programming items you are allowed to change. Refer to the chapter on Trunked Settings for more information.

## **Navigation**

This programming package can be used with a mouse or a keyboard or both. To navigate through the program using a mouse, simply place the arrow on the screen onto the menu option you wish to choose (or the option button you wish to press), and click the left mouse button once.

All functions can be selected using the keyboard, according to the following tables:

### 2-4 General Operations

### **General Operations**

| Key       | Function                                                                     |  |  |
|-----------|------------------------------------------------------------------------------|--|--|
| F1        | Access Help. A single press calls Help for the current field. A double press |  |  |
| F2        | Insert a row into an array box                                               |  |  |
| F3        | Delete a row from an array box                                               |  |  |
| F5        | Refresh the display                                                          |  |  |
| Alt-F1    | Help                                                                         |  |  |
| Alt-F5    | Restore window size to normal                                                |  |  |
| Alt-F7    | Move window                                                                  |  |  |
| Alt-F8    | Re-size window                                                               |  |  |
| Alt-F10   | Maximise window                                                              |  |  |
| Alt-Space | Open a keyword drop-down menu                                                |  |  |

### **Edit Functions**

| Key       | Function                                                                                               |
|-----------|----------------------------------------------------------------------------------------------------|
| Insert    | Toggle insert/overtype mode (default is insert)                                                        |
| Delete    | Delete character to the right                                                                          |
| Backspace | Delete character to the left                                                                           |
| Enter     | End edit and validate new value                                                                        |
| Esc       | Close a window                                                                                         |
| Alt       | Select the window menu bar. Access menu bar keywords by pressing the underlined character ('hot key'). |

### General Operations 2-5

### Navigation

| Кеу       | Function                                      |
|-----------|-----------------------------------------------|
| Tab       | Move to next window object                    |
| Shift-Tab | Move to previous window object                |
| Home      | Go to top of screen                           |
| End       | Go to bottom of screen                        |
| Ctrl-Home | Go to beginning of line                       |
| Ctrl-End  | Go to end of line                             |
| Page Down | Go down one page in current screen            |
| Page Up   | Go up one page in current screen              |
| 仓         | Scroll up in a vertical list or pop up menu   |
| Ф         | Scroll down in a vertical list or pop up menu |
| $\Phi$    | Move left along menu items in the menu bar    |
| ⇒         | Move right along menu items in the menu bar   |

### **Control Keys**

| Кеу        | Function                            |
|------------|-------------------------------------|
| Ctrl-F2    | Insert an element into an array box |
| Ctrl-F3    | Delete an element from an array box |
| Ctrl-Break | Immediate exit from program         |
| Ctrl-C     | Exit from program                   |
| Ctrl-Arrow | Moves scroll bars within an array   |

#### 2-6 General Operations

## Using the Menu Bar

Most of the software features are available from the keywords on the menu bar. The File keyword lets you create, save and load files, the Radio keyword lets you read and program a mobile radio, the Edit keyword lets you change programmable options, and the Utility keyword lets you print results and change some of the facilities in this program.

Tait Programming Tool <u>E</u>ile <u>R</u>adio <u>E</u>dit <u>U</u>tility Quit

The Quit keyword takes you out of the program and back to the DOS prompt. The keywords on the Menu bar can be selected by clicking on them with the mouse, or by holding the ALT key and pressing the underlined letter (*F* for File, for example).

Online help is available by pressing the F1 key. Help is "context sensitive," meaning that the type of information displayed is always relevant to the point in the program where you pressed the F1 key. Pressing F1 twice provides general help information, including an overview of keyboard commands.

The box that appears in the centre of the screen when you first start the program tells you the version number of this software. If you experience any problems while using the software, you should note this number before contacting your Tait dealer for assistance.

## **Using Text Fields**

Text fields appear as simple boxes on the screen. To enter data into a text box, select the box using TAB or click on it with the mouse. The text cursor appears within the box. Type in the data, and press ENTER to set the new value.

## **Using Screen Buttons**

Some options use screen buttons for settings. A screen button is simply a grey box on an option screen containing a default setting such as *Enabled*.

These buttons simply toggle between two settings. Click once on the button, and it changes to the alternate value.

Control menus and dialogue boxes also use screen buttons for commands. These are easily recognisable, and contain such entries as OK and Clear. Click on the button to activate the command or select it with the TAB key, and press ENTER.

## **Using List Boxes**

Many of the options screens provide a range of available settings in a list box. A list box is a field on the screen that has an arrow at the right side, as in the following example.

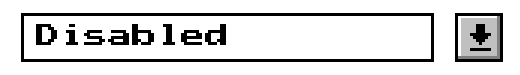

To use a list box with a mouse, click on the arrow to the right of the field to obtain a drop-down menu containing selections. Click on the appropriate selection to set the new value.

#### 2-8 General Operations

To use the keyboard, move to the list box with the TAB key. Press ENTER to obtain the drop-down menu. Use the arrow keys to scroll to the required value and press ENTER to set the selection.

## **Using Array Boxes**

Option screens that require entry of many lines of data, each containing the same type of information, often use array boxes. An array box consists of lines of other types of data entry fields and appears on the screen as in the following example.

|  | ₹ | ļ |
|--|---|---|
|--|---|---|

Where a line of data entry fields is shown with exclamation points in each, it means that there is currently no data in the array box.

To enter data into an array box, you must first add a new line by pressing F2. This inserts a line into the array and reveals its default settings. Some fields will become list boxes or screen buttons, while others will become text entry fields. You can delete a line from an array by selecting any field on the line and pressing F3.

#### General Operations 2-9

## Loading and Saving Files

The File keyword menu enables you to store and retrieve the options you program into a particular mobile.

This lets you keep a copy of a customer's requirements in an easily reusable form if you are required to program more of the same type of mobiles at a later date. The files may be stored on hard disk or on a floppy disk that you can store in a safe place for future use.

All filenames are automatically given the extension ".DAT" unless you specify something else.

*Note: The use of filenames greater than 8 characters is not supported.* 

## **Creating a New Specification File**

Use the New option from the File keyword menu to create a new specification file. This sets all fields to their default values, so it is important that you save any work you have entered first.

# **Loading Specification Files**

Use the Load option from the File keyword menu to retrieve a mobile specification file from disk. Click on Load, and the File window appears.

From this window, you can enter a filename directly in the Filename box or search for a file to load. The Files list displays the files in the current directory in alphabetical order. To search for a filename use the scroll arrows. You can use the DOS wildcard characters "\*" and "?" to aid in your search.

#### 2-10 General Operations

|                                                         |                          | File                                                                | Window |               |   |  |
|---------------------------------------------------------|--------------------------|---------------------------------------------------------------------|--------|---------------|---|--|
| File<br>Direc<br>Drives<br>E a:<br>E b:<br>E c:<br>E d: | Name *.<br>tory c<br>s D | dat<br>:\<br>irectories<br>] dos<br>] novell<br>] temp<br>] windows | *      | Files         | * |  |
|                                                         |                          | <u>o</u> ĸ                                                          |        | E <u>x</u> it |   |  |

The Drives list box allows you to search all of the drives attached to your computer. Select the drive to be used for file searches by using the cursor keys or mouse.

The Directories list box shows all of the directories immediately available. If you select a directory, the next (included) level of directories appears. The previous level of directories is marked by the ".." symbol. Selecting this with the mouse or cursor and ENTER keys returns you to the previous directory level.

## **Saving Specification Files**

Use the Save option from the File keyword menu to save the mobile specification file that you are currently working on. If the file has been saved to disk already, the program saves it with the same filename, overwriting the original file. If it has not been previously saved, the File window appears, permitting you to specify a name for the file.

In either case, the Validation window appears, asking whether you wish to validate the file. You should select Yes to avoid saving a file which may cause the mobile to malfunction as a result of illogical or impossible options.

It is especially important to run a final validation check if you have not run validation after completing work in the Edit windows.

The Save As option calls up the File window so that you can save your file by a different name. This is useful if you wish to use an existing specification file as a template for other files.

# Setting Up Your System

The Tait programming software permits you to alter certain settings to match your computer setup and operations. These settings are the file and port defaults, and the screen appearance and colour. Changes are made using the menu from the Utility keyword. The Default menu item lets you change port and file location settings; the Colours item lets you set the overall appearance of your screen.

The Print option on the Utility keyword menu lets you print the data you have entered.

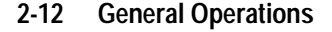

# **Setting Defaults**

The file location and extension can help you organise your programming data. The port locations are most important because they determine the location of your printer and the specific hardware connection used in attaching a radio to your system for programming.

File and port settings can be changed by using the Defaults window, which appears when you click on Default from the Utility keyword menu.

|                     | Defaults      | <b></b> |
|---------------------|---------------|---------|
| <u>P</u> rint       |               |         |
|                     |               |         |
| Data File Path      | c:\           |         |
| Data File Extension | .dat          |         |
| Serial Port         | <u>C</u> OM1  |         |
| Parallel Port       | LPT1          |         |
|                     | <u> </u>      |         |
|                     | E <u>x</u> it |         |
|                     |               |         |

Available settings are as follows.

| Available | Default | Settings: |
|-----------|---------|-----------|
|-----------|---------|-----------|

| Option              | Description                                                                                                    |
|---------------------|----------------------------------------------------------------------------------------------------|
| Data File Path      | The data file path determines the default directory on your hard disk that will be used for storing radio data files.                                                                                                    |
| Data File Extension | The data file extension determines the default filename extension for data files.                                                                                                    |
| Serial Port         | The serial port is the hardware connection to which all data will be<br>sent for programming radios. It can be either COM1: or COM2:.<br>The default is COM1:. If your mouse or a modem is using COM1:,<br>you may need to change this setting. To change the setting, click<br>on the Serial Port button. |

General Operations 2-13

Available Default Settings: (continued)

| Option        | Description                                                                                                    |
|---------------|----------------------------------------------------------------------------------------------------|
| Parallel Port | The parallel port setting here determines where data to be printed<br>is sent. The default setting is LPT1. If you are using several print-<br>ers, you may wish to change this setting to send data to the pre-<br>ferred printer. To change the setting, click on the Parallel Port<br>button and choose LPT2. |

# **Setting Screen Colours**

Each PGM2000 package permits you to change the appearance of the screen to suit your own preferences. Screen changes are made through the Screen Colour Manager, which you access from the Utility keyword menu by selecting Colours.

You can change the palette or background colour. A sample of the current setting appears in the Sample Window. Use the Palette and Background keyword menus to make your changes. To complete your colour changes, click on the OK button.

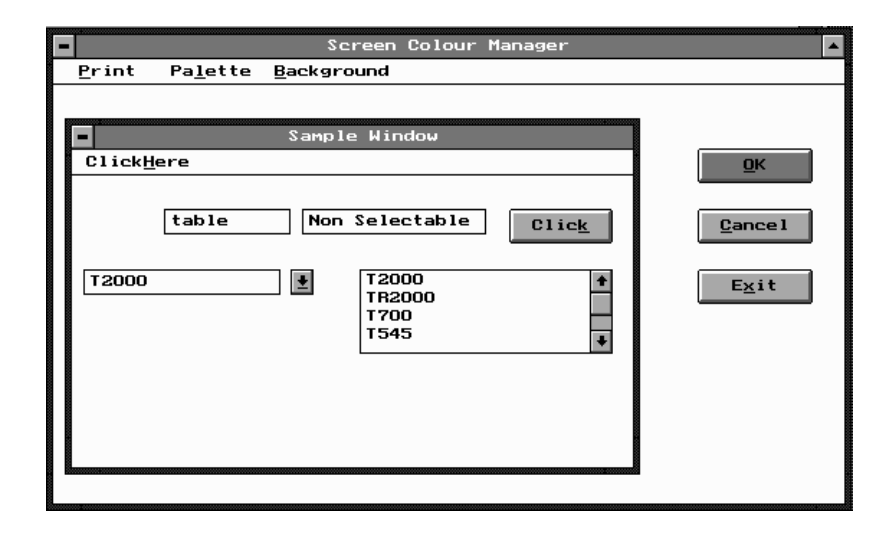

#### 2-14 General Operations

## Printing Current Data

Select the Print option from the Utility keyword menu to print all of the radio settings that you have stored. Printing cycles through all of the settings windows and sends the settings in plain ASCII form to the default parallel port. (See "Setting Defaults" earlier in this section if you need to change the port).

Note that the text is printed as a simple ASCII stream. You may have to change your printer settings to accept plain ASCII text.

## Reading and Programming the Radio

The Radio keyword enables you to store the operating information you create in this programming package in the mobile with the Program command. It also enables you to retrieve that information from a mobile in order to change it, with the Read command.

## **Reading Radio Settings**

Select the Read option from the Radio keyword menu to read current settings from the mobile using the serial communications port specified in the Utility menu.

The Radio window appears with the message "*Establishing Serial Link to Radio...*" in the status bar. A box is provided for some information specific to the mobile but this will remain blank until the program has successfully read the file from the mobile.

For the program link to be established, the following items must be correct:

- The correct serial port must be selected using the Utility menu.
- The radio programming cable must be connected to the correct serial port.
- The radio programming cable must be connected to the accessory connector on the mobile.
- The radio type must match the software being used.
- The radio must be turned on.

When the communications link is established, this is indicated on the mobile control head in the following ways:

| Radio                | Control Head Indications                                   |
|----------------------|------------------------------------------------------------|
| T2010                | All channel indicators illuminate.                         |
| T2015                | "00" appears in the display window.                        |
| T2020, T2040 & T2050 | " PROG" appears in the display window.                     |
| T2030                | SVC, WAIT, GO, TX and C1 indicators illuminate.            |
| T2035                | "-UU" appears in the display window.                       |
| T2060                | All indicators illuminate and the display window is blank. |

# **Programming the Radio**

Select the Program option from the Radio keyword menu to transfer the settings to your radio. When you select this option, the Validation window appears first.

| Vali.       | dation   |
|-------------|----------|
| Perform Val | idation? |
| Yes         | No       |

#### 2-16 General Operations

Select Yes to run a final validation of your settings. This is important because it avoids the problems that can occur with impossible or conflicting radio settings.

During validation, the program cycles through all of the settings screens, then loads the data into the radio.

## Leaving the Program

To leave the program, escape from the current menu, then click on the Quit. A window appears, asking whether you wish to quit. Click on Yes or press ENTER, and you will return to the DOS prompt.

## Programming T2050 Dual Mode Radios

T2050 Series II radios combine all the features of the T2020 conventional and T2040 trunked radios. The T2050 is first programmed using PGM2020, while the radio is in T2020 mode, then programmed using PGM2040, while the radio is in T2040 mode.

To change mode, follow these steps.

- Press the Function (→) key on the T2050 control head. The Scrolling Available (→) indicator appears in the T2050 display window.
- **2.** You are now able to use the cusor ( ) keys to scroll through a list of choices.
- *Note: The T2050 cannot operate in T2020 and T2040 mode simultaneously.*

# 3 T201X Settings

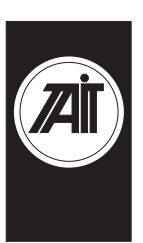

## About this Chapter

This chapter describes the settings that may be selected when programming a T2010 Series II or T2015 Series II mobile radio, using PGM201X.

Note: T2010 and T2015 Series II radios are programmed with test channels before leaving the factory. For this reason, the control head display will not function correctly until the radio is first programmed. PGM201X

Settings are divided into the following groupings under the Edit keyword:

- Specifications
- Options
- Channels
- Enhanced Scanning Setup (T2015 Only)
- Selcall Identity I
- Selcall Identity II
- Selcall Setup

The Enhanced Scanning Setup and Selcall options are Disabled (grey) and cannot be used unless set to *Enabled* (Enhanced Scanning), or *Fitted* (Selcall), in the Specification Screen.

### Radio Software Compatibility

- PGM201X can be used to program either a T2010 Series II or a T2015 Series II, provided the radio is fitted with version 2.xx, or higher, radio firmware.
- T2015 Series II radios must be programmed with version 2.2x radio software before the enhanced scanning option is available.
- T2010 and T2015 radios fitted with version 1.xx radio firmware must be programmed with the appropriate PGM2010 or PGM2015 software. Contact your local Tait dealer for programming information.

3-2

| T201X | Settings | 3-3 |
|-------|----------|-----|
|       |          |     |

# **Specifications**

Use the Specifications screen to specify the radio model and frequency band, and to change some basic settings. To open this screen, click on Specifications on the Edit keyword menu.

The Specifications screen appears as follows:

|       | Specification                                        | s                                |      |
|-------|------------------------------------------------------|----------------------------------|------|
| Print |                                                      |                                  |      |
|       | Chassis Serial Number<br>Factory Model Identity      | 000000<br>Not Set 👲              | 01X  |
|       | Radio Model<br>Radio Type                            | Not Set<br>▼201X-3XX(136-174MHz) | PGM2 |
|       | Transmit Timer Duration<br>Transmit Lockout Duration | 60 sec<br>30 sec                 |      |
|       | Cloning From This Radio                              | Disabled 🛃                       |      |
|       | Keypress Confidence Beeps                            | Enabled 🛃                        |      |
|       | SELCALL Option                                       | Not Fitted                       |      |
|       | Enhanced Scanning Option                             | Disabled 🛓                       |      |
|       |                                                      |                                  |      |
|       |                                                      |                                  |      |
|       |                                                      |                                  |      |

### 3-4 Specifications

### The Specifications settings are as follows:

| Field                        | Description                                                                                                    | Settings                                                                                                    |
|------------------------------|----------------------------------------------------------------------------------------------------|----------------------------------------------------------------------------------------------------|
| Radio Model                  | Records the radio model.                                                                                                    | <i>T2010</i> or <i>T2015.</i>                                                                                                    |
| Radio Type                   | Records the radio frequency band.                                                                                                    | Select from the available options.                                                                                                    |
| Transmit Timer<br>Duration   | Sets the longest allowable contin-<br>uous transmission by the mobile.                                                                                          | Enter a time between 0 and 250 seconds.                                                                                                    |
|                              | When this time has almost<br>ended, the mobile emits warning<br>tones.                                                                                          | A duration of <i>0</i> places no limit on the duration of transmissions.                                                                                                    |
| Transmit Lockout<br>Duration | Transmit Lockout Duration deter-<br>mines how long the mobile will be                                                                                           | Enter a time between 0 and 250 seconds.                                                                                                    |
|                              | the transmit timer has expired.                                                                                                    | Enter 0 to disable this function.                                                                                                    |
|                              | This setting has no effect if the transmit timer has been <i>Disabled</i> .                                                                                     |                                                                                                    |
| Cloning From This<br>Radio   | Enables and disables the direct transfer of programmed settings between radios, without use of a PC.                                                            | Select Enabled or Disabled.                                                                                                    |
| Keypress<br>Confidence Tones | Enables and disables the audible<br>confidence indicators that sound<br>whenever a key is pressed. (This<br>setting does not effect warning or<br>other tones.) | Select Enabled or Disabled.                                                                                                    |
| Selcall Option               | Records whether on-board selec-<br>tive calling hardware has been<br>Fitted to the mobile.                                                                      | Select <i>Fitted</i> or <i>Not Fitted</i> . If Selcall<br>is <i>Not Fitted</i> , then Selcall Identity<br>and Selcall Setup screens will not be<br>available and the Selcall facilities will<br>be <i>Disabled</i> . |
|                              | CAUTION<br>Do not set this field to <i>Fitted</i> if<br>you do not have Selcall hard-<br>ware Fitted in the radio                                               |                                                                                                    |
| Enhanced<br>Scanning Option  | Records whether on-board soft-<br>ware supports the enhanced<br>scanning option.                                                                                | Enabled or Disabled.                                                                                                    |
## **Options**

Use the Options screen to set CTCSS/DCS characteristics, Muting and Monitor functions. To open this screen, click on Options in the Edit keyword menu.

The Options screen, with default settings, appears as follow:

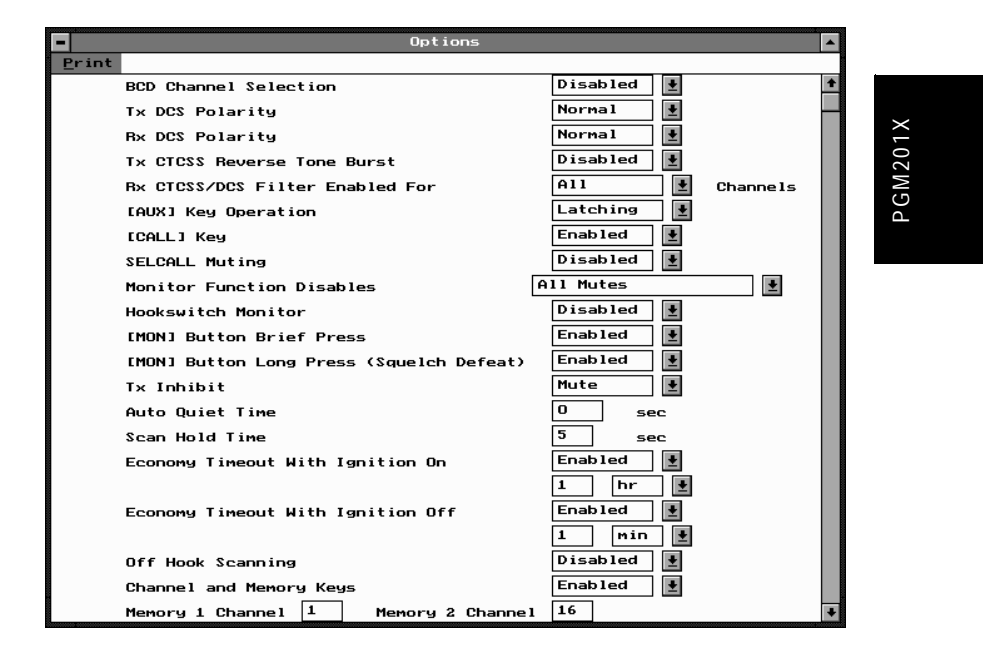

## 3-6 Options

## The Options settings are as follows

| Field                              | Description                                                                                                    | Settings                                                                                                    |
|------------------------------------|----------------------------------------------------------------------------------------------------|----------------------------------------------------------------------------------------------------|
| BCD Channel                        | Determines whether the internal                                                                                                    | Select Enabled or Disabled.                                                                                                 |
| Selection                          | BCD channel select lines may be<br>used (for example by an external<br>device) to set the radio channel.                                                                                            | If BCD Channel Selection is Ena-<br>bled, the front panel channel keys<br>will be Disabled.                                 |
| Tx DCS Polarity                    | Use this setting to invert the<br>polarity of all transmitted DCS<br>codes defined in the Channels<br>screen. Some systems may<br>require transmitted DCS code to<br>be inverted.                   | Select Normal or Inverted.                                                                                                  |
| Rx DCS Polarity                    | Use this setting to invert the<br>polarity of all received DCS codes<br>defined in the Channels screen.<br>Some systems may transmit DCS<br>code that needs to be inverted for<br>correct decoding. | Select Normal or Inverted.                                                                                                  |
| Tx CTCSS Reverse                   | If Enabled, permits transmission                                                                                                    | Select Enabled or Disabled.                                                                                                 |
| Tone Burst                         | of a CTCSS reverse tone burst.<br>This increases the speed of shut-<br>down in some repeaters and<br>associated equipment.                                                                          | The T201X is unable to detect a CTCSS reverse tone burst.                                                                   |
| Rx CTCSS DCS<br>Filter Enabled For | Determines channel settings for<br>the audio filter contained in the<br>mobile. This filter removes any                                                                                             | If set for <i>All Channels</i> , the CTCSS/<br>DCS filter does not switch and is<br>active continuously.                    |
|                                    | be present on the received audio.<br>It can be switched off automati-<br>cally for channels that do not<br>have CTCSS or DCS.                                                                       | If set for <i>CTCSS/DCS Channels</i> , the filter is active only on channels which have CTCSS or DCS programmed on receive. |

continued on next page

| T201X | Settings | 3-7 |
|-------|----------|-----|
|       | J        |     |

**Options Settings - continued** 

| Field                  | Description                                                                                                    | Settings                                                                                                    |                        |  |
|------------------------|----------------------------------------------------------------------------------------------------|----------------------------------------------------------------------------------------------------|------------------------|--|
| [AUX] Key<br>Operation | Selects action that the radio will per-<br>form when the AUX function key is<br>pressed.                                                                                                    | <i>Momentary</i> : AUX key activates the internal AUX line on the options connector in a momentary fashion, for only as long as the key is pressed.                               | ne<br>con-<br>or<br>d. |  |
|                        |                                                                                                    | Latching: AUX key toggles the inter-<br>nal AUX line on the options connec-<br>tor.                                                                                               |                        |  |
|                        |                                                                                                    | <i>External:</i> AUX key activates the external alert function, if Selcall is Fitted.                                                                                             | 201X                   |  |
| [CALL] Key             | Determines either:                                                                                                    | Select Enabled or Disabled.                                                                                                    | ٥GM                    |  |
|                        | <ul> <li>whether the CALL key initiates a call if the Selcall option is Fitted, or</li> <li>whether the CALL key operates the radio's internal call-switch line if Selcall is Not Fitted</li> </ul> | Setting this field to <i>Disabled</i> prevents<br>the radio from sending a Selcall or<br>operating the internal call-switch line,<br>depending on whether Selcall is Fit-<br>ted. |                        |  |
| Selcall Muting         | Selcall Muting quiets the radio until a valid Selcall is received.                                                                                                    | Select Enabled or Disabled.                                                                                                    |                        |  |
|                        | This function operates in addition to<br>any sub-audible CTCSS or DCS<br>mutes.                                                                                                    |                                                                                                    |                        |  |
| Monitor Function       | Determines which mobile mutes are                                                                                                    | Set this field as follows:                                                                                                    |                        |  |
| Disables               | Disabled when the Monitor function is active.'                                                                                                    | All Mutes: When the Monitor function<br>is activated, both the Selcall mute<br>and any sub-audible coding mute<br>(CTCSS or DCS) are <i>Disabled</i> .                            |                        |  |
|                        |                                                                                                    | <i>Selcall Mute</i> : When the Monitor func-<br>tion becomes active, only the Selcall<br>mute is Disabled. This can only be<br>selected if Selcall muting is Enabled.             |                        |  |
|                        |                                                                                                    | <i>None</i> : When the Monitor function becomes active, none of the mutes are disabled.                                                                                           |                        |  |

continued on next page

#### 3-8 Options

#### Field Description Settings Hookswitch Determines whether the radio moni-Select Enabled or Disabled. Monitor tor function will be activated by the microphone hookswitch. The setting of this field does not alter any of the other functions of the hookswitch with regard to scanning. [MON] Button If Enabled, a brief press of the Moni- Select Enabled or Disabled. **Brief Press** tor key toggles the state of the Monitor function (as defined by Monitor Function Disables). Note that a brief press of the Monitor key always deactivates the Monitor function if it is active. [MON] Long Press If Enabled, a long press of the Moni- Select Enabled or Disabled. tor key activates the squelch override. This overrides the mobile preset squelch, permitting the user to monitor all activity on a channel. This is useful in marginal conditions, where the signal is too weak to reliably override the squelch. Tx Inhibit Prevents the mobile from transmit-Select None, Busy or Mute as folting under some radio traffic condilows: tions Busy: Prevents the mobile from transmitting when there is any activity on the channel. • *Mute*: Prevents the mobile from transmitting when there is channel activity, but the radio remains muted. This could be caused by: · An invalid CTCSS or /DCS code · An active Selcall mute · An active external device None: No Tx Inhibit of any kind.

#### **Options Settings - continued**

continued on next page

PGM201X

| T201X Settings | 3-9 |
|----------------|-----|

#### **Options Settings - continued**

| Field Description                     |                                                                                                    | Settings                                                                |       |
|---------------------------------------|----------------------------------------------------------------------------------------------------|-------------------------------------------------------------------------|-------|
| Auto Quiet Time                       | Specifies how long the monitor<br>function will remain on if no activ-<br>ity is detected on the channel.                                                        | Enter a time between 0 and 250 sec-<br>onds.                            |       |
|                                       | This can be used to ensure that<br>the unit may not be accidentally<br>left monitoring a channel indefi-<br>nitely.                                              | operation as soon as the channel becomes active or a call is made.      |       |
| Scan Hold Time                        | Determines how long the mobile<br>remains on a channel after com-<br>munication ceases, before<br>resuming scanning.                                             | Enter a time from 1 to 25 seconds.                                      | M201X |
| Economy Timeout                       | These fields set your mobile to                                                                                                    | Select Enabled or Disabled.                                             | PGI   |
| With Ignition On<br>With Ignition Off | minimise power consumption by<br>switching off unnecessary cir-<br>cuitry when there is no traffic on<br>the selected channel.                                   | Both timers may be set to values of up to 18 hours.                     |       |
|                                       | If the appropriate vehicle connec-<br>tions are present the radio will<br>detect whether the vehicle's igni-<br>tion is on or off, and respond<br>appropriately. |                                                                         |       |
| Off Hook<br>Scanning                  | Use this field to enable scanning with the microphone off the hookswitch                                                                                         | Select Enabled or Disabled.                                             |       |
| Channel and<br>Memory Keys            | T2015 only – Use this field to dis-<br>able the radio's channel and pre-<br>set memory keys for external<br>channel changing.                                    | Select Enabled or Disabled.                                             |       |
| Memory 1 Channel<br>Memory 2 Channel  | These fields associate the two<br>memory keys with channels<br>defined on the Channels page.                                                                     | Enter any two of the channel num-<br>bers defined on the Channels page. |       |

#### 3-10 Channels

## Channels

Use the Channels screen to set a list of available channels and settings for the mobile.

*Note: T2010 and T2015 radios are programmed with test channels before leaving the factory. Delete these before proceeding.* 

To open the Channels screen, click on Channels in the Edit keyword menu.

Note: This screen uses Array Boxes for settings. Remember to press the F2 key to insert each line for data entry.

The Channels screen appears as follows:

| - |                |             |         | Channels |      |     |        |      | • |
|---|----------------|-------------|---------|----------|------|-----|--------|------|---|
| ŀ | Print          |             |         |          |      |     |        |      |   |
| 1 | ¶aximum Called | Party Seque | nces    | 16/16    |      |     |        |      |   |
|   | Chan Rx.Freq   | Tx.Freq     | DCS/CTC | 22       | TxCd | Rep | Tx Pwr | Scan |   |
|   | (MHz)          | (MHz)       | R×      | Тх       | Num  | Num | Level  |      |   |
|   | • •            | •           | •       | <b>!</b> | •    | ę   | •      | •    |   |
|   |                |             |         |          |      |     |        |      |   |
|   |                |             |         |          |      |     |        |      |   |
|   |                |             |         |          |      |     |        |      |   |
|   |                |             |         |          |      |     |        |      |   |
|   |                |             |         |          |      |     |        |      |   |
|   |                |             |         |          |      |     |        |      |   |
|   |                |             |         |          |      |     |        |      |   |
|   |                |             |         |          |      |     |        |      |   |
|   |                |             |         |          |      |     |        |      |   |
|   |                |             |         |          |      |     |        |      |   |
|   |                |             |         |          |      |     |        |      |   |
|   |                |             |         |          |      |     |        |      |   |

PGM201X

## T201X Settings 3-11

## The Channels settings are as follows:

| Field                             | Description                                                                                                    | Settings                                                                                                    |
|-----------------------------------|----------------------------------------------------------------------------------------------------|----------------------------------------------------------------------------------------------------|
| Maximum Called<br>Party Sequences | This button shows two items sep-<br>arated by a slash (/). The first is<br>the maximum number of called<br>party Selcall sequences you can<br>set for the radio. The second is<br>the maximum number of chan-<br>nels you can set for the radio.                                                                                                    | <ul> <li>T2015 only – choose from:</li> <li>16/16 (max. 16 called party sequences / max. 16 channels), or</li> <li>4/24 (max. 4 called party sequences / max. 24 channels).</li> <li>T2010 – preset to 4/4.</li> </ul> |
|                                   | In the T2010, these variables are<br>set to 4 each, i.e. 4/4. In the<br>T2015 you may toggle between<br>two settings.                                                                                                    |                                                                                                    |
| Chan                              | Sets the channel number.                                                                                                    | Channel numbers must be:<br>• unique<br>• made up of the digits 1 to 9.                                                                                                    |
| Rx. Freq (MHz)                    | Sets the receive frequency.<br>Frequencies must be between<br>the upper and lower frequency<br>limits defined by the mobile type<br>in the Specification screen.<br><b>Note:</b> There are physical con-<br>straints on the frequencies which<br>the T2010/T2015 can receive.<br>While the model selected may<br>operate outside of its specified<br>limits, operation is not guaran-<br>teed. | Enter a frequency. This must be a multiple of either 5kHz or 6.25kHz.<br>Enter <i>0</i> to disable the channel.                                                                                                    |

continued on next page

### 3-12 Channels

| Field          | Description                                                                                                    | Settings                                                                                                    |
|----------------|----------------------------------------------------------------------------------------------------|----------------------------------------------------------------------------------------------------|
| Tx. Freq (MHz) | Sets the transmit frequency. Fre-<br>quencies must be between the                                                                                                    | Enter a frequency. This must be a multiple of either 5 kHz or 6.25 kHz.                                                |
|                | upper and lower frequency limits<br>defined by the mobile type in the<br>Specification screen.                                                                                                    | If a value of <i>0</i> is entered, the trans-<br>mitter is Disabled on this channel.                                   |
|                | <b>Note:</b> There are physical constraints on the frequencies which the T2010/T2015 can transmit. While the model selected may operate outside of its specified limits, operation is not guaranteed. |                                                                                                    |
| DCS/CTCSS Rx   | Sets the Receive Sub Audible<br>Coding. This is the CS code or<br>CTCSS code which the mobile<br>must receive before the activity                                                                     | Enter a valid CTCSS frequency or a valid DCS code. Leave blank to indicate no sub-audible tone to be used on receive.  |
|                | will be regarded as valid.                                                                                                    | (See Appendix A, "Valid CTCSS/<br>DCS Codes.")                                                                         |
| DCS/CTCSS Tx   | Sets the Transmit Sub Audible<br>Coding. This is the DCS code or<br>CTCSS tone accompanying<br>each transmission.                                                                                     | Enter a valid CTCSS frequency or a valid DCS code. Leave blank to indicate no sub-audible tone to be used on transmit. |
|                |                                                                                                    | (See Appendix A, "Valid CTCSS/<br>DCS Codes.")                                                                         |
| TxCd Num       | Selects a transmit Selcall<br>sequence from those specified in<br>the Selcall ID II screen. The<br>mobile will send this sequence<br>each time it initiates a Selcall.                                | Set this to one of the sequences<br>defined on the Selcall Identity II<br>screen by entering a number from 1<br>to 16. |

Channels Settings - continued

continued on next page

| T201X Settings 3-1 | 3 |
|--------------------|---|
|--------------------|---|

| Field        | Description                                                                                                    | Settings                                                                                                    |   |
|--------------|----------------------------------------------------------------------------------------------------|----------------------------------------------------------------------------------------------------|---|
| Rep Num      | Selects a repeater Selcall<br>sequence from those specified in<br>the Selcall ID I screen. This is the<br>required repeater sequence allo-<br>cated to this channel. | Set this to one of four defined<br>sequences by entering a number<br>from 1 to 4. If no repeater sequence<br>is required, enter <i>N</i> . |   |
| Tx Pwr Level | Sets the transmit power level.                                                                                                    | Select High, Low, or Off.                                                                                                    |   |
|              |                                                                                                    | The high power setting delivers nom-<br>inally 15W for the T2000-800 and<br>25W for all the other bands.                                   | > |
|              |                                                                                                    | Output on the low setting depends on how the radio is preset internally.                                                                   |   |
|              |                                                                                                    | Select <i>Off</i> to disable transmission for<br>a channel.<br><b>Note:</b> For low power versions the<br>high setting delivers 7W.        | C |
| Scan         | Determines whether the channel<br>will be automatically scanned for<br>activity when the mobile's scan-                                                              | Select <i>No</i> to exclude the channel from being used in the scanning operation.                                                         |   |
|              | ning facility is activated.                                                                                                    | Select Yes to include the channel in the group of mobile channels to be scanned.                                                           |   |
|              |                                                                                                    | Select <i>Pri</i> to make the channel the primary priority scan channel.                                                                   |   |
|              |                                                                                                    | Select Sec to make the channel the secondary priority scan channel.                                                                        |   |

Channels Settings - continued

#### 3-14 Enhanced Scanning Setup

# **Enhanced Scanning Setup**

## T2015 Only

Use the Enhanced Scanning Setup screen to set scanning options. To open this screen, click on Enhanced Scanning Setup in the Edit keyword menu.

The Enhanced Scanning Setup screen, with default settings, appears as follow:

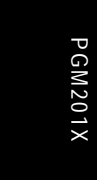

| Enhanced Scanning Setup                                                                        | <b></b> |
|------------------------------------------------------------------------------------------------|---------|
| Print                                                                                          |         |
| Clear Temporary Scan Allocation at Switch Off Enabled 💽<br>User Programmable Mem One Channel 1 |         |
| User Programmable Mem Two Channel 16                                                           |         |
| User programmed scan settings.<br>Numbers refer to channel.                                    |         |
| 1 No 🛃 2 No 🛃 3 No 🛃 4 No 🛃                                                                    |         |
| 5 No 🔮 6 No 🔮 7 No 🔮 8 No 🔮                                                                    |         |
| 9 No 🔮 10 No 🔮 11 No 🔮 12 No 🔮                                                                 |         |
| 13 No 🔮 14 No 🔮 15 No 🔮 16 No 🔮                                                                |         |
| 17 No 🔮 18 No 🔮 19 No 🔮 20 No 🔮                                                                |         |
| 21 No ¥ 22 No ¥ 23 No ¥ 24 No ¥                                                                |         |
|                                                                                                |         |
|                                                                                                |         |
|                                                                                                |         |

| T201X | Settings | 3-15 |
|-------|----------|------|
|-------|----------|------|

| Field                                               | Description                                                                                                    | Settings                                             |         |
|-----------------------------------------------------|----------------------------------------------------------------------------------------------------|------------------------------------------------------|---------|
| Clear Temporary<br>Scan Allocation at<br>Switch Off | Decides whether modification to<br>the scan list by the user will be<br>lost when the radio is switched<br>off. Holding the PTT key down<br>when the radio is switched on will<br>clear the user modifications.                                              | Enabled or Disabled.                                 |         |
| User Programmable<br>Mem One Channel                | This is the channel that the user<br>selects when the [M1] key is<br>selected. This can only be<br>changed if "Clear Temporary Allo-<br>cation at Switch Off" is <i>Disabled</i><br>and "Channel and Memory Keys"<br>in the Options page is <i>Enabled</i> . | Channels <i>1</i> to the maximum number of channels. | PGM201X |
| User Programmable<br>Mem Two Channel                | This is the channel that the user<br>selects when the [M2] key is<br>selected. This can only be<br>changed if "Clear Temporary Allo-<br>cation at Switch Off" is <i>Disabled</i><br>and "Channel and Memory Keys"<br>in the Options page is <i>Enabled</i> . | Channels 1 to the maximum number<br>of channels.     |         |

## The Enhanced Scanning Setup settings are as follows:

continued on next page

## 3-16 Enhanced Scanning Setup

| Description                                                                                                    | Settings                                                                                                    |
|----------------------------------------------------------------------------------------------------|----------------------------------------------------------------------------------------------------|
| Sets up the channels used in the scan operation. While scanning,                                                                                                    | Select <i>No</i> to exclude the channel from the scan operation.                                                                                                    |
| the radio will cycle through all the<br>selected channels until valid<br>channel activity is detected.                                                                                                    | Select <i>Yes</i> to include the channel in the scan operation.                                                                                                    |
| When activity is detected, the radio will stop on that channel                                                                                                    | Enter <i>Pri</i> to make the channel the primary priority scan channel.                                                                                                    |
| until the activity stops. It will then<br>wait for the scan hold time (set on<br>the Options page) before return-<br>ing to scan mode.                                                                                                    | Enter <i>Sec</i> to make the channel the secondary priority scan channel.                                                                                                    |
|                                                                                                    | <b>Note:</b> These scan settings take pri-<br>ority over those set in the Channels                                                                                                    |
| One channel can be selected as<br>the primary priority scan channel,<br>and one channel can be set as<br>the secondary priority scan chan-<br>nel. They can not be the same<br>channel, and are automatically<br>included in the scan list | page.                                                                                                    |
|                                                                                                    | Description<br>Sets up the channels used in the<br>scan operation. While scanning,<br>the radio will cycle through all the<br>selected channels until valid<br>channel activity is detected.<br>When activity is detected, the<br>radio will stop on that channel<br>until the activity stops. It will then<br>wait for the scan hold time (set on<br>the Options page) before return-<br>ing to scan mode.<br>One channel can be selected as<br>the primary priority scan channel,<br>and one channel can be set as<br>the secondary priority scan chan-<br>nel. They can not be the same<br>channel, and are automatically<br>included in the scan list. |

### Enhanced Scanning Setup Settings - continued

### T201X Settings 3-17

# Selcall Identity I

Use the Selcall Identity I screen to set general Selcall formats. To open this screen, click on Selcall Identity I in the Edit keyword menu.

The Selcall Identity I screen, with default settings, appears as follows:

|                              | SELCALL Identity (I) |          |
|------------------------------|----------------------|----------|
| Print                        |                      |          |
| Tx Format RRRRS              |                      | $\times$ |
| Rx Format                    | RBBBS                | 01       |
| Auto Acknowledge Format      | AAAAS                | 12       |
|                              |                      | 20       |
| Repeater Sequence 1          | NONE                 | Ъ        |
| Repeater Sequence 2          | NONE                 |          |
| Repeater Sequence 3          | NONE                 |          |
| Repeater Sequence 4          | NONE                 |          |
|                              |                      |          |
| RXDECODE Sequence            | 00000                |          |
|                              |                      |          |
| Emergency Call Sequence      | NONE                 |          |
| A.N.I. Sequence              | NONE                 |          |
| Auto Acknowledge Sequence    | NONE                 |          |
| Radio Monitor Reset Sequence | NONE                 |          |
| Caller Identification Sequen | ce NONE              |          |
|                              |                      |          |
|                              |                      |          |
|                              |                      |          |
|                              |                      |          |
|                              |                      |          |
|                              |                      |          |
|                              |                      |          |

| 3-18 Selical Identity |
|-----------------------|
|-----------------------|

## The Selcall Identity I settings are as follows:

| Field     | Description                         | Settings                                                                                                    |
|-----------|-------------------------------------|----------------------------------------------------------------------------------------------------|
| Tx Format | Defines the format of all transmit- | Use the following character codes:                                                                                                    |
|           | ted Selcalis.                       | <ul> <li>B Repeater ID</li> <li>R Receiver ID</li> <li>C Caller ID</li> <li>Format gaps (no tone)</li> <li>S Status</li> </ul>                                                  |
|           |                                     | Set the format string according to the following rules:                                                                                                    |
|           |                                     | 1. There can be up to 7 bursts of characters made up of a group of the same character (such as <i>RRRRR</i> ). The <i>R</i> burst type must always be included in the sequence. |
|           |                                     | 2. The <i>B</i> , <i>R</i> , <i>C</i> , and <i>S</i> burst types can occur only once in a sequence, but the gap (-) burst can occur more than once.                             |
|           |                                     | 3. There can be no more than 8 characters in a row without a gap burst (-). There must be at least one gap between the <i>C</i> burst and the <i>R</i> burst.                   |
|           |                                     | 4. The status ( <i>S</i> ) burst has a maxi-<br>mum length of 2 characters.                                                                                                    |
|           |                                     | 5. If defined, the repeater burst ( <i>B</i> ) must be placed at the beginning of the sequence and the status burst must always be placed at the end of the sequence.           |
|           |                                     | 6. The number of characters in a sin-<br>gle burst defines the number of<br>digits of that burst for all calls<br>(e.g. <i>RRR</i> defines a 3 digit<br>receiver identity).     |
|           |                                     | continued on next page                                                                                                    |

PGM201X

| T201X Settings | 3 | -1 | 9 | ) |
|----------------|---|----|---|---|
|----------------|---|----|---|---|

| Field     | Description                       | Settings                                                                                                    |         |
|-----------|-----------------------------------|----------------------------------------------------------------------------------------------------|---------|
| Rx Format | Defines the required receive for- | Use the following character codes:                                                                                                    |         |
|           | mat.                              | C Caller ID<br>R Receiver ID<br>- Format gaps<br>S Status                                                                                                    |         |
|           |                                   | Set the format string as follows                                                                                                    |         |
|           |                                   | 1. There can be up to 5 bursts of characters made up of a group of the same character (such as <i>RRRRR</i> ). The <i>R</i> burst type must always be included in the sequence.                                                                                      | PGM201X |
|           |                                   | 2. All burst types except the gap (-)<br>can occur only once in the<br>sequence.                                                                                                    |         |
|           |                                   | <ol> <li>The total number of Caller ID (<i>C</i>)<br/>characters must be less than or<br/>equal to the number of Receiver<br/>ID (<i>R</i>) characters in Tx Format.</li> </ol>                                                                                      |         |
|           |                                   | 4. There can be no more than 8 characters in a row without a gap burst (-). There must be at least one gap between the <i>C</i> burst and the <i>R</i> burst.                                                                                                    |         |
|           |                                   | <ol> <li>If included, status must always be<br/>placed at the end of the<br/>sequence and must have the<br/>length defined in Tx Format. If<br/>there is no status in Tx Format,<br/>the length of the status burst can<br/>be up to two characters (SS).</li> </ol> |         |
|           |                                   | <ol> <li>The number of characters in a sin-<br/>gle burst defines the number of<br/>digits of that burst to which all<br/>incoming calls must conform.</li> </ol>                                                                                                    |         |
|           |                                   | continued on next page                                                                                                    |         |

### Selcall Identity I Settings - continued

| 3-20 | Selcall | Identity I |
|------|---------|------------|
|------|---------|------------|

| Field                 | Description                                                                                                    | Settings                                                                                                    |
|-----------------------|----------------------------------------------------------------------------------------------------|----------------------------------------------------------------------------------------------------|
| Auto Acknowledge      | Defines the required auto                                                                                                    | Use the following character codes:                                                                                                    |
| Format                | acknowledge format.                                                                                                    | <ul><li><i>B</i> Repeater ID</li><li><i>A</i> Auto Acknowledge</li><li>Format gaps</li><li><i>S</i> Status</li></ul>                                                                    |
|                       |                                                                                                    | Set the format string according to the following rules:                                                                                                    |
|                       |                                                                                                    | 1. There can be up to 5 bursts of characters where a burst is made up of a group of the same character (such as <i>AAA</i> ). The A burst type must always be included in the sequence. |
|                       |                                                                                                    | 2. The <i>B</i> , <i>A</i> , and <i>S</i> burst types can<br>occur only once in a sequence,<br>but the gap (-) burst can occur<br>more than once.                                       |
|                       |                                                                                                    | 3. There can be no more than 8 characters in a row without a gap burst (-).                                                                                                    |
|                       |                                                                                                    | 4. The status ( <i>S</i> ) burst has a maxi-<br>mum length of 2 characters.                                                                                                    |
|                       |                                                                                                    | 5. The number of characters in a sin-<br>gle burst defines the number of<br>digits of that burst ( <i>AAA</i> defines a<br>3 digit receiver identity).                                  |
| Repeater Sequence     | Sets sequences for four repeat-<br>ers. The repeater address length<br>must be as defined in Tx Format<br>(above) by the number of Bs. | Enter the repeater address using the characters <i>0</i> to <i>9</i> , <i>B</i> , <i>C</i> , <i>D</i> , <i>E</i> or <i>F</i> .                                                          |
| Rx Decode<br>Sequence | Sets the RXDECODE sequence.<br>The Selcall address length must<br>be as defined in the Rx Format by<br>the number of Rs.               | Enter the receive Selcall address using the characters <i>0</i> to <i>9</i> , <i>B</i> , <i>C</i> , <i>D</i> , or <i>F</i> .                                                            |

### Selcall Identity I Settings - continued

continued on next page

| T201X Settings 3 | 3-2 | 21 |
|------------------|-----|----|
|------------------|-----|----|

| Field                      | Description                                                                                                    | Settings                                                                                                    |
|----------------------------|----------------------------------------------------------------------------------------------------|----------------------------------------------------------------------------------------------------|
| Emergency Call<br>Sequence | Sets the sequence to be sent<br>when an emergency call is made.                                                                                                    | <ul> <li>The number of Rs must equal the number of Rs in the Tx format.</li> <li>You may add a status digit if the Tx format has status digits defined.</li> </ul>                                                                                                    |
| ANI Sequence               | Sets the Automatic Number Iden-<br>tification (ANI) Selcall sequence<br>to be sent during transmissions.<br>This may be decoded to identify<br>the mobile.<br>This sequence can be sent at<br>various times during a transmis-<br>sion, depending on ANI Position.<br>The ANI POSITION fields (in<br>Selcall Setup) are made non-<br>selectable if no ANI sequence is<br>specified. | Enter <i>None</i> or a valid five digit<br>Selcall sequence, where each<br>Selcall digit is a character from <i>0</i> to<br><i>9</i> , <i>B</i> , <i>C</i> , <i>D</i> , <i>F</i> or <i>G</i> .<br>For the sixth digit, enter a valid<br>Selcall status digit. This can be any<br>one of the Selcall digits in the ranges<br><i>0</i> to <i>9</i> , <i>A</i> to <i>F</i> . If no status Selcall digit<br>is required then that position should<br>be left blank |

Selcall Identity I Settings - continued

continued on next page

PGM201X

| 3-22 Selcall Identity I |
|-------------------------|
|-------------------------|

| Field                                | Description                                                                                         | Settings                                                                                                    |
|--------------------------------------|----------------------------------------------------------------------------------------------------|----------------------------------------------------------------------------------------------------|
| Auto Acknowledge<br>Sequence         | Defines the sequence to be sent<br>when the mobile has decoded a<br>valid Selcall.                  | Enter the auto acknowledge Selcall address using the characters 0 to 9, <i>B</i> , <i>C</i> , <i>D</i> , <i>F</i> or <i>G</i> .                                                                                                    |
|                                      | The address length must be as defined in Auto Acknowledge For-<br>mat by the number of <i>A</i> 's. | If status is required, define it at the<br>end of the sequence, separating it<br>from the Selcall address by a dash.<br>Valid numbers are limited by the<br>maximum number of status digits<br>defined.                                                |
|                                      |                                                                                                    | If there is one status digit in Auto<br>Acknowledge Format then the val-<br>ues $0$ to 15 can be entered. If two<br>digits are used then the values $0$ to<br>99 can be entered. If variable status<br>is required, enter V in place of the<br>number. |
|                                      |                                                                                                    | If no auto acknowledge sequence is required, enter <i>Beep</i> for a beep acknowledge instead, or enter <i>None</i>                                                                                                    |
| Radio Monitor<br>Reset Sequence      | Defines the sequence that may be sent to close the monitor.                                         | The sequence must conform to the number of 'R's in the Rx Format.                                                                                                    |
| Caller<br>Identification<br>Sequence | Defines the caller identification sequence.                                                         | Enter the caller identification trans-<br>mit Selcall address using the charac-                                                                                                    |
|                                      | The length of this address must be as defined in the Tx Format by the number of <i>C</i> 's.        | ters 0 to 9, B, C, D, or F.                                                                                                    |

### Selcall Identity I Settings - continued

## Selcall Identity II

Use the Selcall Identity II screen to set a list of TXCALL Sequences. To open this screen, click on Selcall Identity II in the Edit keyword menu.

The Selcall Identity II screen, with default settings, appears as follows:

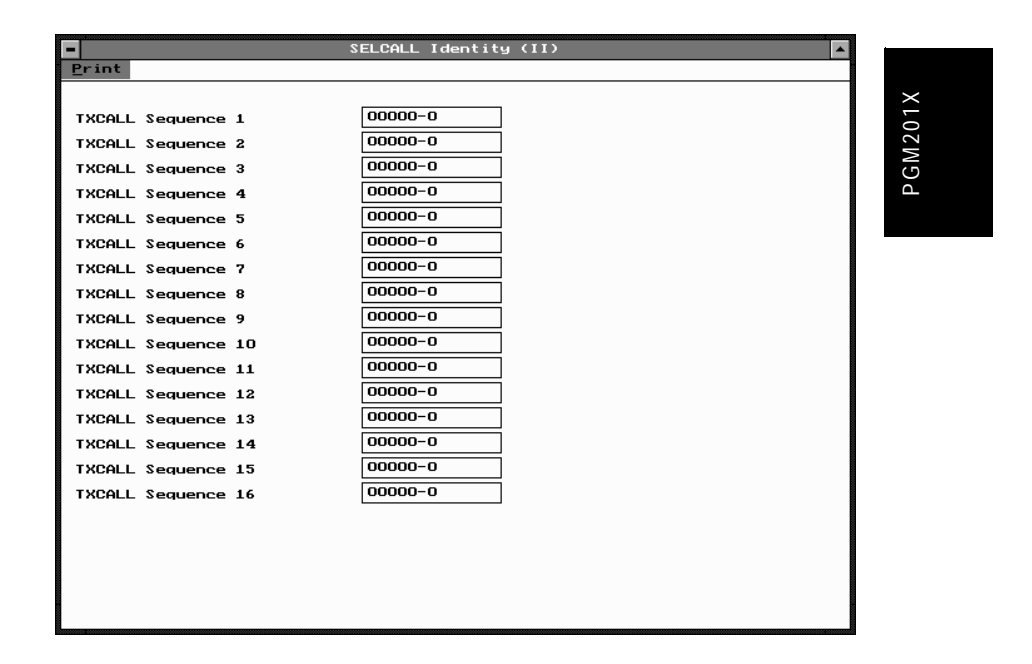

| 3-24 | Selcall | Identity | Ш |
|------|---------|----------|---|
|      |         |          |   |

## The Selcall Identity II settings are as follows:

| Field                                                                                                    | Description                                                                                                    | Settings                                                                                                    |
|----------------------------------------------------------------------------------------------------|----------------------------------------------------------------------------------------------------|----------------------------------------------------------------------------------------------------|
| TXCALL         Determines the TXCALL sequence.           Sequence         The address length must be as defined in Tx Format (see the Selcal Identity I screen) by the number of Rs.           The number of sequences is limited by the "Maximum Called Party Sequences" variable defined on the Channel page. | Determines the TXCALL sequence.<br>The address length must be as<br>defined in Tx Format (see the Selcall                                                                                                    | Enter the transmit Selcall address<br>using 0 to 9, B, C, D, F or G for<br>group.                                                                                                    |
|                                                                                                    | If status is required define it at the<br>end of the sequence, separating it<br>from the Selcall address by a dash.<br>The dash before the status digit is<br>merely a separator for programming<br>purposes. It is not transmitted. |                                                                                                    |
|                                                                                                    |                                                                                                    | Valid status numbers are limited by<br>the maximum number of status digits<br>defined. If there is one status digit in<br>Tx Format then the values 0 to 15<br>can be entered. If two digits are used<br>then the values 0 to 99 can be<br>entered. |

# Selcall Setup

Use the Selcall Setup screen to set basic Selcall characteristics. To open this screen, click on Selcall Setup in the Edit keyword menu.

The Selcall Setup screen, with default settings, appears as follows:

| SELC:                                                                                                    | ALL Setup                                                       |       |
|----------------------------------------------------------------------------------------------------|-----------------------------------------------------------------|-------|
| Print                                                                                                    |                                                                 |       |
| Tone Set<br>Tone Period                                                                                                    | CCIR         Image: CCIR           33         Image: CCIR       | M201X |
| Lead In Tone<br>Lead In Delay                                                                                                    | N 🛃<br>500 ns                                                   | ЪС    |
| Group Format<br>Tone Blanking                                                                                                    | \$igtec<br>Enabled  ቜ                                           |       |
| Auto Acknowledge<br>Auto Acknowledge Delay                                                                                          | Enabled 🛃                                                       |       |
| Leading A.N.I.<br>Randon A.N.I.<br>Trailing A.N.I.<br>A.N.I. Suppression Time<br>Internal Alert Duration<br>External Alert Duration | Disabled   Disabled   Disabled   30   sec   30   sec   30   sec |       |
|                                                                                                    |                                                                 |       |

| 3-26 | Selca | II Setup |
|------|-------|----------|
|------|-------|----------|

## The Selcall Setup settings are as follows:

| Field         | Description                                                                                                    | Settings                                                                                                    |  |  |
|---------------|----------------------------------------------------------------------------------------------------|----------------------------------------------------------------------------------------------------|--|--|
| Tone Set      | Determines the tone set which                                                                                                    | Select one of the following tone sets:                                                                                                    |  |  |
|               | will be used when all Selcall sequences are encoded or                                                                                                | CCIR ZVEI-II                                                                                                    |  |  |
|               | decoded.                                                                                                    | EIA ZVEI-III                                                                                                    |  |  |
|               | The particular tone set chosen                                                                                                    | EEA DZVEI                                                                                                    |  |  |
|               | system in use.                                                                                                    | ZVEI-I PZVEI<br>NATEL                                                                                                    |  |  |
| Tone Period   | Defines the duration of each tone<br>in the Selcall sequence. This<br>must be the same value for all<br>mobiles in the system.                        | Select one of the following time peri-<br>ods (milliseconds) 20*, 33, 40, 50,<br>60, 70, 100. The 20ms tone period is<br>not available for the EIA tone set.                                                            |  |  |
|               |                                                                                                    | * To ensure reliable operation with<br>a 20ms tone period, any inter-burst<br>gap in a multiple sequence transmis-<br>sion should be 3 or 4 tone periods.<br>A 2 tone period gap may not be<br>decoded at the receiver. |  |  |
| Lead In Tone  | Defines the tone sent during the<br>lead in delay before the TXCALL<br>sequence and the leading edge<br>of the ANI sequence.                          | Enter a value from 0 to 9 or from A t<br>F. Enter N for no Tone.                                                                                                    |  |  |
|               | If no tone is defined, the mobile<br>transmits for the lead in delay<br>time without sending any tone.                                                |                                                                                                    |  |  |
| Lead In Delay | Defines the duration of the lead in<br>tone. If no lead in tone is defined,<br>the mobile transmits for this time<br>period but does not send a tone. | Enter a time between 0 and 5000ms in steps of 20.                                                                                                    |  |  |

continued on next page

## T201X Settings 3-27

### Selcall Setup - continued

| Field               | Description                                                                                                    | Settings                                   |
|---------------------|----------------------------------------------------------------------------------------------------|--------------------------------------------|
| Group Format        | Determines the group format. The<br>'International' and 'Sigtec' group for-<br>mats differ in the way they encode<br>group calls.                                                                                                    | Select International or Sigtec.            |
|                     | The format used depends on the system in use. All mobiles in the system should use the same format.                                                                                                    |                                            |
|                     | The International group format is not<br>defined for some Selcall tone peri-<br>ods and, if a non-standard tone<br>period is used, the Selcall units may<br>not function correctly.                                                                                                    |                                            |
|                     | CAUTION                                                                                                    |                                            |
|                     | Do not select "International" if the<br>Selcall unit does not support this<br>format. Otherwise the mobile func-<br>tion is undetermined.                                                                                                    |                                            |
| Tone Blanking       | If <i>Enabled</i> , sets Selcall muting dur-<br>ing reception of an incoming Selcall<br>sequence so that only the first two<br>tones will be heard.                                                                                                    | Select <i>Enabled</i> or <i>Disabled</i> . |
|                     | This has no other effect on the Selcall operation.                                                                                                    |                                            |
| Auto<br>Acknowledge | Sets the mobile to transmit an auto<br>acknowledge when it receives a valid<br>call. This sequence is transmitted<br>immediately after a Selcall is<br>received and is followed by the inter-<br>nal alert sound. It notifies the person<br>originating the call that the call was<br>received by the mobile.<br><b>Note:</b> <i>This acknowledge is not sent</i> | Select <i>Enabled</i> or <i>Disabled</i> . |
|                     | in response to a group call.                                                                                                    |                                            |

continued on next page

## 3-28 Selcall Setup

Settings \_

Selcall Setup - continued

| Field                                                       | Description                                                                                                    | Settings                                                                                        |
|-------------------------------------------------------------|----------------------------------------------------------------------------------------------------|-------------------------------------------------------------------------------------------------|
| Auto<br>Acknowledge<br>Delay                                | Specifies the time delay between receiving a call and transmitting the auto acknowledge.                                                                                                    | Enter a value between 0.2 seconds and 8 seconds.                                                |
| Leading ANI                                                 | Specifies whether to send a leading ANI sequence.                                                                                                    | Select <i>Enabled</i> or <i>Disabled</i> .<br><b>Note:</b> <i>This field can only be set to</i> |
|                                                             | When leading ANI is Enabled (and<br>the ANI suppression time has<br>expired or is Disabled) this feature is<br>active. When the PTT is pressed, the<br>mobile waits for the specified lead-in<br>delay and then sends the ANI<br>sequence. After this, the operator<br>may talk as normal. | Enabled if a valid sequence is defined in ANI Sequence.                                         |
| Random ANI Specifies whether to send a random ANI sequence. |                                                                                                    | Select <i>Enabled</i> or <i>Disabled</i> .<br><b>Note:</b> <i>This field can only be set to</i> |
|                                                             | When random ANI is <i>Enabled</i> the ANI is sent at a random time during the transmission.                                                                                                    | Enabled if a valid sequence is defined in ANI Sequence.                                         |
| Trailing ANI                                                | Specifies whether to send a trailing ANI sequence.                                                                                                    | Select <i>Enabled</i> or <i>Disabled</i> .<br><b>Note:</b> <i>This field can only be set to</i> |
|                                                             | When trailing ANI is <i>Enabled</i> (and<br>the ANI suppression time has<br>expired or is <i>Disabled</i> ), the ANI is<br>sent immediately after the PTT is<br>released, before the transmission is<br>stopped.                                                                           | Enabled if a valid sequence is defined in ANI Sequence.                                         |

continued on next page

| T201X Settings | 3 | 3-29 | ) |
|----------------|---|------|---|
|----------------|---|------|---|

### Selcall Setup - continued

| Field                      | Description                                                                                                    | Settings                                            |
|----------------------------|----------------------------------------------------------------------------------------------------|-----------------------------------------------------|
| ANI Suppression<br>Time    | Sets the ANI suppression timer,<br>which determines the minimum<br>time allowed between transmis-<br>sions of the ANI sequence.                                             | Enter a time from 0 to 155 seconds.                 |
|                            | This does not affect the mobile in<br>any other way and normal trans-<br>missions are not altered. This<br>field is not selectable if the ANI<br>sequence is not specified. |                                                     |
| Internal Alert<br>Duration | Sets the maximum duration of the internal alert, which sounds the                                                                                                    | Enter a time from 0 to 30 seconds, in steps of two. |
|                            | internal speaker when the mobile receives an individual Selcall.                                                                                                    | Set to 0 for a continuous timer. The                |
|                            | This alert sounds until either the<br>timer expires or the call is<br>answered.                                                                                             | answered.                                           |
|                            | This duration has no effect on the<br>internal alert that is sounded<br>when a group call is received.<br>When a group call is received, the<br>mobile will ring only once. |                                                     |
| External Alert<br>Duration | Sets the maximum duration of the<br>external alert, which sounds an<br>external device, if connected,<br>when the mobile receives an indi-<br>vidual Selcall.               | Enter a time from 0 to 30 seconds, in steps of two. |
|                            | The external alert becomes<br>active after the internal alert timer<br>has expired.                                                                                         |                                                     |
|                            | This field is not selectable if the internal alert duration has been set to 0 (continuous).                                                                                 |                                                     |

3-30 Selcall Setup

# 4 T2020 Settings

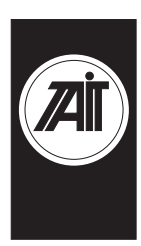

PGM2020

## About this Chapter

This Chapter describes the settings that may be selected for a non-trunked T2020 Series II mobile radio. Settings are divided into the following groupings under the Edit keyword:

- Specifications
- Options I
- Options II
- Options III
- Channels I and II
- Scan Groups
- Alpha Symbols
- CCI Setup
- DTMF
- Selcall Identity I
- Selcall Identity II
- Selcall Setup
- Selcall Features
- Status Display
- Preset Channel Signalling
- **Radio Calibration Parameters**

The disabled (grey) options cannot be used until other options have been set to enable them. See the chapters covering each one for more information.

## Radio Software Compatibility

T2020 radios fitted with version 2.00, or earlier, radio firmware cannot be programmed with Series II PGM2020 software. Contact your local Tait dealer for programming information.

PGM2020

439-22000-03

4-2

### T2020 Settings 4-3

# **Specifications**

Use the Specifications screen to view the type of radio that this software was built to program, and to make any necessary changes to basic programming settings. To open this screen, click on Specifications on the Edit keyword menu.

The Specifications screen, with default settings, appears as follows:

|                                                                                                    | Specifications                               | 1 |
|----------------------------------------------------------------------------------------------------|----------------------------------------------|---|
| Print                                                                                                    |                                              |   |
| Chassis Serial Number                                                                                             | 0                                            |   |
| Radio Type                                                                                                    | T2020-3XX(136-174MHz)                        |   |
| Transmit Timer Duration<br>Transmit Lockout Duration                                                              | 60 sec<br>30 sec                             |   |
| Cloning From This Radio<br>SELCALL Option<br>DTMF Option<br>CCI Option<br>Hidden Channels<br>Repeater Talk Around | DisabledNot FittedNot FittedDisabledDisabled |   |
| Number of Channels in Page<br>Number of Channels in Page<br>Number of Groups<br>Number of Symbols                 | 1     1       2     0       0     0          |   |

## 4-4 Specifications

## The Specifications settings are as follows:

| Field                        | Description                                                                                                    | Settings                                                                                                    |
|------------------------------|----------------------------------------------------------------------------------------------------|----------------------------------------------------------------------------------------------------|
| Chassis Serial<br>Number     | Records the serial number of the radio.                                                                                  | (read only).                                                                                                    |
| Radio Type                   | Specifies the radio frequency band.                                                                                      | Select from the available options.                                                                                                    |
| Transmit Timer<br>Duration   | Sets the longest allowable contin-<br>uous transmission by the mobile.                                                   | Enter a time between 0 and 250 seconds.                                                                                                    |
|                              | When this time has almost<br>ended, the mobile emits warning<br>tones.                                                   | A duration of <i>0</i> places no limit on the duration of transmissions.                                                                                                    |
| Transmit Lockout<br>Duration | Transmit Lockout Duration deter-<br>mines how long the mobile will be                                                    | Enter a time between 0 and 250 seconds.                                                                                                    |
|                              | prevented from transmitting after the transmit timer has expired.                                                        | A duration of <i>0</i> to disable this func-<br>tion.                                                                                                    |
|                              | This setting has no effect if the transmit timer has been disabled.                                                      |                                                                                                    |
| Cloning From This<br>Radio   | Enables and disables the direct transfer of programmed settings between radios, without use of a PC.                     | Select Enabled or Disabled.                                                                                                    |
| Selcall Option               | Records whether on-board selec-<br>tive calling hardware has been fit-<br>ted to the mobile.                             | Select Not Fitted, Predictive or Non-<br>Predictive. If Selcall is Not Fitted,<br>then Selcall Identity and Selcall<br>Setup screens will not be available<br>and the Selcall facilities will be Disa-<br>bled. |
|                              | <b>CAUTION</b><br>Do not set this field to <i>Fitted</i> if<br>you do not have Selcall hard-<br>ware fitted in the radio |                                                                                                    |

continued on next page

| T2020 Settings 4- | T2020 | Settings | 4-5 |
|-------------------|-------|----------|-----|
|-------------------|-------|----------|-----|

### Specifications Settings - continued

| Field                              | Description                                                                                                    | Settings                         |
|------------------------------------|----------------------------------------------------------------------------------------------------|----------------------------------|
| DTMF Option                        | Specifies whether the Dual Tone<br>Multi-Frequency option has been<br>installed. This may be used for<br>access to the Public Switched Tele-<br>phone Network (PSTN) or for remote<br>control or paging functions. | Select Fitted or Not Fitted.     |
| CCI Option                         | Specifies whether the Computer<br>Controlled Interface option has been<br>installed. This option allows data<br>communication.                                                                                     | Select Fitted or Not Fitted.     |
| Hidden<br>Channels                 | Controls whether channels that are<br>used in a scan group are hidden<br>from the user, and may not be<br>selected individually.                                                                                   | Select Enabled or Disabled.      |
| Repeater Talk<br>Around            | Controls whether repeater talk<br>around (with the transmit frequency<br>set to be the same as the receive<br>frequency) can be selected by a long<br>press of the CHAN key during nor-<br>mal radio operation.    | Select Enabled or Disabled.      |
| Number of<br>Channels in<br>Page 1 | Sets the number of page one radio channels. (Channels I screen.)                                                                                                    | Enter a number between 1 and 50. |
| Number of<br>Channels in<br>Page 2 | Sets the number of page two radio channels. (Channels II screen.)                                                                                                    | Enter a number between 0 and 50. |
| Number of<br>Groups                | Sets the number of scan groups.<br>(There must be at least two channels<br>to form a group.)                                                                                                    | Enter a number between 0 and 20. |
| Number of Alpha<br>Symbols         | Sets the number of alphanumeric symbols listed in the Alpha Symbols screen.                                                                                                    | Enter a number between 0 and 20. |

#### 4-6 Options I

## **Options I**

Use the Options I screen to set options such as CTCSS/DCS characteristics, muting and monitor functions, and AUX operation. To open this screen, click on Options I in the Edit keyword menu.

The Options I screen, with default settings, appears as follows:

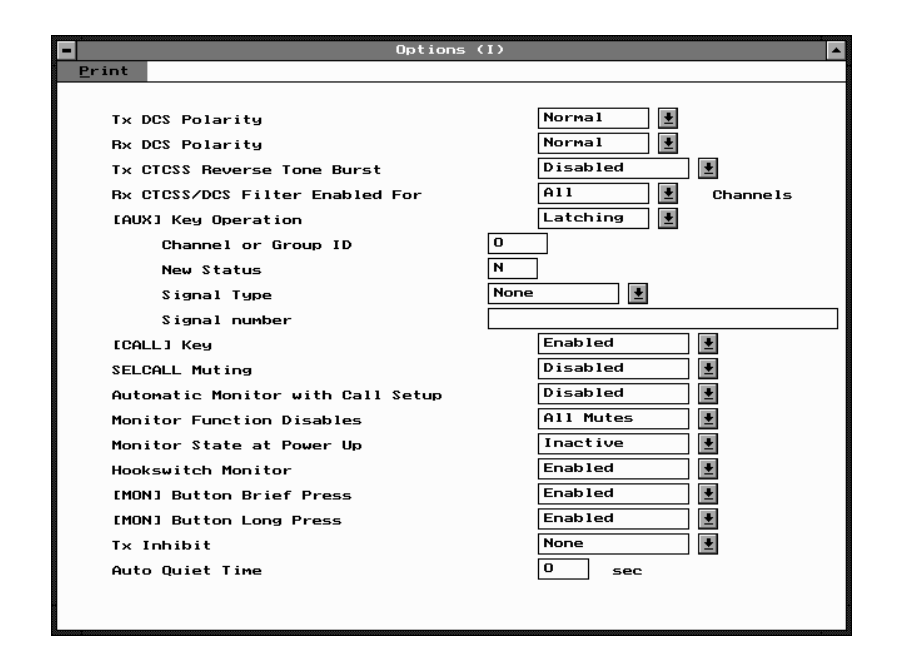

| T2020 Settings | 4-7 |
|----------------|-----|
| 12020 Settings |     |

## The Options I settings are as follows:

| Field                              | Description                                                                                                    | Settings                                                                                                    |         |
|------------------------------------|----------------------------------------------------------------------------------------------------|----------------------------------------------------------------------------------------------------|---------|
| Tx DCS Polarity                    | Use this setting to invert the<br>polarity of all transmitted DCS<br>codes defined in the Channels<br>screen. Some systems may<br>require transmitted DCS code to<br>be inverted.                   | Select Normal or Inverted.                                                                                                    |         |
| Rx DCS Polarity                    | Use this setting to invert the<br>polarity of all received DCS<br>codes defined in the Channels<br>screen. Some systems may<br>transmit DCS code that needs to<br>be inverted for correct decoding. | Select Normal or Inverted.                                                                                                    |         |
| Tx CTCSS Reverse<br>Tone Burst     | If enabled, permits transmission<br>of a CTCSS reverse tone burst.<br>This increases the speed of shut-<br>down in some repeaters and<br>associated equipment.                                      | Select Enabled or Disabled.                                                                                                    |         |
| Rx CTCSS DCS<br>Filter Enabled For | Determines channel settings for<br>the audio filter contained in the<br>mobile. This filter removes any<br>CTCSS or DCS tones which may                                                             | If set for <i>All Channels</i> , the CTCSS/<br>DCS filter does not switch and is<br>active continuously.<br>If set for <i>CTCSS/DCS Channels</i> , the | PGM2020 |
|                                    | be present on the received audio.<br>It can be switched off automati-<br>cally for channels that do not<br>have CTCSS or DCS.                                                                       | filter is active only on channels which<br>have CTCSS or DCS programmed<br>on receive.                                                                 |         |

continued on next page

## 4-8 Options I

| Field                  | Description                                                                                                    | Settings                                                                                                    |
|------------------------|----------------------------------------------------------------------------------------------------|----------------------------------------------------------------------------------------------------|
| [AUX] Key<br>Operation | <ul> <li>The AUX key may be programmed to perform any of the following tasks:</li> <li>activate internal or external auxiliary devices</li> <li>set a new Selcall status for the mobile</li> <li>change the mobile to a new channel or group ID</li> <li>send a predefined Selcall or DTMF number</li> <li>send emergency calls to a predefined Selcall number</li> </ul> | Choose one of the following:<br>Momentary: AUX key activates the<br>internal AUX line on the options con-<br>nector in a momentary fashion<br>(i.e. for only as long as the key is<br>pressed).<br>Latching: AUX key toggles the inter-<br>nal AUX line on the options connec-<br>tor.<br>Emergency: AUX key activates the<br>Selcall emergency function. (May be<br>used instead of a hidden switch).<br>One Touch: AUX key initiates a pre-<br>defined call using the parameters<br>described below under "AUX Key<br>Parameters". |

Options I Settings - continued

See "AUX Key One Touch Parameters" below

## T2020 Settings 4-9

| AUX Key One Touch Parameters: |                                                                                  |                                                                                                    |
|-------------------------------|----------------------------------------------------------------------------------|----------------------------------------------------------------------------------------------------|
| Channel or<br>Group ID        | Specifies a channel or group ID<br>change for the AUX key One Touch<br>Memory.   | Enter any valid channel or group ID.                                                                                                    |
|                               |                                                                                  | If you wish the mobile to stay on its original channel, enter <i>0</i> in this field.                                                                                                    |
| New Status                    | Specifies a Selcall status digit<br>change for the AUX key One Touch             | Enter one of the mobile's status digits.                                                                                                    |
|                               | Memory.                                                                          | If you wish the mobile's status to remain the same, enter <i>0</i> in this field.                                                                                                    |
| Signal Type                   | Specifies the type of signalling to                                              | Select Selcall, DTMF or None.                                                                                                    |
|                               | be used to send the predefined<br>number described below.                        | Before selecting Selcall or DTMF<br>ensure the appropriate option<br>board is fitted to the mobile and<br>defined on the Specifications<br>screen.                                                                                                    |
| Signal Number                 | Specifies a number to send when<br>the AUX key One Touch Memory is<br>activated. | <ul> <li>The format for this number depends on the signal type defined above, as follows:</li> <li><i>Selcall</i>: the format must correspond to the Tx format defined on the Selcall identity page</li> <li><i>DTMF</i>: enter any DTMF number up to 32 digits.</li> </ul> |
|                               |                                                                                  | The mobile will not send a call if this field is left blank.                                                                                                    |

## 4-10 Options I

| Field                                   | Description                                                                                                    | Settings                                                                                                    |
|-----------------------------------------|----------------------------------------------------------------------------------------------------|----------------------------------------------------------------------------------------------------|
| Emergency<br>Callback Cycling           | Enables and disables Selcall emer-<br>gency cycling.                                                                                                    | Select Enabled or Disabled.                                                                                                    |
|                                         | This field affects only AUX key initi-<br>ated Selcall emergency cycling.                                                                                                    |                                                                                                    |
| [CALL] Key                              | Determines either:                                                                                                    | Select Enabled or Disabled.                                                                                                    |
|                                         | <ul> <li>whether the CALL key initiates a call (if Selcall is fitted), or</li> <li>whether the CALL key operates the radio's internal call-switch line (if Selcall is not fitted).</li> </ul> | Setting this field to <i>Disabled</i> prevents the radio from sending a Selcall or operating the internal call-switch line, depending on whether Selcall is fitted.   |
| Selcall<br>Muting                       | Selcall Muting quiets the radio until a valid Selcall is received.                                                                                                    | Select Enabled or Disabled.                                                                                                    |
|                                         | This function operates in addition to any sub-audible CTCSS or DCS mutes.                                                                                                    |                                                                                                    |
| Automatic<br>Monitor with Call<br>Setup | Specifies whether the monitor func-<br>tion will activate automatically when<br>the mobile sends a Selcall.                                                                                   | Select <i>Enabled</i> to activate the moni-<br>tor whenever a Selcall is success-<br>fully transmitted.                                                               |
|                                         |                                                                                                    | Select <i>Disabled</i> to leave the monitor inactive.                                                                                                    |
| Monitor<br>Function<br>Disables         | Specifies which mutes are to be disabled by the Monitor function.                                                                                                    | Set this field as follows:                                                                                                    |
|                                         |                                                                                                    | <i>All Mutes</i> : When the Monitor function is activated, both the Selcall mute and any sub- audible coding mute (CTCSS or DCS) are <i>Disabled</i> .                |
|                                         |                                                                                                    | <i>Selcall Mute</i> : When the Monitor func-<br>tion becomes active, only the Selcall<br>mute is disabled. This can only be<br>selected if Selcall muting is enabled. |

Options I Settings - continued

continued on next page

PGM2020
| T2020 | Settings | 4-1 | 1 |
|-------|----------|-----|---|
|-------|----------|-----|---|

| Field                           | Description                                                                                                    | Settings                                                                                             |
|---------------------------------|----------------------------------------------------------------------------------------------------|----------------------------------------------------------------------------------------------------|
| Monitor State at<br>Power-up    | Specifies whether the monitor is to be active or inactive when the radio is first switched on.                                                                                                  | Select <i>Active</i> to activate the Monitor when the radio turns on.                                |
|                                 |                                                                                                    | Select <i>Inactive</i> to ensure that the Monitor facility is inactive when the mobile is turned on. |
| Hookswitch<br>Monitor           | Determines whether the radio moni-<br>tor function will be activated by the<br>microphone hookswitch.                                                                                           | Select Enabled or Disabled.                                                                          |
|                                 | The setting of this field does not alter<br>any of the other functions of the<br>hookswitch with regard to scanning.                                                                            |                                                                                                    |
| [MON] Button<br>Brief Key Press | If enabled, a brief press of the Moni-<br>tor key toggles the state of the Moni-<br>tor function (as defined by Monitor<br>Function Disables).                                                  | Select Enabled or Disabled.                                                                          |
|                                 | Note that a brief press of the Monitor<br>key always deactivates the Monitor<br>function if it is active.                                                                                       |                                                                                                    |
| [MON] Button<br>Long Key Press  | If enabled, a long press of the Moni-<br>tor key activates the squelch over-<br>ride. This overrides the mobile<br>preset squelch, permitting the user<br>to monitor all activity on a channel. | Select Enabled or Disabled.                                                                          |
|                                 | This is useful in marginal conditions,<br>where the signal is too weak to relia-<br>bly override the squelch.                                                                                   |                                                                                                    |

PGM2020

continued on next page

| Field           | Description                                                                                                    | Settings                                                                                                    |
|-----------------|----------------------------------------------------------------------------------------------------|----------------------------------------------------------------------------------------------------|
| Tx Inhibit      | Prevents the mobile from trans-<br>mitting under some radio traffic<br>conditions                                                                                                    | Select <i>None, Busy</i> or <i>Mute</i> as follows:                                                                                                    |
|                 |                                                                                                    | Busy: Prevents the mobile from transmitting when there is any activ-<br>ity on the channel.                                                                                                    |
|                 |                                                                                                    | <ul> <li>Mute: Prevents the mobile from transmitting when there is channel activity, but the radio remains muted. This could be caused by:</li> <li>An invalid CTCSS or /DCS code</li> <li>An active Selcall mute</li> <li>An active external device</li> <li>None: No Tx Inhibit of any kind.</li> </ul> |
| Auto Quiet Time | Specifies how long the monitor<br>function will remain on if no activ-<br>ity is detected on the channel.<br>This can be used to ensure that<br>the unit may not be accidentally<br>left monitoring a channel indefi- | Enter a time between 0 and 250 seconds.                                                                                                    |
|                 |                                                                                                    | The monitor will revert to normal operation as soon as the channel becomes active or a call is made.                                                                                                    |

Options I Settings - continued

## T2020 Settings 4-13

# **Options II**

To open this screen, click on Options II in the Edit keyword menu.

The Options II screen, with default settings, appears as follows:

|   | Options                           | (11)                     |      |
|---|-----------------------------------|--------------------------|------|
| P | rint                              |                          |      |
|   | Economy Timeout With Ignition On  | Enabled •                |      |
|   | Economy Timeout With Ignition Off | Enabled 💽<br>0 h 1 n 0 s |      |
|   | Power-up Message                  | TAIT2020                 |      |
|   | Default hode                      |                          |      |
|   | Off Hook Scanning                 | Disabled                 |      |
|   | Group Hold Time                   | 5 sec                    |      |
|   | Voting Lead In Delay              | 60 ms                    | 0    |
|   | Voting Polling Interval           | 60 sec                   | 02   |
|   | Radio Message Language            | English                  | PGM2 |
|   |                                   |                          |      |

| 4-14 | Options | I |
|------|---------|---|
|      |         |   |

# The Options II settings are as follows:

| Field                                                    | Description                                                                                                    | Settings                                                                                                    |
|----------------------------------------------------------|----------------------------------------------------------------------------------------------------|----------------------------------------------------------------------------------------------------|
| Economy Timeout<br>With Ignition On<br>With Ignition Off | These fields set your mobile to<br>minimise power consumption by<br>switching off unnecessary cir-<br>cuitry when there is no traffic on<br>the selected channel. | Select <i>Enabled</i> or <i>Disabled</i> .<br>Both timers may be set to values of<br>up to 18 hours.                                                                                                    |
|                                                          | If the appropriate vehicle connec-<br>tions are present the radio will<br>detect whether the vehicle's igni-<br>tion is on or off, and respond<br>appropriately.  |                                                                                                    |
| Power-up Message                                         | Defines the message which<br>appears on the radio display<br>upon power-up.                                                                                       | Enter a message. Useable charac-<br>ters are:<br>A-Z 0-9 * / - + < > \ space.<br><b>Note:</b> Some older radios will permit<br>only 8 character power-up mes-<br>sages. In this case only the first 8<br>characters entered will be pro-<br>grammed. |
| Default Mode                                             | Determines the mobile's operat-<br>ing mode for power up. The<br>mobile will also revert to this<br>mode after 10 seconds of user<br>inactivity.                  | Select one of the following:<br>• Channel<br>• DTMF<br>• Selcall<br>• Status<br>• Alpha Symbol<br>• Function<br>• None (allows the radio to remain in<br>the currently selected mode<br>indefinitely).                                               |

continued on next page

## T2020 Settings 4-15

| Field                      | Description                                                                                                    | Settings                                               |
|----------------------------|----------------------------------------------------------------------------------------------------|--------------------------------------------------------|
| Off Hook<br>Scanning       | Specifies whether to allow scanning when the microphone is off hook.                                                                                         | Select Enabled or Disabled.                            |
|                            | If the user initiates a call while the<br>mobile is offhook scanning, the<br>mobile will transmit on the home<br>channel as defined on the groups<br>screen. |                                                        |
| Group Hold<br>Time         | Specifies the pause before scanning resumes after valid channel activity ceases.                                                                             | Enter a time between 0 and 15 seconds.                 |
| Voting Lead In<br>Delay    | Specifies the delay between the radio detecting activity on a voting channel and voting taking place.                                                        | Enter any multiple of ten from 0 to 2550 milliseconds. |
| Voting Polling<br>Interval | Specifies the time between revalida-<br>tion voting when the system is busy<br>but carrying invalid sub-audible sig-<br>nalling.                             | Enter a time between 1 and 250 seconds.                |
| Radio Message<br>Language  | Specifies the language to use for<br>displaying messages on the LCD.                                                                                         | Select either English, French or German.               |

4-16 Options III

# **Options III**

The T2020 Series II has a front panel menu that allows the user to alter certain options. Use the Options III screen to set default states for these options, and to set which of the options will appear on the user menu.

The Options III screen, with default settings, appears as follows:

PGM2020

| T2020 | Settings | 4-17 |
|-------|----------|------|
|       |          |      |

# The Options III settings are as follows:

| Field                            | Description                                                                                                    | Settings                                                      |
|----------------------------------|----------------------------------------------------------------------------------------------------|---------------------------------------------------------------|
| Economiser<br>Backlighting Level | Setting Column:<br>Specifies a backlighting level<br>for the mobile when it is operat-<br>ing in economiser mode. (Ena-<br>ble economiser mode on the<br>Options II page.)                                                                        | Select off to turn backlighting off in economiser mode.       |
|                                  |                                                                                                    | Select <i>dim</i> to dim the backlighting in economiser mode. |
|                                  | • User Menu Column:<br>Specifies whether the econo-<br>miser backlighting level may<br>be altered by the user.                                                                                                    | Select <i>yes</i> or <i>no</i> .                              |
| Normal<br>Backlighting Level     | • Setting Column:<br>Specifies a backlighting level<br>for the mobile when it is operat-<br>ing normally.                                                                                                    | Select full or dim .                                          |
|                                  | User Menu Column:<br>Specifies whether the normal<br>backlighting level may be<br>altered by the user.                                                                                                    | Select yes or no.                                             |
| External Mute                    | <ul> <li>Setting Column:<br/>Specifies whether the Hush line<br/>on the options connector will<br/>respond when the radio mute<br/>opens.</li> <li>(The Hush line may be used to<br/>mute an external device such<br/>as a car radio.)</li> </ul> | Select Enabled or Disabled.                                   |
|                                  | • User Menu Column:<br>Specifies whether the user may<br>switch the external mute on and<br>off.                                                                                                    | Select yes or no.                                             |

continued on next page

## 4-18 Options III

| Field                                 | Description                                                                                                    | Settings                                                                                |
|---------------------------------------|----------------------------------------------------------------------------------------------------|-----------------------------------------------------------------------------------------|
| External Alert                        | Setting Column:                                                                                                    | Select Enabled or Disabled.                                                             |
|                                       | Switches the mobile's external<br>alert function on or off.<br>(The external alert uses the<br>mobile's Horn line to activate an<br>external device such as the car<br>horn.) | When enabled, the external alert will operate as specified on the Selcall Setup screen. |
|                                       | <ul> <li>User Menu Column:<br/>Specifies whether the user may<br/>switch the external alert on and off.</li> </ul>                                                            | Select yes or no.                                                                       |
| Keypress<br>Confidence<br>Tones       | • Setting Column:<br>Determines whether the mobile<br>confirms each keypress with a<br>brief confidence tone.                                                                 | Select Enabled or Disabled.                                                             |
|                                       | <ul> <li>User Menu Column:<br/>Specifies whether the user may<br/>switch confidence tones on and<br/>off.</li> </ul>                                                          | Select yes or no.                                                                       |
| Keypress<br>Confidence<br>Tones Level | Setting Column:<br>Sets the sound level for keypress<br>confidence tones.                                                                                                    | Select high or low.                                                                     |
|                                       | User Menu Column:<br>Specifies whether the user may set<br>the sound level for keypress confi-<br>dence tones.                                                                | Select yes or no.                                                                       |

Options III Settings - continued

continued on next page

PGM2020

| T2020 | Settings | 4-19 |
|-------|----------|------|

| Options III Settings - continued |
|----------------------------------|
|----------------------------------|

| Field                              | Description                                                                                                    | Settings                                                                                                    |
|------------------------------------|----------------------------------------------------------------------------------------------------|----------------------------------------------------------------------------------------------------|
| Short Status<br>Display            | • Setting Column:<br>Determines whether the mobile<br>displays the current status<br>together with a shortened<br>Channel /Group ID.<br>Note: A variable ('V') status digit<br>must be defined on the Selcall<br>Identity screen for this function to<br>operate. | Select <i>Enabled</i> to display the current<br>status on the right of the LCD. The<br>mobile will shorten the Channel or<br>Group ID to 6 digits to fit the LCD.<br>Select <i>Disabled</i> to display the full<br>Channel or Group ID only. |
|                                    | • User Menu Column:<br>Specifies whether the user may<br>switch the status display on and<br>off.                                                                                                    | Select yes or no.                                                                                                    |
| Cancel Call<br>Indicators on Reset | • Setting Column:<br>When enabled, this will cancel<br>the ringing tone and the call<br>indicator light, if a remote reset<br>is received.<br>Only selectible when Selcall is<br>fitted (see Specifications<br>page).                                             | Select Enabled or Disabled.                                                                                                    |
| Open Monitor on<br>PTT Press       | <ul> <li>The audio monitor will be<br/>opened on PTT press.</li> </ul>                                                                                                    | Select Enabled or Disabled.                                                                                                    |

# PGM2020

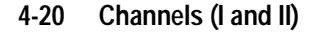

# Channels (I and II)

Use the Channels screens to set a list of available channels and settings for the mobile. To open these screens, click on Channels I or Channels II in the Edit keyword menu.

The Channels I and Channels II screens are identical, and appear as follows:

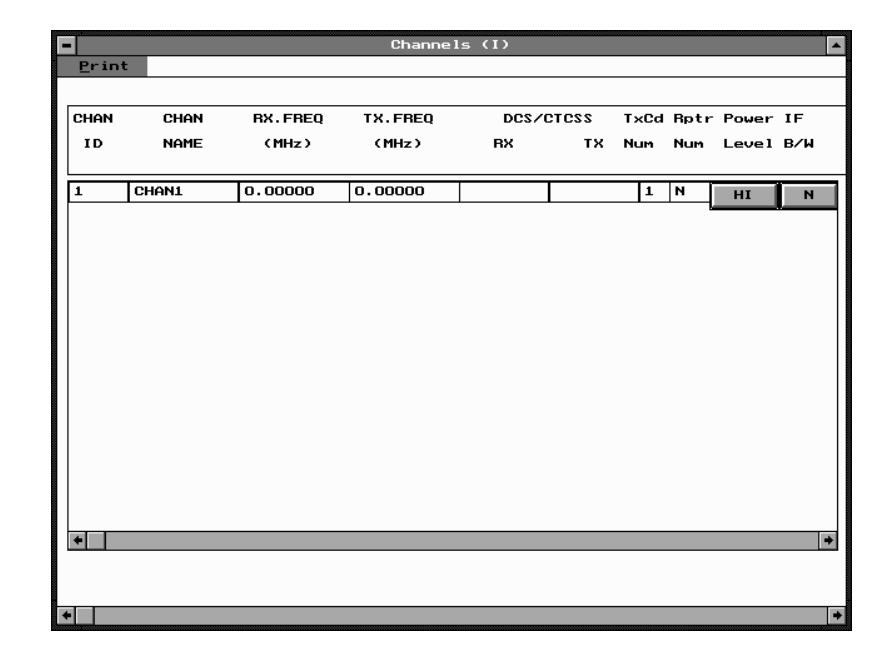

PGM2020

Note: This screen uses Array Boxes for settings. Remember to press the F2 key to insert each line for data entry.

| T2020 Settings 4-2 | 2 | 1 | 1 |
|--------------------|---|---|---|
|--------------------|---|---|---|

# The Channels settings:

| Field                            | Description                                                                                                    | Settings                                                                                                    |       |
|----------------------------------|----------------------------------------------------------------------------------------------------|----------------------------------------------------------------------------------------------------|-------|
| Chan ID                          | Sets the channel number. Chan-<br>nel numbers must be unique.<br>Make sure that no channels or<br>groups share the same identity<br>number since they are both<br>accessed the same way.                                        | Enter a number from 1 to 255.                                                                                                    |       |
| Chan Name                        | Sets the channel name dis-<br>played on the radio front panel<br>when the radio is in CHAN mode.                                                                                                    | Enter a name of up to 8 characters.<br>Useable characters are:                                                                                                    |       |
|                                  | A default name is generated from<br>the Chan Id. For example, the<br>first channel defaults to <i>Chan1</i> .                                                                                                    | A-Z U-Y ^ / - + < > \ space                                                                                                    |       |
| Rx. Freq (MHz)<br>Tx. Freq (MHz) | These fields set the receive and                                                                                                    | Enter a frequency in each field.                                                                                                    |       |
|                                  | transmit frequencies. For each<br>channel, enter frequencies that<br>are between the upper and lower<br>frequency limits defined by the<br>radio type field in the Specifica-<br>tione cercen                                   | These frequencies must be multiples of either 5 kHz or 6.25 kHz.                                                                                                    | 20    |
|                                  | Note: There are physical con-<br>straints on the frequencies which<br>the T2020 can use to receive and<br>transmit. While the model<br>selected may operate outside of<br>its specified limits, operation is<br>not guaranteed. |                                                                                                    | PGM20 |
| DCS/CTCSS – RX                   | Sets the receive sub audible cod-<br>ing. This is the code which the<br>mobile must receive on this chan-<br>nel before it will regard the activ-<br>ity as valid and open the mute.                                            | Enter a valid CTCSS frequency or a<br>valid DCS code. Leave blank to indi-<br>cate no sub-audible code to be used<br>on this channel. (See Appendix A,<br>"Valid CTCSS/DCS Codes.") |       |

continued on next page

#### 4-22 Channels (I and II)

#### Field Settings Description DCS/CTCSS -Enter a valid CTCSS frequency or a Sets the transmit sub audible coding. ТΧ This is the code which will accomvalid DCS code. Leave blank to indipany each transmission on this cate no sub-audible code to be used channel. on this channel. (See Appendix A, "Valid CTCSS/DCS Codes.") **TxCD Num** Selects a transmit Selcall sequence Set this to one of the TXCALL from those specified in the Selcall ID sequences defined on the Selcall screen. The mobile will send this Identity screen by entering a number sequence to initiate a Selcall. from 1 to 5. To disable Selcall on the channel, enter 0. Repeater Sets the repeater Selcall code Set this to one of five sequences Number number. This is the required repeater defined in the Repeater Sequence sequence allocated to this channel. field of the Selcall Identity screen by entering a number from 1 to 5. Enter N ("none") in this field to transmit no Repeater Sequence. Power Level Sets the transmit power level. This is Select L, H, or O. the power level of the transmitter on The LO power setting is preset interthis channel. nally, normally to either 1W or 5W. The HI power setting is normally preset internally to 25 Watts. Select OFF to disable transmission on this channel.

Channels (I and II) Settings - continued

continued on next page

| T2020 | Settings | 4-23 |
|-------|----------|------|
|       | oottingo | . =• |

| Channels (I and II) Settings - continued |
|------------------------------------------|
|------------------------------------------|

| Field   | Description                                                                                                    | Settings                                                                      |
|---------|----------------------------------------------------------------------------------------------------|-------------------------------------------------------------------------------|
| I/F B/W | Sets the transmitter deviation and                                                                              | Select W or N.                                                                |
|         | receiver audio sensitivity for sys-<br>tems using different channel<br>spacings.                                | Use the <i>W</i> ("wide") setting for systems with 25kHz channel spacing.     |
|         | <ul> <li>Program each channel with a<br/>channel spacing that is appro-<br/>priate for your network.</li> </ul> | Use the <i>N</i> ("narrow") setting for systems with 12.5kHz channel spacing. |
|         | <ul> <li>Each radio may be pro-<br/>grammed with a mixture of<br/>channel spacings.</li> </ul>                  |                                                                               |
|         | <b>Note:</b> Appropriate hardware is required for this feature.                                                 |                                                                               |

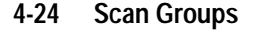

# **Scan Groups**

Use the Scan Groups screen to set a list of groups of channels available for scanning. To open this screen, click on Scan Groups in the Edit keyword menu.

To access this page, the "Number of Channels" in the Specifications page must be set to greater than 1, and the "Number of Groups" must be set to greater than 0.

Note: This screen uses Array Boxes for settings. Remember to press the F2 key to insert a line for data entry and CTRL-F2 to add a group member.

The Scan Groups screen appears as follows:

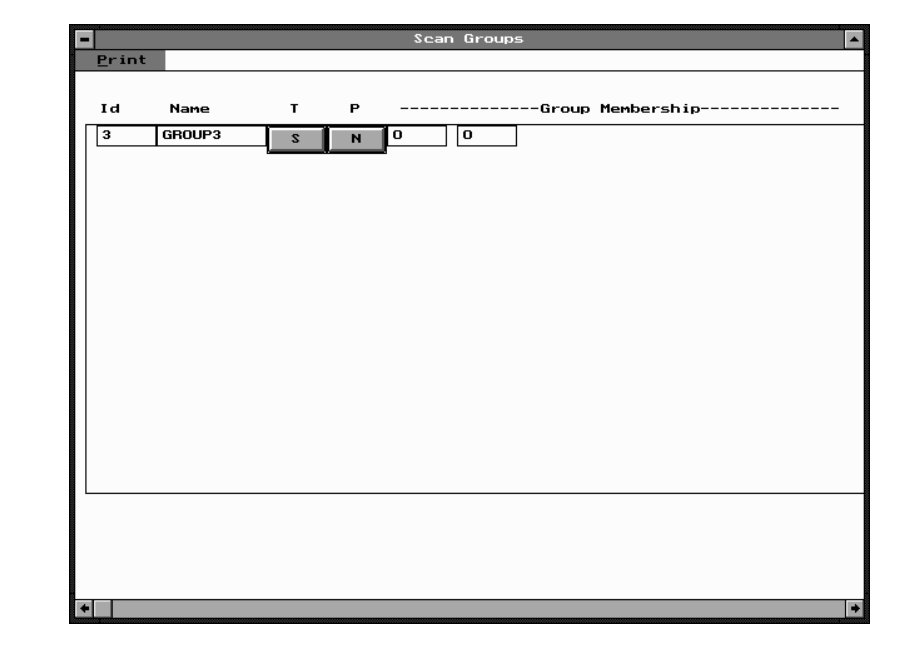

PGM2020

| T2020 | Sottinas | 1_25 |
|-------|----------|------|
| 12020 | Settings | 4-25 |

# The Scan Groups settings are as follows:

| Field            | Description                                                                                                    | Settings                                                                                                    |
|------------------|----------------------------------------------------------------------------------------------------|----------------------------------------------------------------------------------------------------|
| Group ID         | <ul> <li>Defines an ID number for a group of channels.</li> <li>Group ID numbers must be unique.</li> <li>Make sure that no channels or groups share the same identity number since they are both accessed in the same way.</li> </ul> | Enter a unique number from <i>1</i> to <i>255</i> .                                                                                                    |
| Group Name       | Sets the name displayed on the radio front panel when the radio is in CHAN mode.                                                                                                    | Valid characters are:                                                                                                    |
|                  |                                                                                                    | A-Z 0-9 * / - + < > \ space                                                                                                    |
|                  | A default name is generated from<br>the Group Id. For example, the<br>first group defaults to <i>GROUP1</i> .                                                                                                    |                                                                                                    |
| Group Type ("T") | Sets the group scan type.                                                                                                    | Enter one of the following group types:                                                                                                    |
|                  |                                                                                                    | <ul> <li>S for scan</li> <li>P for priority scan</li> <li>V for voting</li> <li>VS for voting with sub-audible signalling</li> <li>D for double vote</li> <li>DS for double vote with sub-audible signalling.</li> <li>DP for a dual priority scan group.</li> </ul> |

continued on next page

## 4-26 Scan Groups

## Scan Groups Settings - continued

| Field                            | Description                                                                                                    | Settings                                                                                                    |
|----------------------------------|----------------------------------------------------------------------------------------------------|----------------------------------------------------------------------------------------------------|
| User Programmable<br>Group ("P") | Specifies whether the group will be user programmable.                                                                                                    | Enter Y (Yes) or N (No).                                                                                                    |
|                                  | The user may change the mem-<br>bership of a User Programmable<br>Group via the T2020's Function<br>Menu.                                                                                                    |                                                                                                    |
| Group Membership                 | Defines group members by their<br>channel (Chan ID) number. It can<br>include any current channel IDs.<br>Any channel may only appear<br>once in the group.<br><b>Note:</b> Use CTRL-F2 to insert a<br>new Group Member. | <ul> <li>Enter a list of valid channel numbers.<br/>There must be at least 2 and not<br/>more than 16 entries.</li> <li>The first channel listed is taken to<br/>be the home channel.</li> <li>For Priority Scanning, the first<br/>channel listed is used as the prior-<br/>ity channel.</li> <li>If Dual Priority Scanning is in effect<br/>for the group, the second channel<br/>is used as the second priority<br/>channel.</li> </ul> |

# Alpha Symbols

Use the Alpha Symbols screen to set a list of symbols, labels and associated channels and dialling settings for the mobile. To open this screen, click on Alpha Symbols in the Edit keyword menu.

To access this screen, the "Number of Symbols" in the Specifications page must be set to greater than 0.

Note: This screen uses Array Boxes for settings. Remember to press the F2 key to insert each line for data entry.

The Alpha Symbols screen appears as follows:

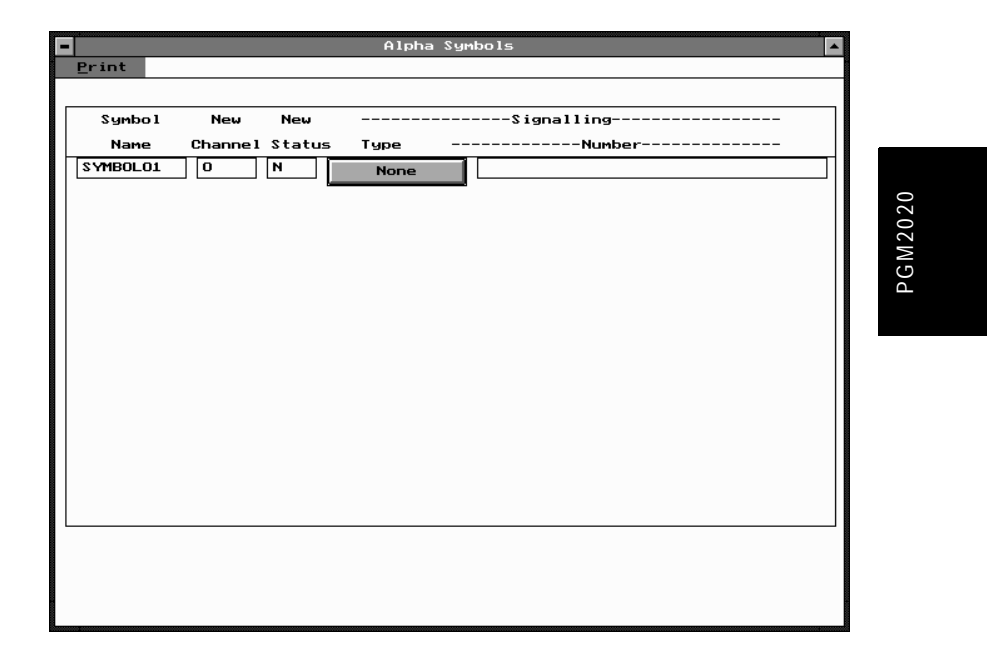

## 4-28 Alpha Symbols

# The Alpha Symbols settings are as follows:

| Field           | Description                                                                                                    | Settings                                                                                                    |
|-----------------|----------------------------------------------------------------------------------------------------|----------------------------------------------------------------------------------------------------|
| Symbol Name     | Sets an alphanumeric name for<br>the symbol.                                                                                                 | Enter an eight character name.<br>Names must be unique. Useable<br>characters are in 10 groups. Charac-<br>ters in each group are regarded as<br>identical, so that the Label 'AGE' is<br>the same as the label 'BID'. The<br>groups are as follows: |
|                 |                                                                                                    | 1<br>2,A,B,C<br>3,D,E,F<br>4,G,H,I<br>5,J,K,L<br>6,M,N,O<br>7,P,Q,R,S<br>8,T,U,V<br>9,W,X,Y,Z<br>0                                                                                                    |
| New Channel     | Sets the channel (Chan ID) or<br>group (Group ID) number to be<br>selected with this symbol.                                                 | Enter <i>0</i> if the channel is not to be changed, or enter a valid channel identity.                                                                                                    |
| New Status      | Sets a new status to be selected<br>by this symbol.<br>Note:If Selcall is not fitted, you<br>must select N.                                  | Enter a value between <i>0</i> and one<br>less than the Maximum Number of<br>Status Digits specified in the Selcall<br>Setup screen.                                                                                                    |
| Signalling Type | Sets a call signalling type for this<br>symbol. This type is then used by<br>the Symbol Signalling Sequence<br>when this symbol is selected. | Choose from <i>Selcall, DTMF</i> , or <i>None.</i>                                                                                                    |

continued on next page

T2020 Settings 4-29

| Alpha Symbols Set | ttings - continued |
|-------------------|--------------------|
| 1 5               | υ                  |

| Field             | Description                                                                | Settings                                                                                                    |
|-------------------|----------------------------------------------------------------------------|----------------------------------------------------------------------------------------------------|
| Signalling Number | ing Number Defines the signalling sequence to be transmitted. If no Symbol | Enter the signalling sequence as fol-<br>lows:                                                                                                    |
|                   | Signalling Type is entered, this field must be left blank.                 | <ul> <li>Selcall: The sequence must be of<br/>the same format as TX Format in<br/>the Selcall Identity screen. The<br/>sequence may contain the charac-<br/>ters 0 to 9, B to D and F. The let-<br/>ters A and E cannot normally be<br/>used as they have special mean-<br/>ings. Group ('G') digits may also be<br/>used. No status message is per-<br/>mitted in the sequence.</li> <li>DTMF: The sequence consists of 1<br/>to 32 characters, each from 0 to 9,<br/>A to D, #, or *.</li> </ul> |

#### 4-30 CCI (Computer Controlled Interface)

# **CCI** (Computer Controlled Interface)

The CCI option allows the T2020 to communicate via two ports as follows:

- with a PC to allow remote control of the radio
- with a modem to allow data transmission.
- *Note: The CCI option incorporates a UART Interface Module (UIM). For this reason, this screen may be referred to as the UIM Setup screen by some application documenta-tion.*

Use the CCI Setup screen to enter settings for CCI mode functions. To open this screen, click on CCI Setup in the Edit keyword menu.

The CCI Setup screen, with default settings, appears as follows:

|                     | CCI Setup |        |
|---------------------|-----------|--------|
| Print               |           |        |
| Port Parameters     | Port A    | Port B |
| Tx Baud Rate        | 1200      | 1200   |
| Rx Baud Rate        | 1200      | 1200   |
| Bits Per Character  | 8 🛓       | 8 👱    |
| Number of Stop Bits | 1 🛓       | 1      |
| Parity Type         | None 👲    | None 👤 |
| Handshaking Mode    | None 👲    | None 👤 |
| Other Setup         |           |        |
| XON Character       | 11 hex    |        |
| XOFF Character      | 13 hex    |        |
| Inter Port Link     | Enabled   |        |
|                     |           |        |
|                     |           |        |
|                     |           |        |
|                     |           |        |
|                     |           |        |
|                     |           |        |

439-22000-03

PGM2020

| T2020 | Settings | 4-31 |
|-------|----------|------|
| 12020 | Coungs   |      |

The requirements for many of the settings on this page are variable, depending on the type of device the CCI must communicate with. Information about configuring the CCI for specific applications is available from the following sources:

- the T2020 Series II Operator's Manual
- the on-line help facility in PGM2020
- the CCI Operator's Manual (IPN 408-20060-00, or later)
- the T2000 Series Service Manual (M2000-00-200, or later).

The table below lists the CCI settings.

| Field                        | Description                                                                                                    | Settings                                              |         |
|------------------------------|----------------------------------------------------------------------------------------------------|-------------------------------------------------------|---------|
| Tx Baud Rate<br>Rx Baud Rate | The Transmit (Tx) and Receive<br>(Rx) CCI baud rates on each port<br>may be set independently from<br>each other. However, the baud<br>rate on each port will usually be<br>the same for both Rx and Tx. | Select one of the available settings.                 |         |
| Bits Per Character           | The number of bits per character<br>can be set for each port. The<br>most common character set is<br>seven bit ASCII (i.e. CCITT<br>alphabet No. 5).                                                     | Select from 7 or 8 bit ASCII.                         | PGM2020 |
| Number of Stop<br>Bits       | Sets the number of stop bits to append to each character, for each port.                                                                                                    | Select from 1 or 2 stop bits.                         |         |
| Parity                       | Sets the parity for each port.                                                                                                    | Select from Even, Odd or None.                        |         |
| Handshaking Mode             | Sets the handshaking mode for each port.                                                                                                    | Select from <i>Hardware, Software</i> or <i>None.</i> |         |
| XON Character                | If the 'Handshaking' mode is<br>'Software', the XON character<br>must be defined. When the<br>T2020 detects this character, it<br>will turn the flow of data on.                                         | Enter a hex number between <i>0</i> and <i>FF</i> .   |         |

continued on next page

## 4-32 CCI (Computer Controlled Interface)

| Field           | Description                                                                                                    | Settings                                          |
|-----------------|----------------------------------------------------------------------------------------------------|---------------------------------------------------|
| XOFF Character  | If the 'Handshaking' mode is 'Soft-<br>ware', the XOFF character must be<br>defined. When the T2020 detects<br>this character, it will turn the flow of<br>data off. | Enter a hex number between 0 and FF.              |
| Inter-Port Link | Use this setting to switch the CCI in to or out of <i>transparent</i> mode.                                                                                          | Select <i>Enabled</i> to use transparent mode.    |
|                 | When the CCI is in transparent mode, data flows directly from port A to port B.                                                                                      | Select <i>Disabled</i> to operate as nor-<br>mal. |

CCI (Computer Controlled Interface) Settings - continued

# DTMF

Use the DTMF screen to enter settings for the optional DTMF unit. To open this screen, click on DTMF in the Edit keyword menu.

The DTMF screen, with default settings, appears as follows:

| DTHF<br>Transmit Setting Enabled<br>Transmit In User Menu Disable<br>al Dialling Enabled<br>er Mode Disable<br>as Shift Key Disable<br>Mode A.N.I. Transmission Disable<br>Redial Transmission Enabled<br>smit Key Up Delay 500                                          |
|----------------------------------------------------------------------------------------------------|
| DTHF<br>Transmit Setting<br>Transmit In User Menu<br>al Dialling<br>er Mode<br>as Shift Key<br>Mode A.N.I. Transmission<br>Redial Transmission<br>smit Key Up Delay<br>rdigit Tx Hold Time<br>mun Tone Duration (09, AD)<br>mun Tone Duration (*,#)<br>mun Intertone Gap |
|                                                                                                    |

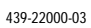

## 4-34 DTMF

# The DTMF settings are as follows:

| Field                         | Description                                                                                                    | Settings                                                                                                    |
|-------------------------------|----------------------------------------------------------------------------------------------------|----------------------------------------------------------------------------------------------------|
| Auto Transmit<br>Setting      | With 'Auto Transmit Setting' ena-<br>bled, the T2020 will transmit the<br>DTMF sequence as each digit is<br>dialled from the key pad. This set-<br>ting can be changed from the<br>front panel of the T2020 in func-<br>tion mode if 'Auto Transmit In<br>User Menu' is enabled. | Select <i>Enabled</i> for immediate tone transmission.<br>Select <i>Disabled</i> to transmit tones only when the PTT key is pressed.                                                                       |
| Auto Transmit in<br>User Menu | Specifies whether the user can<br>enable or disable the 'Auto Trans-<br>mit Setting' from the key pad of<br>the T2020 (when in function<br>mode only).                                                                                                    | Select <i>Enabled</i> to allow the user to change the Auto Transmit setting from the radio keypad.<br>Select <i>Disabled</i> to prevent the user changing the Auto Transmit setting from the radio keypad. |
| Manual Dialling               | Specifies whether the user may<br>key DTMF sequences directly<br>into the front panel, or whether<br>DTMF sequences may only be<br>accessed as part of a preset<br>alpha label or one touch memory<br>string.                                                                    | Select <i>Enabled</i> for front panel dial-<br>ling.<br>Select <i>Disabled</i> for preset dialling.                                                                                                    |
|                               |                                                                                                    |                                                                                                    |

PGM2020

continued on next page

T2020 Settings 4-35

## DTMF Settings - continued

| Field                       | Description                                                                                                    | Settings                                                              |
|-----------------------------|----------------------------------------------------------------------------------------------------|-----------------------------------------------------------------------|
| Buffer Mode                 | Manually dialled DTMF transmis-                                                                                                    | Select Enabled to use Buffer Mode.                                    |
|                             | <ul> <li>sions may be sent in one of two ways:</li> <li>When the radio is in Buffer Mode, it will store the DTMF sequence as it is dialled and transmit it only when the [ENT] key is pressed.</li> <li>When the radio is not in Buffer Mode, it will encode and transmit the DTMF tones as each digit is entered.</li> </ul> | Select <i>Disabled</i> to switch buffer mode off.                     |
| PTT as Shift Key            | Sets whether the [PTT] key works as<br>a 'shift key' to access the DTMF<br>tones A to D.                                                                                                    | Select Enabled or Disabled.                                           |
| DTMF Mode<br>A.N.I.         | Sets whether the T2020 will send a Selcall ANI when in DTMF mode.                                                                                                    | Select <i>Enabled</i> to send ANI when in DTMF mode.                  |
| Iransmission                | (See 'Selcall Identity' page for details on ANI.)                                                                                                    | Select <i>Disabled</i> to prevent ANI transmission when in DTMF mode. |
| DTMF Redial<br>Transmission | Enables and disables the DTMF Redial feature.                                                                                                    | Select Enabled or Disabled.                                           |
| Transmit Key<br>Up Delay    | <ul> <li>Allows time for the T2020 to key up<br/>on transmit before the DTMF<br/>sequence is sent.</li> <li>Allows time for a repeater to<br/>decode CTCSS on the channel<br/>where the DTMF decoder and<br/>PSTN interconnect are accessed.</li> </ul>                                                                       | Enter a multiple of 10, between <i>10ms</i> and <i>2550ms</i> .       |

PGM2020

continued on next page

## 4-36 DTMF

|                                                 |                                                                                                    | Dinni Settings commute                                                         |
|-------------------------------------------------|----------------------------------------------------------------------------------------------------|--------------------------------------------------------------------------------|
| Field                                           | Description                                                                                                    | Settings                                                                       |
| Interdigit Hold Time                            | Sets how long the transmitter<br>remains keyed after each DTMF<br>digit is entered from the T2020<br>when 'Auto Transmit Setting' is<br>enabled.                                                                                                    | Enter a value between <i>10ms</i> and <i>2550ms</i> in steps of <i>10</i> .    |
| Minimum Tone<br>Durations<br>• 09, AD<br>• *, # | Determines the minimum dura-<br>tions for each tone sent. The tone<br>duration is important for success-<br>ful DTMF decoding and will<br>depend on the decoder used.                                                                                                    | Enter a value between 8ms and 1020ms in steps of four (for each set of tones). |
| Minimum Intertone<br>Gap                        | As the time taken to decode each<br>tone can vary, the intertone gap<br>between DTMF tones in a<br>sequence may need changing.<br>This will ultimately depend on the<br>manufacturer of the DTMF<br>decoder. The intertone gap is pro-<br>grammable from 10ms to 2550ms<br>in 10ms steps. | Enter a multiple of 10, between <i>10ms</i> and <i>2550ms</i> .                |

DTMF Settings - continued

# Selcall Identity I

The Selcall Identity screens (I and II) set general Selcall formats and define preset identities. To open the Selcall Identity I screen, click on Selcall Identity I in the Edit keyword menu.

The Selcall Identity I screen, with default settings, appears as follows:

| SELCA                | LL Identity (I) |
|----------------------|-----------------|
| Print                |                 |
| Tx Format            | RRRRS           |
| Rx Format            | RRRRS           |
| Acknowledge Format   | AAAAAS          |
| TXCALL Sequence 1    | 00000-0         |
| TXCALL Sequence 2    | 00000-0         |
| TXCALL Sequence 3    | 00000-0         |
| TXCALL Sequence 4    | 00000-0         |
| TXCALL Sequence 5    | 00000-0         |
| Repeater Sequence 1  | NONE            |
| Repeater Sequence 2  | NONE            |
| Repeater Sequence 3  | NONE            |
| Repeater Sequence 4  | NONE            |
| Repeater Sequence 5  | NONE            |
| Repeater Sequence 6  | NONE            |
| Repeater Sequence 7  | NONE            |
| Repeater Sequence 8  | NONE            |
| Repeater Sequence 9  | NONE            |
| Repeater Sequence 10 | NONE            |
|                      |                 |
| RXDECODE Sequence 1  | 00000           |
| RXDECODE Sequence 2  | 00000           |
| •                    | *               |

PGM2020

|  | 4-38 | Selcall | Identity | 11 |
|--|------|---------|----------|----|
|--|------|---------|----------|----|

# The Selcall Identity settings are as follows:

| Field     | Description                                                  | Settings                                                                                                    |
|-----------|--------------------------------------------------------------|----------------------------------------------------------------------------------------------------|
| Tx Format | Defines the format of all transmit-                          | Use the following character codes:                                                                                                    |
|           | ted Seicalis.                                                | B Repeater ID                                                                                                    |
|           | (See also "Programming Predic-<br>tive Selcall" on page 42.) | C Caller ID                                                                                                    |
|           |                                                              | R Receiver ID                                                                                                    |
|           |                                                              | <ul> <li>Format gaps (no tone)</li> </ul>                                                                                                    |
|           |                                                              | S Status                                                                                                    |
|           |                                                              | Set the format string according to the following rules:                                                                                                    |
|           |                                                              | 1. Define up to 7 bursts, where a burst is a group of the same char-<br>acters (such as <i>RRRRR</i> ). Always include the <i>R</i> burst type in the sequence. |
|           |                                                              | 2. The <i>B</i> , <i>R</i> , <i>C</i> , and <i>S</i> burst types can occur only once in a sequence, but the gap (-) burst can occur more than once.             |
|           |                                                              | 3. Place no more than 8 characters in a row without a gap burst (-).                                                                                            |
|           |                                                              | 4. The status ( <i>S</i> ) burst has a maximum length of 2 characters.                                                                                          |
|           |                                                              | 5. Place the repeater burst ( <i>B</i> ), if defined, at the beginning of the sequence and the status burst at the end of the sequence.                         |
|           |                                                              | 6. The number of characters in a single burst defines the number of digits of that burst for all calls (e.g. <i>RRR</i> defines a 3 digit receiver identity).   |

continued on next page

| T2020 | Settings | 4-39 |
|-------|----------|------|
|       |          |      |

| Field     | Description                                                | Settings                                                                                                    |
|-----------|------------------------------------------------------------|----------------------------------------------------------------------------------------------------|
| Rx Format | Defines the required receive format.                       | Use the following character codes:                                                                                                    |
|           | (See also "Programming Predictive<br>Selcall" on page 42.) | C Caller ID<br>R Receiver ID<br>– Format gaps<br>S Status                                                                                                    |
|           |                                                            | Set the format string as follows                                                                                                    |
|           |                                                            | <ol> <li>Define up to 7 bursts, where a<br/>burst is a group of the same char-<br/>acters (such as <i>RRRRR</i>). Always<br/>include the <i>R</i> burst type in the<br/>sequence.</li> </ol>                                                                         |
|           |                                                            | <ol> <li>All burst types except the gap (-)<br/>can occur only once in the<br/>sequence.</li> </ol>                                                                                                    |
|           |                                                            | <ol> <li>The total number of Caller ID (<i>C</i>)<br/>characters must be less than or<br/>equal to the number of Receiver<br/>ID (<i>R</i>) characters in Tx Format.</li> </ol>                                                                                      |
|           |                                                            | <ol> <li>Define no more than 8 characters<br/>in a row without a gap burst (-).<br/>There must be at least one gap<br/>between the <i>C</i> burst and the <i>R</i><br/>burst.</li> </ol>                                                                             |
|           |                                                            | <ol> <li>If included, status must always be<br/>placed at the end of the<br/>sequence and must have the<br/>length defined in Tx Format. If<br/>there is no status in Tx Format,<br/>the length of the status burst can<br/>be up to two characters (SS).</li> </ol> |
|           |                                                            | <ol> <li>The number of characters in a<br/>single burst defines the number<br/>of digits of that burst to which all<br/>incoming calls must conform.</li> </ol>                                                                                                    |

## Selcall Identity I Settings - continued

continued on next page

| 4-40 | Selcall | Identity I |
|------|---------|------------|
|------|---------|------------|

| Field       | Description                        | Settings                                                                                                    |
|-------------|------------------------------------|----------------------------------------------------------------------------------------------------|
| Acknowledge | Defines the required auto acknowl- | Use the following character codes:                                                                                                    |
| Format      | edge format.                       | <ul><li>B Repeater ID</li><li>A Auto Acknowledge</li><li>Format gaps</li><li>S Status</li></ul>                                                               |
|             |                                    | Set the format string according to the following rules:                                                                                                    |
|             |                                    | 1. Define up to 7 bursts, where a burst is a group of the same char-<br>acters (such as <i>AAA</i> ). Always include the <i>A</i> burst type in the sequence. |
|             |                                    | <ol> <li>Define the <i>B</i>, <i>A</i>, and <i>S</i> burst types<br/>only once in a sequence. The gap<br/>(-) burst may occur more than<br/>once.</li> </ol>  |
|             |                                    | 3. Define no more than 8 characters in a row without a gap burst (-).                                                                                         |
|             |                                    | 4. The status ( <i>S</i> ) burst has a maxi-<br>mum length of 2 characters.                                                                                   |
|             |                                    | 5. The number of characters in a single burst defines the number of digits of that burst ( <i>AAA</i> defines a 3 digit receiver identity).                   |

## Selcall Identity I Settings - continued

continued on next page

| T2020  | Settinas | 4-41 |
|--------|----------|------|
| I LOLO | oottingo |      |

| Field                  | Description                                                                                                    | Settings                                                                                                    |
|------------------------|----------------------------------------------------------------------------------------------------|----------------------------------------------------------------------------------------------------|
| TXCALL Sequences       | Determines the TXCALL<br>sequence.<br>The sequence length must be as<br>defined in Tx Format by the<br>number of Rs.        | Enter the transmit Selcall address<br>using 0 to 9, B, C, D, F or G for<br>group. If status is required, define it<br>at the end of the sequence separat-<br>ing it from the Selcall address by a<br>gap (-).                                                             |
|                        |                                                                                                    | Enter the status number after the gap. A valid number is limited by the maximum number of status digits defined. If there is one status digit in Tx Format then the values $0$ to $15$ can be entered. If two digits are used then the values $0$ to $99$ can be entered. |
| Repeater<br>Sequences  | Sets sequences for five repeaters. The repeater address length must be as defined in Tx Format (above) by the number of Bs. | Enter the repeater address using the characters <i>0</i> to <i>9</i> , <i>B</i> , C, <i>D</i> , <i>E</i> or <i>F</i> .                                                                                                    |
| Rx Decode<br>Sequences | Sets the RXDECODE sequence.<br>The Selcall address length must<br>be as defined in the Rx Format by<br>the number of Rs.    | Enter the receive Selcall address<br>using the characters <i>0</i> to <i>9</i> , <i>B</i> , <i>C</i> , <i>D</i> ,<br>or <i>F</i> .                                                                                                    |
|                        | (See also "Programming Predic-<br>tive Selcall" on page 42.)                                                                |                                                                                                    |

Selcall Identity I Settings - continued

PGM2020

#### 4-42 Selcall Identity I

## **Programming Predictive Selcall**

T2020 radios that have older radio software fitted (version 1.05 or earlier) are only capable of using predictive Selcall.

Because predictive Selcall is a five tone format, set the Selcall Option field on the Specifications screen to *Predictive*, and change the following fields on the Selcall Identity I screen:

| Field                               | Setting for Predictive Selcall                                                                                                    |
|-------------------------------------|----------------------------------------------------------------------------------------------------|
| TX Format<br>RX Format              | Define only five 'R's as the sequence, with status that must follow the receive identity sequence after two gap periods.                               |
| RXDECODE<br>Sequence                | Must be a five tone sequence.                                                                                                    |
| Alarm Tone                          | Transmitted after status digit in emergency callout cycling. May be any hex character 09, AF. Set to "None" if an alarm tone is not to be transmitted. |
| Emergency Call<br>Sequence          | Must be a five tone sequence.                                                                                                    |
| ANI/Auto<br>Acknowledge<br>Sequence | Set either a five tone sequence or a beep.                                                                                                    |

PGM2020

TXCALL sequence 1 must be defined and the sequence number must be added to all the channels defined in the 'Channels' page(s).

## T2020 Settings 4-43

# Selcall Identity II

The Selcall Identity screens (I and II) set general Selcall formats and define preset identities. To open the Selcall Identity II screen, click on Selcall Identity II in the Edit keyword menu.

The Selcall Identity II screen, with default settings, appears as follows:

| SELCAI                         | L Identity (II) | )           | <b>^</b>   | 1 |
|--------------------------------|-----------------|-------------|------------|---|
| Print                          |                 |             |            | ] |
| A.N.I. Sequence                | NONE            |             |            |   |
| Auto Acknowledge Sequence      | NONE            |             |            |   |
| Radio Monitor Reset Sequence   | NONE            | Acknowledge | Disabled 👤 |   |
| Caller Identification Sequence | NONE            |             |            |   |
|                                |                 |             |            |   |
| Emergency Callout Cycling      | Enabled 👲       |             |            |   |
| Emergency Call Sequence        | NONE            | Channel ID  | NONE       |   |
| Alarm Tone                     | NONE            |             |            |   |
| Emergency Mute                 | Enabled 👲       |             |            |   |
| Emergency Tx/Rx Cycling        | Enabled         |             |            |   |
| Tx Time in Emergency Mode      | 15              |             |            |   |
| Rx Time in Emergency Mode      | 8 sec           |             |            |   |
|                                |                 |             |            |   |
|                                |                 |             |            |   |
|                                |                 |             |            |   |
|                                |                 |             |            |   |
|                                |                 |             |            |   |
|                                |                 |             |            |   |
|                                |                 |             |            |   |
|                                |                 |             |            |   |
|                                |                 |             |            |   |
|                                |                 |             |            |   |

| 4-44 | Selcall | Identity | II |
|------|---------|----------|----|
|------|---------|----------|----|

The Selcall Identity II settings are as follows:

| Field        | Description                                                                                                    | Settings                                                                                                    |
|--------------|----------------------------------------------------------------------------------------------------|----------------------------------------------------------------------------------------------------|
| ANI Sequence | Sets the mobile to send an ANI<br>(Automatic Number Identification)<br>Selcall sequence during trans-<br>missions. This may be decoded<br>to identify the mobile. | Enter the ANI Selcall address using<br>0 to 9, B, C, D, F or G for group.                                            |
|              |                                                                                                    | The Selcall address length must be<br>as defined in the TX format by the<br>number of Rs.                            |
|              | This sequence can be sent at various times during a transmis-<br>sion, depending on ANI Position.                                                                 | If status is required, define it at the<br>end of the sequence and separate it<br>from the Selcall address by a '-'. |
|              | The ANI Position fields (in Selcall<br>Setup) are made non-selectable<br>if no ANI sequence is specified.                                                         | Enter the status number after the '-'<br>where the valid number is limited by<br>the maximum number of status digits |
|              | (See also "Programming Predic-<br>tive Selcall" on page 42.)                                                                                                    | defined. If the TX Format defines:                                                                                   |
|              |                                                                                                    | • one status digit, then enter a value between 0 and 15.                                                             |
|              |                                                                                                    | • two status digits then enter a value between 0 and 99.                                                             |
|              |                                                                                                    | <ul> <li>variable status then enter V in place of the number.</li> </ul>                                             |
|              |                                                                                                    | • no status then terminate your entry immediately after the Selcall address.                                         |
|              |                                                                                                    | If no ANI sequence is required, enter<br>either <i>BEEP</i> for a beep ANI, or enter<br><i>NONE</i> .                |

continued on next page

|       | <b>-</b> |      |
|-------|----------|------|
| T2020 | Settings | 4-45 |

| Field                           | Description                                                                                                    | Settings                                                                                                    |
|---------------------------------|----------------------------------------------------------------------------------------------------|----------------------------------------------------------------------------------------------------|
| Auto<br>Acknowledge<br>Sequence | Defines the sequence to be sent<br>when the mobile has decoded a<br>valid Selcall.<br>(See also "Programming Predictive<br>Selcall" on page 42.) | Enter the auto acknowledge Selcall address using 0 to 9, B, C, D, F or G.                                                                                                    |
|                                 |                                                                                                    | The address format must be as defined in Acknowledge Format by the number of <i>A</i> s.                                                                                                    |
|                                 |                                                                                                    | If status is required, define it at the<br>end of the sequence and separate it<br>from the Selcall address by a '-'.                                                                                                    |
|                                 |                                                                                                    | <ul> <li>Enter the status number after the '-' where the valid number is limited by the maximum number of status digits defined. If the TX Format defines:</li> <li>one status digit, then enter a value between 0 and 15.</li> <li>two status digits then enter a value between 0 and 99.</li> <li>variable status then enter <i>V</i> in place of the number.</li> <li>no status then terminate your entry immediately after the Selcall address.</li> </ul> |
|                                 |                                                                                                    | If no ANI sequence is required, enter either <i>BEEP</i> for a beep ANI, or enter <i>NONE</i> .                                                                                                    |

## Selcall Identity II Settings - continued

continued on next page

PGM2020

#### 4-46 Selcall Identity II

#### Field Description Settings **Radio Monitor** Defines the sequence that must The sequence must conform to the **Reset Sequence** be received to close the monitor. number of Rs in the Rx Format. Caller Defines the caller identification Enter the caller identification trans-Identification mit Selcall address using the characsequence. Sequence ters 0 to 9, B, C, D, or F. The length of this address must be as defined in the Tx Format by the number of C's. Acknowledge Specifies whether the radio is to Select Enabled or Disabled. acknowledge the receipt of a valid monitor reset sequence. **Emergency Callout** Callout cycling will be initiated Select Enabled or Disabled. Cycling once you enter emergency mode. **Emergency Call** Sets the sequence to be sent · The number of Rs must equal the when an emergency call is made. Sequence number of Rs in the Tx format. You may add a status digit if the Tx (See also "Programming Predicformat has status digits defined. tive Selcall" on page 42.) Channel ID Emergency channel number. Select None or the number of the emergency channel. Alarm Tone Sets the trailing alarm tone to be Select None or characters 0 to 9, A, sent with the emergency B, C, D, E or F. sequence. **Emergency Mute** If this option is enabled, the audio Select Enabled or Disabled. will be muted in emergency mode. Emergency Tx/Rx If this option is enabled, emer-Select Enabled or Disabled. Cycling gency Tx/Rx cycling will be initiated once an acknowledgement is received for the emergency call-out sequence. Tx Time in Amount of time transmitting in Enter a time between 1 and 60 sec-**Emergency Mode** emergency mode. onds. Rx Time in Amount of time receiving in emer- Enter a number between 1 and 60 Emergency Mode gency mode. seconds

#### Selcall Identity II Settings - continued
## Selcall Setup

Use the Selcall Setup screen to set basic Selcall characteristics. To open this screen, click on Selcall Setup in the Edit keyword menu.

The Selcall Setup screen, with default settings, appears as follows:

|                          | SELCALL Setup     |    |
|--------------------------|-------------------|----|
| Print                    |                   |    |
| Tone Set                 | CCIR              |    |
| Tone Period              | 20 🛨 ms           |    |
| Lead In Tone             | Ν                 |    |
| Lead In Delay            | 500 <sub>MS</sub> |    |
|                          |                   |    |
| Group Format             | Sigtec 👤          |    |
| Tone Blanking            | Enabled 👤         |    |
| Car To Car Dialling Leng | ath 3 digits      |    |
|                          |                   |    |
| Leading A.N.I.           | Disabled 👤        |    |
| Random A.N.I.            | Disabled 👤        |    |
| Trailing A.N.I.          | Disabled 👤        | 20 |
| A.N.I. Suppression Time  | 30 sec            | 0  |
|                          |                   | N  |
| Internal Alert Duration  | 30 sec            | G  |
| External Alert Duration  | 10 sec            |    |
| External Alert Delay     | 30 sec            |    |
| External Alert Level     | Pulsed 👤          |    |
| Radio Monitor Reset Aler | -t Disabled 👤     |    |
| Maximum Number Of Status | Digits 0          |    |
| Auto Acknowledge Delay T | ine 500 ms        |    |
|                          |                   |    |
|                          |                   |    |

*Note: The requirements for the settings on this screen are the same for both predictive and non-predictive Selcall.* 

| 4-48 | Selcall | Setup |
|------|---------|-------|
|------|---------|-------|

### Selcall Setup is as follows:

| Field         | Description                                                                                                    | Settings                                                                                                    |
|---------------|----------------------------------------------------------------------------------------------------|----------------------------------------------------------------------------------------------------|
| Tone Set      | Defines the standard set of<br>Selcall tones to be used by the<br>radio.                                                                              | Select one of the following tone sets:                                                                                                    |
|               |                                                                                                    | CCIR ZVEI-II                                                                                                    |
|               | The particular tone set chosen will depend on the setup of the                                                                                        | EIA ZVEI-III                                                                                                    |
|               |                                                                                                    | EEA DZVEI                                                                                                    |
|               | system in use.                                                                                                    | ZVEI-I PZVEI<br>NATEL                                                                                                    |
| Tone Period   | Defines the duration of each tone<br>in the Selcall sequence. This is<br>usually the same value for all                                               | Select one of the following time periods (milliseconds) 20*, 33, 40, 50, 60, 70, 100.                                                                                                    |
|               | mobiles in the system.                                                                                                    | * To ensure reliable operation with<br>a 20ms tone period, any inter-burst<br>gap in a multiple sequence transmis-<br>sion should be 3 or 4 tone periods.<br>A 2 tone period gap may not be<br>decoded at the receiver. |
| Lead In Tone  | Defines a Selcall lead in tone<br>which is used to halt scanning or<br>initiate tone blanking on a called<br>radio before critical tones are<br>sent. | Enter a value from <i>0</i> to <i>9</i> or from <i>A</i> to <i>F</i> . Enter <i>N</i> for no Tone.                                                                                                    |
|               | If no tone is defined, the mobile<br>transmits for the lead in delay<br>time without sending any tone.                                                |                                                                                                    |
| Lead In Delay | Defines a delay before any tones<br>are sent, ensuring the called<br>receiver is ready to decode<br>tones.                                            | Enter a value (milliseconds) between 0 and 5000 in steps of 20.                                                                                                    |
|               | If no lead in tone is defined, the<br>mobile transmits for this time<br>period but does not send a tone.                                              |                                                                                                    |
| Group Format  | Defines which of the two stand-<br>ard Selcall group formats is used.                                                                                 | Select Sigtec or International.                                                                                                    |

continued on next page

T2020 Settings 4-49

### Selcall Setup - continued

| Field                         | Description                                                                                                    | Settings                                                                                                    |
|-------------------------------|----------------------------------------------------------------------------------------------------|----------------------------------------------------------------------------------------------------|
| Tone Blanking                 | Sets whether the T2020 mutes the<br>radio to make received Selcall tones<br>inaudible.<br><b>Note:</b> As the T2020 needs some<br>time to recognise that it is receiving a<br>new Selcall sequence, the first tone<br>and part of the second tone in a<br>sequence will always be audible. | Select Enabled or Disabled.                                                                                                    |
| Car To Car<br>Dialling Length | Defines the number of digits that can<br>be dialled from the radio front panel.<br>(Remaining digits are taken from the<br>beginning of the TXCALL sequence<br>set for the channel and inserted<br>before the dialled digits.)                                                             | Enter a value from 0 up to the total<br>number of Rs defined in the Tx For-<br>mat field of the Selcall Identity<br>screen.      |
| Leading ANI                   | Specifies whether to send a leading<br>ANI sequence.<br>When the PTT is pressed, the mobile<br>waits for the specified lead-in delay<br>and then sends the ANI sequence.<br>After this, the operator may talk as<br>normal.                                                                | Select Enabled or Disabled.<br>Note: This field can only be set to<br>Enabled if a valid sequence<br>is defined in ANI Sequence. |
| Random ANI                    | Specifies whether to send a random<br>ANI sequence.<br>When random is enabled the ANI is<br>sent at random intervals during the<br>transmission.                                                                                                    | Select Enabled or Disabled.<br>Note: This field can only be set to<br>Enabled if a valid sequence<br>is defined in ANI Sequence. |
| Trailing ANI                  | Specifies whether to send a trailing ANI sequence.                                                                                                    | Select Enabled or Disabled.<br>Note: This field can only be set to<br>Enabled if a valid sequence<br>is defined in ANI Sequence. |

PGM2020

continued on next page

### 4-50 Selcall Setup

Selcall Setup - continued

| Field                   | Description                                                                                                    | Settings                                                                                 |
|-------------------------|----------------------------------------------------------------------------------------------------|------------------------------------------------------------------------------------------|
| ANI Suppression<br>Time | ANI Suppression Sets the ANI suppression timer, which determines the minimum time of 5. allowed between transmissions of the ANI sequence.                                  |                                                                                          |
|                         | This does not affect the mobile in<br>any other way and normal transmis-<br>sions are not altered. This field is not<br>selectable if the ANI sequence is not<br>specified. |                                                                                          |
| Internal Alert          | Sets the maximum duration of the                                                                                                    | Enter a time from 0 to 250 seconds.                                                      |
| Duration                | internal alert, which sounds the inter-<br>nal speaker when the mobile<br>receives an individual Selcall.                                                                   | Set to 0 for a continuous timer. The alert will sound until the call is answered         |
|                         | This alert sounds until either the timer expires or the call is answered.                                                                                                   |                                                                                          |
|                         | This duration has no effect on the internal alert that is sounded when a group call is received. When a group call is received, the mobile will ring only once.             |                                                                                          |
| External Alert          | Sets the maximum duration of the                                                                                                    | Enter a time from 0 to 250 seconds.                                                      |
| Duration                | uration external alert, which sounds an<br>external device if connected, when<br>the mobile receives an individual<br>Selcall.                                              | Set to <i>0</i> for a continuous timer. The alert will sound until the call is answered. |
|                         | The external alert becomes active after the external alert delay has expired.                                                                                               |                                                                                          |
|                         | This field is not selectable if the inter-<br>nal alert duration has been set to 0<br>(continuous).                                                                         |                                                                                          |

continued on next page

Selcall Setup - continued

| Field                              | Description                                                                                                    | Settings                                                                                                    |
|------------------------------------|----------------------------------------------------------------------------------------------------|----------------------------------------------------------------------------------------------------|
| External Alert Delay               | Sets how long the T2020 waits<br>before activating the external<br>alert after it has decoded a valid<br>receive identity sequence.                                                     | Enter a time from 1 to 250 seconds.                                                                                                    |
| External Alert Level               | Sets the cadence of the signal on<br>the Horn line during the period<br>the external alert is active.                                                                                   | Select Pulsed or Steady.                                                                                                    |
| Radio Monitor<br>Reset Alert       | Specifies whether to sound an alert tone after decoding a monitor reset sequence.                                                                                                    | Select Enabled or Disabled                                                                                                    |
| Maximum Number<br>Of Status Digits | Sets the maximum number of<br>status digits for which labels can<br>be defined in the 'Status Display'<br>screen.<br>The maximum number of status<br>digits is restricted by the number | Enter a number between $0$ and $16$ if<br>one 'S' is defined in the TX Format<br>sequence.<br>Enter a number between $0$ and $100$ if<br>two 'S's are defined in the TX For-<br>mat sequence. |
|                                    | of status digits (' <i>S</i> 's) defined in<br>the TX Format field on the Selcall<br>Identity screen.                                                                                   |                                                                                                    |
|                                    | This field is unavailable if no ' <i>V</i> 's are defined in any transmit Sequence.                                                                                                    |                                                                                                    |
| Auto Acknowledge<br>Delay Time     | Specifies the time delay between receiving a call and transmitting the auto acknowledge.                                                                                                | Enter a multiple of 100 between <i>100</i> ms and <i>8000</i> ms.                                                                                                    |

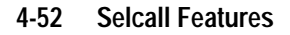

## **Selcall Features**

Use the Selcall Features screen to enter settings for Selcall features. To open this screen, click on Selcall Features in the Edit keyword menu.

The Selcall Features screen, with default settings, appears as follows:

| SELCALL Features                   |            |
|------------------------------------|------------|
| Print                              |            |
|                                    |            |
| Group Dialling                     | Disabled 👤 |
| Group Selective Dialling           | Disabled 🛃 |
| Deferred Calling                   | Disabled 🛃 |
| Third Tone Reset                   | Disabled 👤 |
| Automatic Caller Identification    | Disabled 👤 |
| A.N.I. Decoding                    | Disabled 🛓 |
| Called Unit Status Display         | Disabled 🛓 |
| Received Call Queuing              | Disabled 👤 |
| Rx Call Sub-sequence Decoding      | Disabled 🛓 |
|                                    |            |
| Call Diversion                     | Disabled 🛓 |
| Diversion Channel                  | NONE       |
| Diversion Status                   | NONE       |
|                                    |            |
|                                    |            |
| Priority Call Control Status       | NONE       |
| User Alert Control Status          | NONE       |
| Quiet Interrogation Control Status | NONE       |
| Activate Stun Control Status       | NONE       |
| Deactivate Stun Control Status     | NONE       |
|                                    |            |

PGM2020

| T2020 S | ettings | 4-53 |
|---------|---------|------|
|---------|---------|------|

#### Field Description Settings Group Dialling If enabled, group calls are permit- Select Enabled or Disabled. ted. Note: To be enabled, the Car to Car Dialling Length must have been set to 1 or greater. **Group Selective** If enabled, the group tone digit Select Enabled or Disabled. Dialling can be dialled individually when dialling a Selcall sequence. **Deferred Calling** If enabled, a Selcall call Select Enabled or Disabled. attempted on a busy channel will be stored and redialled as soon as the channel becomes free. Note: To be enabled the Tx Inhibit setting in the Options I screen must have also been enabled. Third Tone Reset If enabled, any call which carries Select Enabled or Disabled. tones matching just the first three tones of the RXDECODE Sequence of the mobile will deactivate the mobile's monitor function if it is active (e.g. after receiving a group call). Note: This can only be enabled if the number of R's in Rx Format is more than 3. Automatic Caller If enabled, the identity of the Select Enabled or Disabled. Identification caller is displayed whenever an address which matches the **RXDECODE** Sequence is received. Note: This can only be enabled if Rx Format contains a C burst.

#### The Selcall Features screen settings are as follows:

continued on next page

439-22000-03

### 4-54 Selcall Features

| Field                               | Description                                                                                                    | Settings                                                                          |
|-------------------------------------|----------------------------------------------------------------------------------------------------|-----------------------------------------------------------------------------------|
| ANI Decoding                        | If enabled, the identity of any caller<br>which matches the Rx Format will be<br>displayed.<br><b>Note:</b> <i>This cannot be enabled if Rx</i><br><i>Format contains a C burst.</i>                                                                                                    | Select Enabled or Disabled.                                                       |
| Called Unit<br>Status Display       | If enabled, the radio will display any<br>status message returned with an<br>auto-acknowledge sequence from a<br>called radio.<br><b>Note:</b> This cannot be enabled if Rx<br>Format contains no status (S) burst.                                                                                                    | Select Enabled or Disabled.                                                       |
| Received Call<br>Queuing            | When enabled, the mobile will dis-<br>play CALL QUE as an option in its<br>front panel menu. When selected by<br>the user, CALL QUE displays up to<br>10 different incoming caller's identi-<br>ties so that the user can select whom<br>to call back and in what order.<br><b>Note:</b> At least one 'C' must be<br>specified in the TX Format. | Select Enabled or Disabled.                                                       |
| RX Call<br>Sub-Sequence<br>Decoding | If enabled, the mobile will decode<br>and validate a call whenever possi-<br>ble, even when it has not received a<br>caller identity in a multiple sequence<br>decoding.                                                                                                    | Select Enabled or Disabled.                                                       |
| Call Diversion                      | If enabled, the user may activate<br>Call Diversion from the front panel<br>menu, allowing the mobile to divert<br>calls to a third party (DTMF or<br>Selcall).                                                                                                    | Select Enabled or Disabled.                                                       |
| Diversion<br>Channel                | Sets which channel the mobile will switch to when a called radio returns                                                                                                    | Enter the Channel Identity to be used as the diversion channel.                   |
| a Diversion Status message.         |                                                                                                    | If the diversion is to be carried out on the current channel, enter <i>None</i> . |

Selcall Features - continued

continued on next page

| T2020 | Settings | 4-55 |
|-------|----------|------|
|-------|----------|------|

| Field                                                                                                    | Description                                                                                                    | Settings                                                                                                    |
|----------------------------------------------------------------------------------------------------|----------------------------------------------------------------------------------------------------|----------------------------------------------------------------------------------------------------|
| Diversion Status                                                                                                    | Used by the radio to identify diverted calls.                                                                   | Enter a value from $0$ to $15$ if a single status digit, or $0$ to $99$ if a double digit is defined in Rx Format. |
|                                                                                                    |                                                                                                    | This status value must be different<br>from all other control status values<br>entered.                            |
|                                                                                                    |                                                                                                    | Enter none to disable.                                                                                             |
| Priority Call<br>Control Status                                                                                                    | Used by the radio to identify Priority Calls.                                                                   | Enter a value from $0$ to $15$ if a single status digit, or $0$ to $99$ if a double digit is defined in Rx Format. |
|                                                                                                    |                                                                                                    | This status value must be different<br>from all other control status values<br>entered.                            |
|                                                                                                    |                                                                                                    | Enter none to disable.                                                                                             |
| User Alert<br>Control Status                                                                                                    | Used by the radio to identify User Alert Requests.                                                              | Enter a value from 0 to 15 if a single status digit, or 0 to 99 if a double digit is defined in Rx Format.         |
|                                                                                                    |                                                                                                    | This status value must be different<br>from all other control status values<br>entered.                            |
|                                                                                                    |                                                                                                    | Enter none to disable.                                                                                             |
| Quiet<br>Interrogation<br>Call Status         Enables the radio to retur<br>message whenever it recc<br>Quiet Interrogation Call. 1<br>gives no audible or visible<br>that it is returning the mes<br>except for the LCD annum | Enables the radio to return a status<br>message whenever it receives a<br>Quiet Interrogation Call. The radio   | Enter a value from $0$ to $15$ if a single status digit, or $0$ to $99$ if a double digit is defined in Rx Format. |
|                                                                                                    | gives no audible or visible indication<br>that it is returning the message,<br>except for the LCD annunciators. | This status value must be different<br>from all other control status values<br>entered.                            |
|                                                                                                    | Format contains no status (S) burst.                                                                            | Enter none to disable.                                                                                             |

Selcall Features - continued

continued on next page

### 4-56 Selcall Features

| Field                                                                                                    | Description                                                                                                    | Settings                                                                                                    |
|----------------------------------------------------------------------------------------------------|----------------------------------------------------------------------------------------------------|----------------------------------------------------------------------------------------------------|
| Activate Stun<br>Control Status<br>If enabled, when the<br>receives an RXDEC<br>Sequence with a stu<br>appended, the radio<br>Auto Acknowledge S<br>defined in the Selcal<br>screen and then ente<br>activated state.<br>Note: This cannot in<br>Rx Format contains<br>burst. | If enabled, when the radio<br>receives an RXDECODE<br>Sequence with a stun status                                                    | Enter a value from 0 to 15 if a single<br>status digit, or 0 to 99 if a double<br>digit is defined in Rx Format. |
|                                                                                                    | appended, the radio will send the<br>Auto Acknowledge Sequence<br>defined in the Selcall Identity<br>screen and then enter the stun  | This status value must be different from all other control status values entered.                                |
|                                                                                                    | activated state.<br><b>Note:</b> <i>This cannot be enabled if</i><br><i>Rx Format contains no status (S)</i><br><i>burst.</i>        | Enter <i>none</i> to disable.                                                                                    |
| Deactivate Stun<br>Control Status                                                                                                    | This field must be enabled if Acti-<br>vate Stun Control Status is ena-<br>bled, to allow the radio to recover                       | Enter a value from 0 to 15 if a single status digit, or 0 to 99 if a double digit is defined in Rx Format.       |
|                                                                                                    | from the stun activated state.<br><b>Note:</b> This cannot be enabled if<br><i>Rx Format contains no status (S)</i><br><i>burst.</i> | This status value must be different from all other control status values entered.                                |
|                                                                                                    |                                                                                                    | Enter none to disable.                                                                                           |

Selcall Features - continued

## **Status Display**

Use the Status Display screen to enter settings for status display messages. To open this screen, click on Status Display in the Edit keyword menu.

To access this page, a variable tone must be defined in "Txcall Sequence" in the Selcall Setup page, and the "Max Number of Status Digits" must be set to greater than 1.

Note: This screen uses Array Boxes for settings. Remember to press the F2 key to insert each line for data entry.

The Status Display screen appears as follows:

|       | Stat   | us Display |     |
|-------|--------|------------|-----|
| Print |        |            |     |
|       |        |            |     |
|       | Status | Display    |     |
|       | Value  | Message    |     |
|       |        |            |     |
|       | 0      | STATUSO    | 20  |
|       |        |            | 20. |
|       |        |            | W   |
|       |        |            | PG  |
|       |        |            |     |
|       |        |            |     |
|       |        |            |     |
|       |        |            |     |
|       |        |            |     |
|       |        |            |     |
|       |        |            |     |
|       |        |            |     |
|       |        |            |     |
|       |        |            |     |
|       |        |            |     |
|       |        |            |     |
|       |        |            |     |

### 4-58 Status Display

### The Status Display settings are as follows:

| Field           | Description                                                                                                    | Settings                                                                   |
|-----------------|----------------------------------------------------------------------------------------------------|----------------------------------------------------------------------------|
| Status Value    | Defines numbers between 0 and<br>one less than the Maximum<br>Number of Status Digits specified<br>in the Selcall Setup screen. | A default number is generated in increasing order starting from <i>0</i> . |
| Display Message | Defines a simple 8-character<br>message to correspond to each<br>of the status message values.                                  | Enter a name using any of these characters:<br><i>A-Z 0-9</i> *- + < >     |

## **Preset Channel Signalling**

Use the Preset Channel Signalling screen to define a front panel menu of user selectable channel signalling options. To open this screen, click on Preset Channel Signalling in the Edit keyword menu.

Note: This screen uses Array Boxes for settings. Remember to press the F2 key to insert each line for data entry.

The Preset Channel Signalling screen appears as follows:

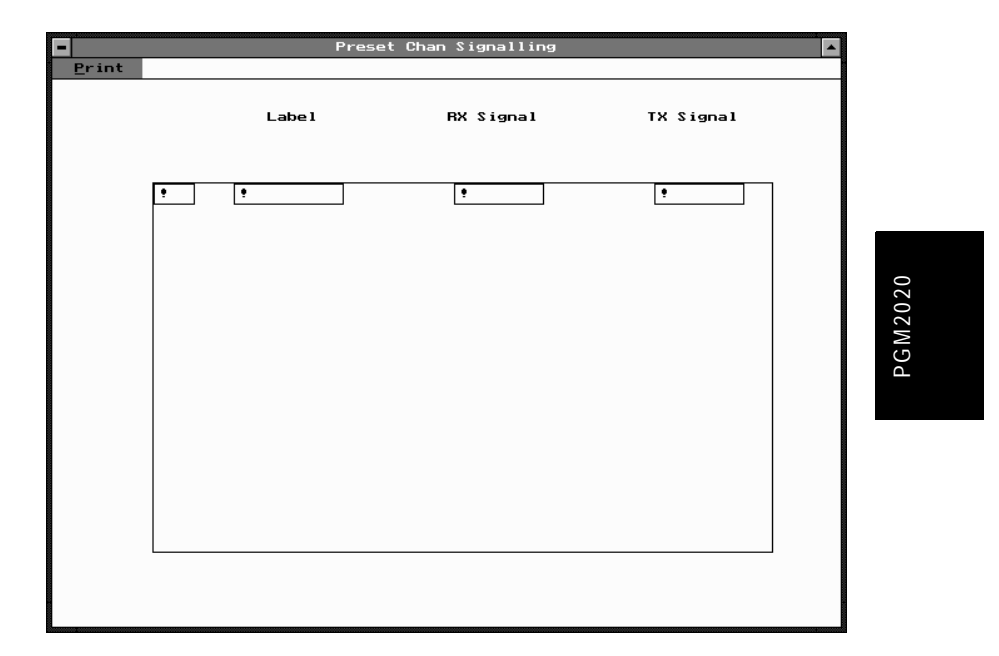

| 4-60 | Preset | Channel | Signalling |
|------|--------|---------|------------|
|------|--------|---------|------------|

| Field           | Description                                                                                                    | Settings                                                                                                    |
|-----------------|----------------------------------------------------------------------------------------------------|----------------------------------------------------------------------------------------------------|
| Label           | Defines an identification label for<br>each preset. The mobile displays<br>these labels on the front panel                                                                                                    | Enter a unique label for each signal-<br>ling option using any of these char-<br>acters:                                                                                                    |
|                 | during the Channel Signalling programming session.                                                                                                    | A to Z, O to 9, space - + <> * /                                                                                                    |
| RX Signal       | Defines a receive sub-audible tone for each preset channel sig-                                                                                                    | Enter a valid CTCSS frequency or DCS code.                                                                                                    |
|                 | nalling option.                                                                                                    | Leave blank to indicate no sub-audi-<br>ble tone for the receive signal.<br>A list of valid CTCSS frequencies<br>and DCS codes is available in:<br>• the online help for this field, and<br>• Appendix A of this manual. |
| TX Signal       | ignal Defines a transmit sub-audible tone for each preset channel sig-                                                                                                    | Enter a valid CTCSS frequency or DCS code.                                                                                                    |
| nalling option. | Leave blank to indicate no sub-audi-<br>ble tone for the transmit signal.<br>A list of valid CTCSS frequencies<br>and DCS codes is available in:<br>• the online help for this field, and<br>• Appendix A of this manual. |                                                                                                    |

### The Preset Channel Signalling screen settings are as follows:

## **Radio Calibration Parameters**

Use the Radio Calibration Parameters screen to define transmit tail time after a Selcall transmission. To open this screen, click on Radio Calibration Parameters in the Edit keyword menu.

The Radio Calibration Parameters screen, with default settings, appears as follows:

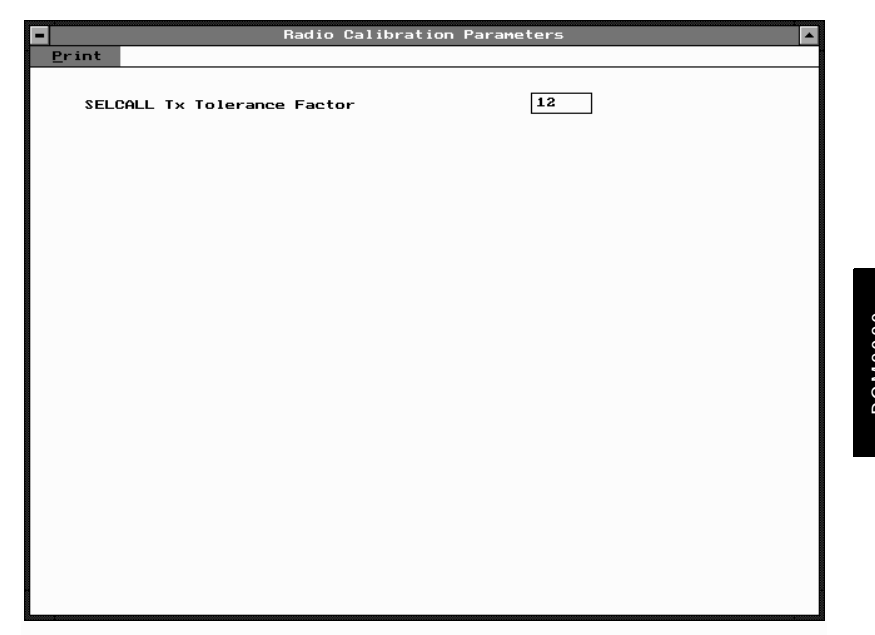

### 4-62 Radio Calibration Parameters

The Radio Calibration Parameters screen settings are as follows:

| Field                          | Description                                 | Settings                                                                  |
|--------------------------------|---------------------------------------------|---------------------------------------------------------------------------|
| Selcall Tx Tolerance<br>Factor | This adjusts the Tx tail time after Selcall | Default is 12<br>Enter a number between 0 (shortest)<br>and 12 (longest). |

# 5 T203X and T2040 Settings

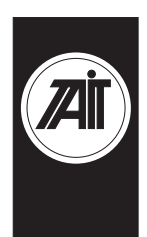

### About this Chapter

This chapter provides trunked program notes, and describes settings that may be selected for trunked T203X Series II and T2040 Series II mobile radios using PGM203X or PGM2040, respectively.

Trunked program notes are provided as follows:

- Using Passwords
- Programming Sequence

All screens displayed are for PGM2040. In cases where the PGM203X screens differ, the differences are noted in the screen descriptions. Settings are divided into the following groupings under the PGM2040 Edit keyword:

- Specifications
- Unit Identity
- Unit Acquisition Data
- Unit Preset Calls
- Unit Status Labels (PGM2040 only)
- Unit Conventional Channels
- Unit Economiser
- Unit External Call Facility
- Unit Alert Parameters
- Unit Dialling Facilities (PGM2040 only)

- Unit Miscellaneous Controls
- Unit UIM Setup
- Unit Data Parameters
- Unit Lookup Table for 5 Digit Interfleet Calls (PGM2040 only)
- Unit Diagnostics
- Own Fleet Identity
- Own Fleet Parameters
- Network Identity
- Network Parameters
- Network Hunt Parameters
- Network Trunked Channel Blocks
- Network ANN Interfleet Party Definitions (PGM2040 only)

### **Using Passwords**

When you start PGM203X or PGM2040 you are asked to enter a password. This password determines which screens and fields you will be able to select and change. It is suggested that you always use the lowest level of password which provides access to the fields you need to change. This helps ensure that you do not accidentally change other data.

General access passwords are as follows:

(None) No password (just press Enter). Lowest level access. Allows you to change selected Unit data and Fleet fields, but denies access to Network data.

MORE Allows access to a wider range of Unit data.

For assistance with higher level Unit, Fleet and Network settings, contact your nearest approved Tait dealer or service centre.

439-22000-03

#### 5-2

### **Programming Sequence**

When programming a T2040 or T203X, you will find that possible entries and availability of certain features often depends upon settings in other screens. The order in which the screen data is entered is, therefore, important. Following is the recommended order for T2040/T203X settings.

#### 1. Network

If you ever need to change Network Information settings, enter the settings first and save them independently to disk (with the filename extension .NET).

You will then be able to load the appropriate network file before adding any fleet or unit information. This will ensure that your network settings remain consistent.

#### 2. Fleet

With the network (.NET) file loaded from disk, add values to the Own Fleet Identity screen.

### 3. Unit

After editing the Own Fleet Identity screen, proceed to add entries to the unit screens.

### Programming Older T2030 Radios

When using PGM203X to program older T2030 mobiles (i.e. software V1.01), PGM203X will try to read an item not contained within the T2030. This will result in an error; 'C04 item not recognised'. Simply ignore this error.

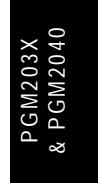

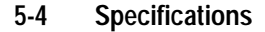

## **Specifications**

Use the Specifications screen to view the type of radio that this software was built to program, and to make any necessary changes in basic programming parameters. To open this screen, click on the Specifications option from the Edit keyword menu.

The Specifications screen, with default settings, appears as follows:

|                       | Specifications          |
|-----------------------|-------------------------|
| Print                 |                         |
| Radio Type            | T2040-3XX(136-174MHz) € |
| CBSN                  | Not Set                 |
| Configuration         | Not Set 🛃               |
| ESN                   |                         |
| Manufacturer's Code   | 4                       |
| Model Code            | 2                       |
| Serial Number         | 0                       |
| Chassis Serial Number | 0                       |
| Option Board Type     | No Board Fitted         |
| Network Name          | NETWORK                 |
| Network One State     | Enabled                 |
| Network Two State     | Disabled                |
| This Database Number  | 1                       |

PGM203X & PGM2040

| T203X and | d T2040 | Settings | 5-5 |
|-----------|---------|----------|-----|
|-----------|---------|----------|-----|

### The Specifications settings are as follows:

| Field                    | Description                                                                                                    | Settings                                                                                                    |
|--------------------------|----------------------------------------------------------------------------------------------------|----------------------------------------------------------------------------------------------------|
| Radio Type               | Select the radio model and its fre-<br>quency band. Make sure the<br>selected type matches the radio<br>chassis label.                                                              | Select from the available options.                                                                              |
| CBSN                     | Control Board Serial Number (read only)                                                                                                    |                                                                                                    |
| Configuration            | Configuration Setting (read only)                                                                                                    |                                                                                                    |
| Manufacturer's<br>Code   | (read only)                                                                                                    |                                                                                                    |
| Model Code               | (read only)                                                                                                    |                                                                                                    |
| Serial Number            | (read only)                                                                                                    |                                                                                                    |
| Chassis Serial<br>Number | (read only)                                                                                                    |                                                                                                    |
| Option Board<br>Type     | The T203X and T2040 can be fitted with a number of different option boards.                                                                                                    | Select from the available options.                                                                              |
|                          | Because the functionality of the<br>interface between the mobile and the<br>option board depends on which<br>option is fitted, the correct option<br>must be entered in this field. |                                                                                                    |
| Network Name             | Specifies the name of the selected network which is to be displayed during the radio's power up sequence.                                                                           | Enter a name of up to 8 characters.<br>Useable characters are:<br><i>A-Z 0-9 */- + &lt; &gt;</i>   <i>space</i> |
|                          | T2040 Only                                                                                                    |                                                                                                    |
|                          |                                                                                                    | continued on next page                                                                                          |

439-22000-03

PGM203X & PGM2040

#### 5-6 Specifications

#### Field Description Settings The T203X and T2040 may be Network One State / Set each button to Enabled or programmed to operate on two Network Two State Disabled different trunking networks. Each network must be programmed into the radio separately, as follows: · select the network to be programmed by entering the network number in 'This Database Number' (see below) · while programming for each network, set the state of that network to Enabled, to indicate to the radio which set of information in its database is valid. This Database This field specifies the network to Enter 1 or 2. Number be programmed into the radio or Note: If this is the first network to read from the radio. To read a be programmed into the radio, set network from a radio, enter the the state of the other network to 'Disnetwork number into the radio, abled'. If the radio already contains a then read the radio. network, set the state of the other network to 'Enabled'. To program a network into a radio, enter the network number in this field and make sure that the appropriate network state is set to Enabled.

Specifications Settings - continued

PGM203X & PGM2040

| T203X and | I T2040 | Settings | 5-7 |
|-----------|---------|----------|-----|
|-----------|---------|----------|-----|

## Unit - Identity

Use the Unit - Identity screen to set the individual and group addresses for this mobile. To open this screen, click on the Unit - Identity option from the Edit keyword menu.

The Unit - Identity screen, with default settings, appears as follows:

|                              | Unit - Identity                                                                     |
|------------------------------|-------------------------------------------------------------------------------------|
| <u>P</u> rint                |                                                                                     |
| Own                          | Individual Number 20 70020                                                          |
| Own                          | Number or     Prefix/Ident (MPT1327 Format)       Group Address     0     0         |
| Numi<br>Numi<br>Cont         | ber Range For Individual Calls 20 - 89<br>Der Range For Group Calls 0 - 0           |
| Radi<br>Cali<br>Trea<br>Bequ | io is a Despatcher Disabled 🔹<br>1 Queuing Full 🔹<br>at Despatcher Queue Disabled 🔹 |
|                              |                                                                                     |

| 5-8 | Unit - I | dentity |
|-----|----------|---------|
|-----|----------|---------|

### The Unit - Identity settings are as follows:

| Field                                                                                                    | Description                                                                                                    | Settings                                                                                                    |  |
|----------------------------------------------------------------------------------------------------|----------------------------------------------------------------------------------------------------|----------------------------------------------------------------------------------------------------|--|
| Own Individual<br>Number                                                                                                   | Sets the MPT1343 number which<br>uniquely identifies this radio<br>within its fleet.                                                                                                  | Check the Highest Individual<br>Number in Fleet field (on the Own<br>Fleet Identity screen).                                                                                                    |  |
|                                                                                                    |                                                                                                    | <ul> <li>If it contains a</li> <li>2 digit number, then enter a value between <i>20</i> and the Highest Individual Number in Fleet.</li> <li>3 digit number, then enter a value between <i>200</i> and the Highest Individual Number in Fleet.</li> </ul> |  |
| Own Group Sets the Address Each group a defining radio uni numbers each mo Group a in MPT1 MPT132 you ente formats, blank. | Sets the group address number.<br>Each group address is a number<br>defining a group to which the<br>radio unit belongs. Up to 32 group<br>numbers may be assigned to<br>each mobile. | NUMBER FORMAT                                                                                                    |  |
|                                                                                                    |                                                                                                    | Enter <i>0</i> if you do not require a group number, or if you intend to specify a group address in MPT1327 format.                                                                                                    |  |
|                                                                                                    |                                                                                                    | If you do require group numbers, the                                                                                                    |  |
|                                                                                                    | Group addresses may be entered<br>in MPT1343 (number) or<br>MPT1327 (Prefix/Ident) format. If<br>you enter a value in one of these                                                    | available numbers are limited by the<br>Highest Individual Number in Fleet<br>field, in the same way as for the Own<br>Individual Number field.                                                                                                    |  |
|                                                                                                    | formats, the other must be left blank.                                                                                                    | PREFIX/IDENT FORMAT                                                                                                    |  |
|                                                                                                    |                                                                                                    | Enter a Prefix (from 0 to 127) and an Ident (from 1 to 8100). If you do not require a group address in this format, enter 0 in both fields.                                                                                                    |  |

continued on next page

PGM203X & PGM2040

| T203X and | 1 T2040 | Settings | 5-9 |
|-----------|---------|----------|-----|
|-----------|---------|----------|-----|

| Field                                                                                                    | Description                                                                                                    | Settings                                                                                                    |
|----------------------------------------------------------------------------------------------------|----------------------------------------------------------------------------------------------------|----------------------------------------------------------------------------------------------------|
| Number Range For<br>Individual Calls Defines a range of allowable indi-<br>vidual numbers to restrict calls a<br>radio unit can make to radios in<br>its fleet. | Defines a range of allowable indi-<br>vidual numbers to restrict calls a<br>radio unit can make to radios in                                                                                                    | Check the Highest Individual<br>Number in Fleet field (on the Own<br>Fleet Identity screen).                  |
|                                                                                                    | <ul> <li>If it contains a</li> <li>2 digit number, then enter a value between 20 and the Highest Individual Number in Fleet.</li> <li>3 digit number, then enter a value between 200 and the Highest Individual Number in Fleet.</li> </ul> |                                                                                                    |
|                                                                                                    |                                                                                                    | Enter <i>0</i> in both fields to prevent the radio from making individual calls to other radios in its fleet. |
| Number Range For<br>Group Calls                                                                                                    | mber Range For<br>pup Calls Defines a range of allowable<br>group numbers to restrict calls a<br>radio unit can make to radios in                                                                                                    | Check the Highest Individual<br>Number in Fleet field (on the Own<br>Fleet Identity screen).                  |
| its heet.                                                                                                    | <ul> <li>If it contains a</li> <li>2 digit number, then enter a value between 90 and the Highest Individual Number in Fleet.</li> <li>3 digit number, then enter a value between 900 and the Highest Group Number in Fleet.</li> </ul>      |                                                                                                    |
|                                                                                                    |                                                                                                    | Enter <i>0</i> in both fields to prevent the radio from making group calls to other radios in its fleet.      |

Unit - Identity Settings - continued

continued on next page

PGM203X & PGM2040

#### 5-10 Unit - Identity

#### Field Description Settings Radio is a Use this field to set the radio to Select Enabled or Disabled. Despatcher operate as a Despatcher. Refer to the Operator's Manual for information about Despatcher mode. **Control Category** Governs the radio's rights of Select one of the categories A, B, C, access to a network's control or D channels. A radio can only access a control channel when it agrees with the value of the LAB field in the system identity code. **Call Queuing** Sets queue to hold unanswered Select Full, None, or Unanswered. calls, automatically queued calls and status calls. Full provides full queuing functions (see your Operator's Manual). If Unanswered is selected, only unanswered calls and status calls are queued. **Treat Dispatcher** This allows queue add/delete Select Enabled, and the full range of Queue Requests as requests to be treated as status. status labels (0 to 31) are available. Status Select Disabled, and 2 status labels are reserved for adding and deleting from the queue.

#### Unit - Identity Settings - continued

PGM203X & PGM2040

T203X and T2040 Settings 5-11

## **Unit - Acquisition Data**

Use the Unit - Acquisition Data screen to set acquisition authorization and NDD preference data. To open this screen, click on the Unit - Acquisition Data option from the Edit keyword menu.

Note: This screen uses Array Boxes for settings. Remember to press the F2 key to insert each line for data entry.

The Unit - Acquisition Data screen, with default settings, appears as follows:

| Unit -                     | Acquisition Data            | • |
|----------------------------|-----------------------------|---|
| rint                       |                             |   |
|                            |                             |   |
| Acquisition Authorisation  | NDD Preference Data         |   |
| (maximum of 8 definitions) | (maximum of 4 definitions)  |   |
| Type Code                  | Field Length Priority Value |   |
|                            | • • •                       |   |
|                            |                             |   |
|                            |                             |   |
|                            |                             |   |
|                            |                             |   |
|                            |                             |   |
|                            |                             |   |
|                            |                             |   |
| Home Zone U                |                             |   |
|                            |                             |   |
|                            |                             |   |
|                            |                             |   |
|                            |                             |   |
|                            |                             |   |
|                            |                             |   |

### 5-12 Unit - Acquisition Data

### The Unit - Acquisition Data settings are as follows:

| Field                                                      | Description                                                                                                    | Settings                                                                                                    |
|------------------------------------------------------------|----------------------------------------------------------------------------------------------------|----------------------------------------------------------------------------------------------------|
| Acquisition                                                | Specifies the areas of the trunk-                                                                                                    | Select Full, Area or Zone.                                                                                                    |
| Authorisation Type                                         | ing network in which the radio<br>may operate. These entries spec-<br>ify values for network control<br>channel fields.               | Consult the network operator for the correct entry.                                                                                                    |
| Acquisition<br>Authorisation Code                          | Sets the specific code for acquisition authorisation.                                                                                 | Enter a value from 0 to 511 if Net-<br>work Type is National, or 0 to 15 if                                                                                                    |
|                                                            | On some networks, this field is                                                                                                    | Network Type is set to Regional.                                                                                                    |
|                                                            | left blank. Possible entries are<br>constrained by Area Field Length<br>and Zone Field Length (see the<br>Network - Identity screen). | See the Network - Identity screen for the Network Type setting.                                                                                                    |
| NDD PreferenceUsed to encourage tDataacquire certain contr | Used to encourage the radio to acquire certain control channels                                                                       | Preference is defined by three fields as follows:                                                                                                    |
|                                                            | during a preferential hunt. Up to<br>four entries can be made.                                                                        | Preferred NDD Field Length: Speci-<br>fies the number of relevant bits of the<br>NDD field in a control channel. The<br>maximum number is dependent on<br>Network Type: if National, the field<br>length is from 1-9; if Regional the<br>field length is from 1-4. |
|                                                            |                                                                                                    | Priority: Specifies the priority of the entry, from <i>1</i> (high) to <i>10</i> .                                                                                                    |
|                                                            |                                                                                                    | Value: The value must be storable in the number of bits specified by the field length.                                                                                                    |
|                                                            |                                                                                                    | continued on next page                                                                                                    |

PGM203X & PGM2040

### T203X and T2040 Settings 5-13

| Field     | Description                                                                                                    | Settings                                                             |
|-----------|----------------------------------------------------------------------------------------------------|----------------------------------------------------------------------|
| Home Zone | Specifies the network zone in which the radio normally works.                                                                                                    | The maximum value depends on the value of Zone Field Length.         |
|           | Home Zone is used by the radio<br>to determine whether re-registra-<br>tion is required on a Network<br>when registration records for the<br>Network have only been main-<br>tained on a temporary basis. | See the Network - Identity screen for the Zone Field Length setting. |

Unit - Acquisition Data Settings - continued

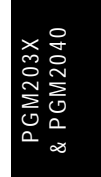

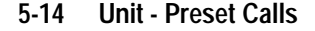

### **Unit - Preset Calls**

Use the Unit - Preset Calls screen to set a list of preset calls for the mobile. To open this screen, click on the Unit - Preset Calls option from the Edit keyword menu.

- Note: This screen uses Array Boxes for settings. Remember to press the F2 key to insert each line for data entry.
- The Unit Preset Calls screen appears as follows:

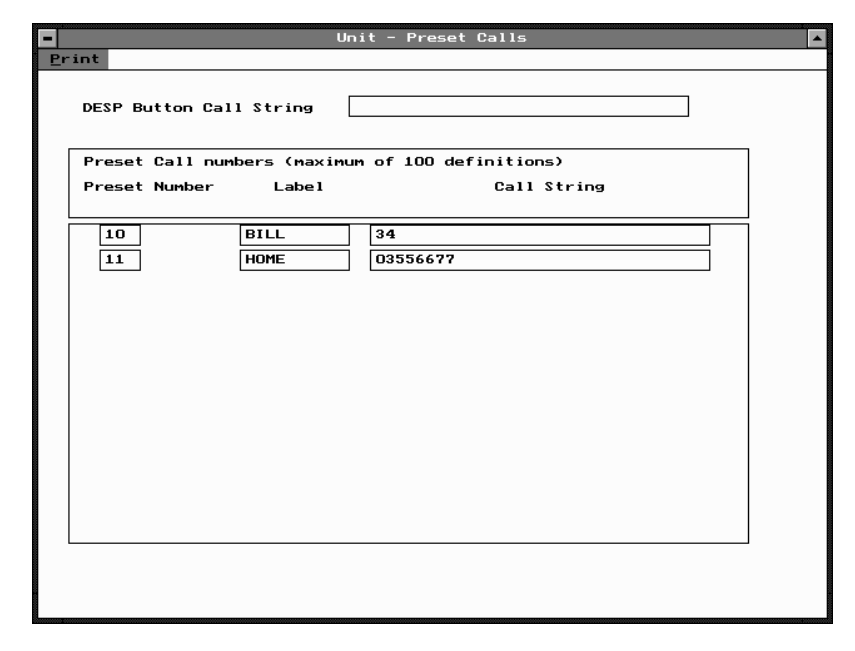

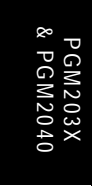

- *Note: 1. This screen (from PGM2040) shows two example lines inserted, the first being a radio call and the second a PSTN call.* 
  - 2. The Label field is not present in PGM203X.

| T203X and T204 | 0 Settings | 5-15 |
|----------------|------------|------|
|----------------|------------|------|

| Field                      | Description                                                                                                    | Settings                                                                                                    |  |
|----------------------------|----------------------------------------------------------------------------------------------------|----------------------------------------------------------------------------------------------------|--|
| Desp Button Call<br>String | Assigns a call string to the Despatcher button.                                                                                             | Enter any valid dialling sequence. Allowable characters are $0$ to $9$ , * and #.                                                                                                    |  |
| Preset Call                | Sets the number of the preset call.                                                                                                    | Enter a value as follows:                                                                                                    |  |
| Number                     | MPT1343 recommends that preset <i>0</i> be used for calls to a PABX operator and that presets <i>1</i> to <i>9</i> be used for despatchers. | <ul> <li>PGM203X from 0 to 19</li> <li>PGM2040 from 0 to 99</li> </ul>                                                                                                    |  |
| Preset Call Label          | Sets an optional label for a preset<br>call string.<br><b>Note:</b> <i>This field is not available in</i><br><i>PGM203X.</i>                | Enter a string of 1 to 8 characters in<br>any combination of the characters <i>A</i><br>to <i>Z</i> , <i>0</i> to <i>9</i> , or Labels must be<br>unique. Usable characters are in 10<br>groups. Characters in each group<br>are regarded as identical, so that the<br>Label <i>AGE</i> is the same as the label<br><i>BID</i> . The groups are as follows: |  |
|                            |                                                                                                    | 1                                                                                                    |  |
|                            |                                                                                                    | 2,A,B,C                                                                                                    |  |
|                            |                                                                                                    | 3,D,E,F                                                                                                    |  |
|                            |                                                                                                    | 4,G,H,I                                                                                                    |  |
|                            |                                                                                                    | 5,J,K,L                                                                                                    |  |
|                            |                                                                                                    | 6,M,N,O                                                                                                    |  |
|                            |                                                                                                    | 7,P,Q,R,S                                                                                                    |  |
|                            |                                                                                                    | 8, T,U, V                                                                                                    |  |
|                            |                                                                                                    | 9, W, X, Y, Z                                                                                                    |  |
|                            |                                                                                                    | 0                                                                                                    |  |
|                            |                                                                                                    | If no label is required, leave this field blank.                                                                                                    |  |
| Preset Call<br>String      | Sets the string that the radio is to dial when the preset call is selected.                                                                 | Enter any valid dialling sequence.<br>Allowable characters are $0$ to $9$ , * and #.                                                                                                    |  |

### The Unit - Preset Calls settings are as follows:

439-22000-03

PGM203X & PGM2040 5-16 Unit - Status Labels

## **Unit - Status Labels**

### PGM2040 Only

Use the Unit - Status Labels screen to set a list of status labels for the mobile. To open this screen, click on the Unit - Status Labels option from the Edit keyword menu.

Note: This screen uses Array Boxes for settings. Remember to press the F2 key to insert each line for data entry.

The Unit - Status Labels screen appears as follows:

|       | Unit - 3 | Status Labels |  |
|-------|----------|---------------|--|
| Print |          |               |  |
|       |          |               |  |
|       | Status   |               |  |
|       | Value    | Label         |  |
|       |          |               |  |
|       | •        | •             |  |
|       |          |               |  |
|       |          |               |  |
|       |          |               |  |
|       |          |               |  |
|       |          |               |  |
|       |          |               |  |
|       |          |               |  |
|       |          |               |  |
|       |          |               |  |
|       |          |               |  |
|       |          |               |  |
|       |          |               |  |
|       |          |               |  |
|       |          |               |  |
|       |          |               |  |
|       |          |               |  |
|       |          |               |  |
|       |          |               |  |
|       |          |               |  |

PGM203X & PGM2040

| T203X and | T2040 | Settings | 5-17 |
|-----------|-------|----------|------|
|-----------|-------|----------|------|

| Field         | Description                                                           | Settings                                                                                                    |
|---------------|-----------------------------------------------------------------------|----------------------------------------------------------------------------------------------------|
| Status Value  | Use this field to set the Status Value for the radio to transmit.     | Enter a value from 1 to 30.                                                                                                    |
| Status Labels | Use this field to assign a meaning-<br>ful label to the Status Value. | Enter a string between 1 and 8 characters in length in any combi-                                                                                                    |
|               | The status calls facility must be<br>enabled before Status messages   | nation of the characters A to Z, 0 to 9 or                                                                                                    |
|               | may be sent.                                                          | Labels must be unique. Usable<br>characters are in 10 groups. Char-<br>acters in each group are regarded<br>as identical, so that the label AGE<br>is the same as the label BID. The<br>groups are as follows: |
|               |                                                                       | 1                                                                                                    |
|               |                                                                       | 2,A,B,C                                                                                                    |
|               |                                                                       | 3,D,E,F                                                                                                    |
|               |                                                                       | 4,G,H,I                                                                                                    |
|               |                                                                       | 5,J,K,L                                                                                                    |
|               |                                                                       | 6,M,N,O                                                                                                    |
|               |                                                                       | 7, <i>P</i> ,Q, <i>R</i> ,S                                                                                                    |
|               |                                                                       | 8, T, U, V                                                                                                    |
|               |                                                                       | 9, W, X, Y,Z                                                                                                    |
|               |                                                                       | 0                                                                                                    |

### The Unit - Status Labels settings are as follows:

PGM203X & PGM2040

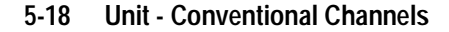

## **Unit - Conventional Channels**

Use the Unit - Conventional Channels screen to set a list of conventional channels for the mobile. To open this screen, click on the Unit - Conventional Channels option from the Edit keyword menu.

Note: This screen uses Array Boxes for settings. Remember to press the F2 key to insert each line for data entry.

The Unit - Conventional Channels screen, with default settings, appears as follows:

| Unit - Conventional Channels                                                                                                    |
|----------------------------------------------------------------------------------------------------|
| Print                                                                                                    |
| Hookswitch Monitor Enabled<br>T× Inhibit On Busy Enabled<br>Access Conventional Channels Enabled<br>Enabled<br>Enabled |
| Conventional Channels (Maximum of 10 definitions)                                                                                                    |
| Access Number Rx Frequency Tx Frequency Tx Power Signalling                                                                                                    |
| (101 - 110) MHz MHz                                                                                                    |
|                                                                                                    |
|                                                                                                    |
|                                                                                                    |
|                                                                                                    |
|                                                                                                    |
|                                                                                                    |
|                                                                                                    |
|                                                                                                    |
|                                                                                                    |
|                                                                                                    |
|                                                                                                    |
|                                                                                                    |
|                                                                                                    |
|                                                                                                    |

| T203X and | I T2040 | Settings | 5-19 |
|-----------|---------|----------|------|
|-----------|---------|----------|------|

| Field                                    | Description                                                                                                    | Settings                                                                                    |  |
|------------------------------------------|----------------------------------------------------------------------------------------------------|---------------------------------------------------------------------------------------------|--|
| Hookswitch<br>Monitor                    | When enabled, the user may unmute<br>the audio by taking the microphone<br>offhook, regardless of any signalling<br>options installed. | Select Enabled or Disabled.                                                                 |  |
| Tx Inhibit On<br>Busy                    | If enabled, prevents the unit from transmitting when there is activity on a channel.                                                   | Select Enabled or Disabled.                                                                 |  |
| Access<br>Conventional<br>Channels       | (read only)                                                                                                    |                                                                                             |  |
| Conventional<br>Channel Access<br>Number | Defines the string that will change the unit to a predefined channel.                                                                  | <b>PGM2040:</b> Enter a value from <i>101</i> to <i>110</i> .                               |  |
|                                          | In the T203X, define this Access<br>Number also as a preset on the Unit<br>- Preset Calls screen.                                      | <b>PGM203X:</b> Enter a value from <i>101</i> to <i>104</i> .                               |  |
|                                          | The Access Number may be entered<br>from the front panel of the T2040, so<br>define it as a preset only if specifi-<br>cally required. |                                                                                             |  |
| Conventional<br>Channel Rx<br>Frequency  | Defines the receive frequency for the conventional channel.                                                                            | Enter a frequency between the<br>upper and lower frequency limits<br>defined in Radio Type. |  |
|                                          |                                                                                                    | <b>100 to 700MHz radios:</b> Enter a multiple of either 5kHz or 6.25kHz.                    |  |
|                                          |                                                                                                    | <b>800MHz radios:</b> Enter a multiple of 12.5kHz.                                          |  |
|                                          |                                                                                                    | See the Specifications page for the Radio Type setting.                                     |  |

### The Unit - Conventional Channels settings are as follows:

continued on next page

439-22000-03

PGM203X & PGM2040

### 5-20 Unit - Conventional Channels

| Field                                   | Description                                                                                                    | Settings                                                                                    |
|-----------------------------------------|----------------------------------------------------------------------------------------------------|---------------------------------------------------------------------------------------------|
| Conventional<br>Channel Tx<br>Frequency | Defines the transmit frequency for the conventional channel.                                                                       | Enter a frequency between the<br>upper and lower frequency limits<br>defined in Radio Type. |
|                                         |                                                                                                    | <b>100 to 700MHz radios:</b> Enter a multiple of either 5kHz or 6.25kHz.                    |
|                                         |                                                                                                    | 800MHz radios: Enter a multiple of 12.5kHz.                                                 |
|                                         |                                                                                                    | See the Specifications page for the Radio Type setting.                                     |
| Conventional<br>Channel Tx Power        | Defines the power level of the transmitter for each channel.                                                                       | Set to High or Low.                                                                         |
|                                         |                                                                                                    | If <i>High</i> is selected, the user can still select low power using the radio controls.   |
|                                         |                                                                                                    | If <i>Low</i> is selected, the user cannot select high power for that channel.              |
| Conventional<br>Channel<br>Signalling   | Defines the Signalling Interface.<br>This requires an option board to<br>be fitted and is enabled when<br>the channel is selected. | Set to <i>On</i> or <i>Off</i> .                                                            |

Unit - Conventional Channels Settings - continued

PGM203X & PGM2040
# **Unit - Economiser**

Use this screen to set the mobile to minimise power consumption by switching off unnecessary circuitry when there is no traffic on the selected channel.

If the appropriate vehicle connections are present, the mobile will detect whether the vehicle's ignition is on or off, and respond appropriately. Any activity on the selected channel, or input from the user, will return the mobile to a fully active state.

The Unit - Economiser screen, with default settings, appears as follows:

| Unit - E                          | Economiser 💽             |
|-----------------------------------|--------------------------|
| Print                             |                          |
| Economy Timeout With Ignition On  | Enabled 💽<br>I h O n O s |
| Economy Timeout With Ignition Off | Enabled 🛃                |
| Economy Backlighting              | Off                      |
|                                   |                          |
|                                   |                          |
|                                   |                          |
|                                   |                          |
|                                   |                          |

439-22000-03

PGM2040

### 5-22 Unit - Economiser

## The Unit - Economiser settings are as follows:

| Field                                                    | Description                                                                                                    | Settings                                                                                                    |
|----------------------------------------------------------|----------------------------------------------------------------------------------------------------|----------------------------------------------------------------------------------------------------|
| Economy Timeout<br>With Ignition On<br>With Ignition Off | Sets how long the mobile will<br>remain fully active when there is<br>no activity on the selected chan-<br>nel, or input from the user. | To enable a Timeout, select <i>Enabled</i><br>and enter a time of up to 18 hours.<br>To disable a Timeout, select <i>Disa-<br/>bled</i> . |
| Economy<br>Backlighting                                  | Sets the backlighting level for the radio to use when timed out.                                                                        | Select Dim or Off.                                                                                                    |

# **Unit - External Call Facility**

Use the Unit - External Call Facility screen to set the parameters for external calls initiated by internal logic input. To open this screen, click on the Unit - External Call Facility option from the Edit keyword menu.

The Unit - External Call Facility screen, with default settings, appears as follows:

| <ul> <li>Unit - External Call Facility</li> </ul> |               |  |
|---------------------------------------------------|---------------|--|
| Print                                             |               |  |
| ECR Call String                                   |               |  |
| SOS Calls (Silent)                                | Enabled 🔮     |  |
| Number of SOS Retries                             | 20            |  |
| SOS Call Time linit<br>SOS Tx Time<br>SOS Rx Time | 120<br>8<br>7 |  |
|                                                   |               |  |

## 5-24 Unit - External Call Facility

## The Unit - External Calls screen settings are as follows:

| Field                      | Description                                                                                                    | Settings                                                                |
|----------------------------|----------------------------------------------------------------------------------------------------|-------------------------------------------------------------------------|
| ECR Call String            | Sets the number the mobile will dial when the its internal ECR line is activated.                                                          | Enter any valid dialling sequence using the characters <i>0-9, *, #</i> |
| SOS Calls (Silent)         | Sets whether the mobile should<br>process the ECR Call String<br>silently, i.e. with no audible or vis-<br>ual indicators.                 | Select Enabled or Disabled.                                             |
|                            | This may be useful if the External Call facility is to be used in emergency situations.                                                    |                                                                         |
| Number of SOS<br>Retries   | Sets the number of attempts the<br>mobile will make to set up a call<br>to the ECR Call String after failing<br>to gain a traffic channel. | Enter a number between 0 and 255.                                       |
| SOS Call Time Limit        | Sets a total call time limit in seconds for SOS Calls.                                                                                     | Enter a value between 10 and 120.                                       |
|                            | This time limit overrides any other time limits that might be in effect.                                                                   |                                                                         |
| SOS Tx Time<br>SOS Rx Time | The mobile automatically cycles<br>between Receiving and Transmit-                                                                         | Enter values between 0 and 120 seconds.                                 |
|                            | ting when it makes an SOS Call.                                                                                                    | Ensure that the sum of SOS Tx Time                                      |
|                            | Use these fields to set how long<br>the mobile should spend Trans-<br>mitting and Receiving.                                               | and SOS Rx Time do not exceed the SOS Call Time Limit specified above.  |

PGM203X & PGM2040

# **Unit - Alert Parameters**

Use the Unit - Alert Parameters screen to set the mobile to activate an internal audible ringing tone, or an external device, such as the car horn or lights, in response to an incoming call. To open this screen, click on the Unit - Alert Parameters option from the Edit keyword menu.

The Unit - Alert Parameters screen, with default settings, appears as follows:

| Unit -                    | Alert Parameters   |
|---------------------------|--------------------|
| Print                     |                    |
|                           |                    |
| Tone On Emergency Calls   | Enabled 🔮          |
| Tone On Speech Calls      | Enab led           |
| Tone On Data Calls        | Enabled 🔮          |
| Tone On Group Calls       | Enabled 🔮          |
| Tone On Individual Calls  | Enabled 🔮          |
| Tone On Include Calls     | Enabled 🔮          |
| Tone On Status Calls      | Enab led 🔮         |
|                           |                    |
| External Alert            | Disabled 🔮         |
| Delay Time 15 Sec         | Active Time 10 Sec |
| Cadence                   | Pulsed 👤           |
| Alert On All Calls        | Enab led 🔮         |
| or                        |                    |
| Alert On Emergency Calls  | Enabled 🛃          |
| Alert On Speech Calls     | Enabled 🛃          |
| Alert On Data Calls       | Enabled 🛃          |
| Alert On Include Calls    | Enabled 🛃          |
| Alert On Status Calls     | Enab led 🛃         |
| Alert On Group Calls      | Enab led 🛃         |
| Alert On Individual Calls | Enab led 🛃         |
|                           |                    |
|                           |                    |

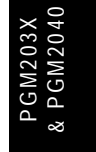

| Field                                                                                                    | Description                                                                                                    | Settings                                                                                              |
|----------------------------------------------------------------------------------------------------|----------------------------------------------------------------------------------------------------|----------------------------------------------------------------------------------------------------|
| Tone on<br>• Emergency<br>• Speech<br>• Data<br>• Group<br>• Individual<br>• Include or<br>• Status Calls  | These fields set, on a call-type by call-type basis, which types of call will activate the radio's internal ringing feature. | Select <i>Enabled</i> or <i>Disabled</i> for each type of call.                                       |
| External Alert                                                                                             | Enables and disables external                                                                                                | Select Enabled to use external alert.                                                                 |
|                                                                                                    | alert.                                                                                                    | Select <i>Disabled</i> to turn external alert off.                                                    |
| Delay Time                                                                                                 | Sets how long the mobile pauses after receiving an incoming call, before activating the alert.                               | Enter a value between 0 and 60.                                                                       |
| Active Time                                                                                                | Sets how long the alert remains on, once started.                                                                            | Enter a value between 1 and 60.                                                                       |
| Cadence                                                                                                    | Sets the signal pattern for the alert.                                                                                       | Select from <i>Steady</i> , <i>Pulsed</i> or <i>Ring-ing</i> .                                        |
| Alert on All Calls                                                                                         | Sets whether the external alert will operate for all types of call.                                                          | Select <i>Enabled</i> to use external alert for any type of call.                                     |
|                                                                                                    |                                                                                                    | Select <i>Disabled</i> if you wish to specify the call types which should initiate an external alert. |
| Alert on<br>• Emergency<br>• Speech<br>• Data<br>• Include<br>• Status<br>• Group or<br>• Individual Calls | These fields set, on a call-type by call-type basis, which types of call will activate the external alert.                   | Select <i>Enabled</i> or <i>Disabled</i> for each type of call.                                       |

## The Unit - Alert Parameters screen settings are as follows:

439-22000-03

PGM203X & PGM2040

# **Unit - Dialling Facilities**

## PGM2040 Only

Use the Unit Dialling Facilities screen to set the types of calls that can be made. To open this screen, click on the Unit - Dialling Facilities option from the Edit keyword menu.

The Unit - Dialling Facilities screen, with default settings, appears as follows:

| Unit - Dialling Facilities     |            |  |  |
|--------------------------------|------------|--|--|
| Print                          |            |  |  |
| PABX Calls                     | Enabled 🔮  |  |  |
| PSTN Calls                     | Enabled 🛃  |  |  |
| Interfleet Calls               | Disabled 🛓 |  |  |
| Interfleet Group Calls         | Disabled 🛓 |  |  |
| ALLI Calls                     | Disabled 👲 |  |  |
| Network Operator Service Calls | Disabled 👲 |  |  |
|                                |            |  |  |
| Abbreviated Dialling           | Enabled 👲  |  |  |
| Abbreviated Dialling Limit     | 0          |  |  |
|                                |            |  |  |
| Technician Calls               | Disabled 🛃 |  |  |
|                                |            |  |  |
| Status Calls                   | Enabled 🔮  |  |  |
| Data Calls                     | Enabled 🔮  |  |  |
|                                |            |  |  |
| Divert Own Calls               | Enabled 🔮  |  |  |
| Divert Third Party Calls       | Disabled 👤 |  |  |
|                                |            |  |  |
|                                |            |  |  |
| Don't Disturb                  | Enabled 🔮  |  |  |
| Direct Despatcher Calls        | Disabled 👤 |  |  |
|                                |            |  |  |
|                                |            |  |  |

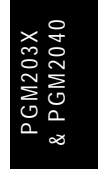

## 5-28 Unit - Dialling Facilities

## The Unit - Dialling Facilities settings are as follows:

| Field                     | Description                                                                                                    | Settings                    |
|---------------------------|----------------------------------------------------------------------------------------------------|-----------------------------|
| PABX Calls                | If enabled, permits the user to set<br>up a PABX (Private Automatic<br>Branch Exchange) call.                                                                                                    | Select Enabled or Disabled. |
| PSTN Calls                | If enabled, permits the user to set<br>up a call to a PSTN (Public<br>Switched Telephone Network)<br>subscriber.                                                                                                    | Select Enabled or Disabled. |
| Interfleet Calls          | If enabled, permits the user to set<br>up an Interfleet call. Mobiles on a<br>network are grouped into 'fleets'<br>of users. An 'Interfleet call' is a<br>call between two users who are<br>members of different fleets. | Select Enabled or Disabled. |
|                           | This setting only makes <i>individ-ual</i> Interfleet calls available.<br>Group Interfleet calls can be<br>made if Interfleet Group Calls is<br>enabled.                                                                 |                             |
|                           | Unless there is a special reason<br>to allow this type of call, disable<br>this facility.                                                                                                    |                             |
| Interfleet Group<br>Calls | If enabled, permits the user to set up an interfleet group call.                                                                                                    | Select Enabled or Disabled. |
|                           | This setting only makes group<br>Interfleet calls available. Individ-<br>ual Interfleet calls can be made if<br>Interfleet Individual Calls is ena-<br>bled.                                                             |                             |
|                           | Unless there is a special reason to allow this type of call, disable this facility.                                                                                                    |                             |

continued on next page

| Field                                | Description                                                                                                    | Settings                                                        |
|--------------------------------------|----------------------------------------------------------------------------------------------------|-----------------------------------------------------------------|
| ALLI Calls                           | If enabled, permits the user to set up an "all idents" call.                                                                                                    | Select Enabled or Disabled.                                     |
|                                      | This facility would normally only be used by network technicians.                                                                                                    |                                                                 |
|                                      | <b>CAUTION</b><br>Do not enable this facility unless<br>you are authorised to do so for this<br>mobile by the network operator.                                           |                                                                 |
| Network<br>Operator<br>Service Calls | If enabled, permits the user to set up<br>a network operator service call. This<br>service may be provided by the net-<br>work operator to report faults, for<br>example. | Select Enabled or Disabled.                                     |
| Abbreviated<br>Dialling              | If enabled, permits the user to set up<br>a network based abbreviated dialling<br>call.                                                                                   | Select Enabled or Disabled.                                     |
|                                      | If abbreviated dialling is disabled<br>then these calls may not be made<br>and the Abbreviated Dialling Limit<br>becomes meaningless.                                     |                                                                 |
| Abbreviated                          | Defines the number of different                                                                                                    | Enter a value between 0 and 49.                                 |
| Dialling Limit                       | alling Limit abbreviated dialled calls a unit can (Cor<br>make. dete                                                                                                    | (Consult the network operator to determine how many abbreviated |
|                                      | The radio permits entry of up to 49<br>abbreviated dialling calls but the net-<br>work may not provide that many.                                                         | dialling calls are available.)                                  |

#### Unit - Dialling Facilities Settings - continued

continued on next page

PGM203X & PGM2040

## 5-30 Unit - Dialling Facilities

| Field                       | Description                                                                                                    | Settings                    |
|-----------------------------|----------------------------------------------------------------------------------------------------|-----------------------------|
| Technician Calls            | If enabled, permits the user to set up<br>a special call to directly access any<br>unit on the network.                                                                                                | Select Enabled or Disabled. |
|                             | This facility is normally only used by network technicians.                                                                                                    |                             |
|                             | CAUTION<br>Do not enable this facility unless<br>you are authorised to do so for this<br>mobile by the network operator.                                                                               |                             |
| Status Calls                | If enabled, permits the user to send<br>a status call. This is a coded mes-<br>sage sent as a number from 1 to 30.                                                                                     | Select Enabled or Disabled. |
|                             | It is used between two parties where<br>the number has a prearranged<br>meaning.                                                                                                    |                             |
|                             | If status calls are enabled, consider<br>programming status labels with the<br>prearranged messages used in this<br>fleet. This will make interpreting and<br>sending these messages much eas-<br>ier. |                             |
| Data Calls                  | Sets whether the user may set up Data Calls.                                                                                                    | Select Enabled or Disabled. |
| Divert Own Calls            | If enabled, permits the user to divert incoming calls to another unit.                                                                                                    | Select Enabled or Disabled. |
| Divert Third<br>Party Calls | If enabled, permits the user to divert<br>another unit's incoming calls to a dif-<br>ferent destination.                                                                                               | Select Enabled or Disabled. |

#### Unit - Dialling Facilities Settings - continued

continued on next page

| Field                      | Description                                                                                                    | Settings                    |
|----------------------------|----------------------------------------------------------------------------------------------------|-----------------------------|
| Don't Disturb              | If enabled, permits the user to set<br>the radio to ignore incoming calls<br>while still allowing outgoing calls<br>to be made as usual. This may be<br>done using the T2040's user<br>menu.    | Select Enabled or Disabled. |
|                            | If disabled, the mobile always<br>receives calls while it is switched<br>on and in range of the network.<br>These calls may be accepted or<br>queued.                                           |                             |
| Direct Despatcher<br>Calls | If disabled, normal speech calls<br>to the despatcher cannot be<br>made. The despatcher's number<br>is defined in the Prime Des-<br>patcher Number field of the Own<br>Fleet Parameters screen. | Select Enabled or Disabled. |
|                            | Users can still enter and leave the despatcher's queue (if available) using the dial strings *0# and #0#.                                                                                       |                             |

Unit - Dialling Facilities Settings - continued

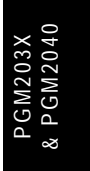

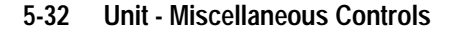

# **Unit - Miscellaneous Controls**

Use the Unit - Miscellaneous Controls screen to set function keys, tones, and other controls. To open this screen, click on the Unit - Miscellaneous Controls option from the Edit keyword menu.

The Unit - Miscellaneous Controls screen for PGM2040, with default settings, appears as follows:

| Unit -                                                                  | Miscellaneous Controls   |
|-------------------------------------------------------------------------|--------------------------|
| Print                                                                   |                          |
| FCN Button Function<br>FCN Button Operation<br>FCN Button Call String   | Preset Call Latching     |
| Normal Backlighting Level<br>Callback Facility                          | Full 🛓<br>Enabled        |
| Tone Set<br>Default Tone Level<br>Keypress Confidence Tones             | Tait<br>Low Y<br>Enabled |
| Incoming Call Setup Tone<br>Power-up Message                            | Enabled                  |
| Test Mode on Power-up<br>Value of INFO in RQR<br>PTI Initiation of Call | Disabled<br>C<br>Enabled |
| Radio Message Language<br>Handsfree call initiation                     | English<br>Disabled      |
| DTMF Tones<br>DTMF Tineout                                              | Disabled 💽               |
|                                                                         |                          |

*Note: The PGM203X version of this screen lacks the Power-up Message and Radio Message Language fields.* 

| T203X and | 1 T2040 | Settings | 5-33 |
|-----------|---------|----------|------|
|-----------|---------|----------|------|

| Field                           | Description Settings                                                                                                    |                                                                                                    |              |  |
|---------------------------------|----------------------------------------------------------------------------------------------------|----------------------------------------------------------------------------------------------------|--------------|--|
| FCN Button<br>Function          | Sets an operation for the Function<br>Button to perform.                                                                                                    | Select from:<br>• Auxiliary Output<br>• External Alert<br>• Preset Call<br>• Disabled                                                   |              |  |
| FCN Button<br>Operation         | Controls the operation of the auxil-<br>iary output line when FCN Button<br>Function is set to <i>Auxiliary Output</i> .                                               | Select <i>Momentary</i> to switch the Aux-<br>iliary Output line for only as long as<br>the Function Button is pressed.                 |              |  |
|                                 |                                                                                                    | Select <i>Latching</i> to toggle the Auxil-<br>iary Line permanently between set-<br>tings each time the Function Button<br>is pressed. |              |  |
| FCN Button Call<br>String       | Defines a Preset Call String for the Function Button.                                                                                                    | Enter any valid dial string using the characters $0 - 9$ , * and #.                                                                     |              |  |
|                                 | Only available if the FCN Button Function field is set to <i>Preset Call</i> .                                                                                         |                                                                                                    |              |  |
| Normal<br>Backlighting<br>Level | Sets the backlighting level for the mobile when not in economy mode.                                                                                                   | Select from Full, Dim and Off.                                                                                                    |              |  |
| Callback facility               | If enabled, when an answered<br>incoming call 'clears down,' its<br>number is displayed. This permits<br>the user to call back the calling radio<br>by pressing [PTT]. | Select Enabled or Disabled.                                                                                                    |              |  |
| Tone Set                        | Defines the style of audible indica-                                                                                                    | Select one of the following:                                                                                                    | 3 X<br>0 4 0 |  |
|                                 | tors produced by the radio.                                                                                                    | - Tait                                                                                                    | 1203<br>M20  |  |
|                                 |                                                                                                    | -MPT1343                                                                                                    | PGN<br>PG    |  |
|                                 |                                                                                                    | The choice should be the same for all radios in the fleet.                                                                              | 8            |  |
| Default Tone<br>Level           | Sets the sound level for audible indi-<br>cators.                                                                                                    | Select Low or High.                                                                                                    |              |  |

## The Unit - Miscellaneous Controls settings are as follows

continued on next page

### 5-34 Unit - Miscellaneous Controls

| Field                                       | Description                                                                                                    | Settings                                                                                                    |  |
|---------------------------------------------|----------------------------------------------------------------------------------------------------|----------------------------------------------------------------------------------------------------|--|
| Keypress<br>Confidence<br>Tones             | Enables and disables the audible<br>confidence indicators that sound<br>whenever a key is pressed. (This<br>setting does not affect warning or<br>other tones.) | Select Enabled or Disabled.                                                                                                    |  |
| Incoming Call<br>Setup Tones                | Specifies whether the radio is to sound tones while incoming calls are being set up.                                                                            | Select Enabled or Disabled.                                                                                                    |  |
| Power Up<br>Message<br>(PGM2040 only)       | Defines the message which appears on the T2040 LCD on power-up.                                                                                                 | Enter a message. Usable characters are <i>A</i> - <i>Z</i> , <i>0</i> - <i>9</i> * - + < >, forwards slash, backwards slash and space. |  |
| Test Mode on<br>Power Up                    | The radio will power-up in the mode it was in when it was turned off,                                                                                           | Select <i>Enabled</i> to power-up the radio in Test Mode after programming.                                                            |  |
|                                             | except after programming when it<br>may be preset to power-up in either<br>Test Mode or Trunked Mode.                                                           | Select <i>Disabled</i> to power-up the radio in Trunked Mode after pro-<br>gramming.                                                   |  |
|                                             | Use this field to set the power-up mode for after programming.                                                                                                  | g                                                                                                    |  |
| Value of INFO in                            | Defines a 15 bit value which is                                                                                                    | Normally, set to 0.                                                                                                    |  |
| RQR                                         | added to the INFO field when a radio requests registration.                                                                                                    | If you require Nokia ANN numbering set to 16.                                                                                          |  |
|                                             | This INFO value is available for cus-<br>tomising by systems, to convey addi-<br>tional information to the Trunking<br>System Controller (TSC).                 | Consult your network operator if in any doubt.                                                                                         |  |
| PTT Initiation of<br>Call                   | If enabled, a call is made to the<br>number in the display when the user<br>presses [PTT] with the radio in an<br>idle state and in trunked mode.               | Select Enabled or Disabled.                                                                                                    |  |
| Radio Message<br>Language<br>(PGM2040 only) | Sets a language for the T2040 to use to display messages on the LCD.                                                                                            | Select English, French or German.                                                                                                    |  |

Unit - Miscellaneous Controls Settings - continued

continued on next page

| Field                        | Description                                                                                                    | Settings                                                |
|------------------------------|----------------------------------------------------------------------------------------------------|---------------------------------------------------------|
| Handsfree Call<br>Initiation | Allows call setup and answering<br>using a footswitch (available with<br>the T2000-50 handsfree kit).              | Select Enabled or Disabled.                             |
|                              | See the PGM2000 online help for<br>information about VOX settings<br>and hardware requirements for<br>this option. |                                                         |
| DTMF Tones                   | Allows DTMF dialling on a traffic<br>channel, if a DTMF module is fit-<br>ted.                                     | Select Enabled or Disabled.                             |
|                              | T2040 Only                                                                                                    |                                                         |
| DTMF Timeout                 | Time between the release of the last key in a DTMF sequence, and the end of transmission.                          | Enter a number between <i>100</i> and <i>2500</i> (ms). |
|                              | T2040 Only                                                                                                    |                                                         |

Unit - Miscellaneous Controls Settings - continued

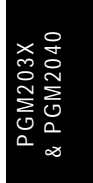

#### 5-36 UIM Setup (UART Interface Module)

# UIM Setup (UART Interface Module)

The UIM option allows the radio to communicate with a PC, to allow remote control of the radio and data transmission.

*Note: The UIM Setup screen may be referred to as the CCI Setup screen by some application documentation.* 

Use the UIM Setup screen to enter settings for UIM mode functions. To open this screen, click on UIM Setup in the Edit keyword menu.

The UIM Setup screen appears as follows:

| Print                                                                                                    |  |
|----------------------------------------------------------------------------------------------------|--|
|                                                                                                    |  |
| UIM Single Port                                                                                                    |  |
| Port A - MAP27<br>Data Rate 9600                                                                                                    |  |
| Port B - Auxilary<br>Data Rate 9600<br>Bits Per Character 8<br>Number of Stop Bits 1<br>Parity Type None<br>Handshaking Mode None<br>XON Character 11 hex<br>XOFF Character 13 hex |  |

PGM203X & PGM2040

The requirements for many of the settings on this page are variable, depending on the type of device the UIM must communicate with. Information about configuring the UIM for specific applications is available from the following sources:

- the T2040 Series II Operator's Manual
- the on-line help facility in PGM2040
- the T2000 Series Service Manual (M2000-00-200, or later).
- Note 1: The Port B option in the UIM Setup screen is Disabled (grey) and cannot be used if Single has been selected in the UIM field.
- *Note 2: Port B settings do not apply if the radio software is later than v2.xx.*

The table below lists the UIM settings.

| Field                          | Description                                                                                                    | Settings                                                                            |
|--------------------------------|----------------------------------------------------------------------------------------------------|-------------------------------------------------------------------------------------|
| UIM                            | Select type of module fitted to the radio.                                                                                                    | Select <i>Single Port</i> (T2000-66 fitted), or <i>Dual Port</i> (T2000-60 fitted). |
| Port A - MAP27<br>Data Rate    | Sets the UIM baud rate on Port A.                                                                                                    | Select one of the available settings.                                               |
| Port B - Auxilary<br>Data Rate | Sets the UIM baud rate on Port B.                                                                                                    | Select one of the available settings.                                               |
| Bits Per Character             | The number of bits per character<br>can be set for each port. The<br>most common character set is<br>seven bit ASCII (i.e. CCITT<br>alphabet No. 5). | Select from 7 or 8 bit ASCII.                                                       |
| Number of Stop<br>Bits         | Sets the number of stop bits to append to each character, for each port.                                                                             | Select from 1 or 2 stop bits.                                                       |
| Parity Type                    | Sets the parity for each port.                                                                                                    | Select from Even, Odd or None.                                                      |
| Handshaking Mode               | Sets the handshaking mode for each port.                                                                                                    | Select from <i>Hardware, Software</i> or <i>None.</i>                               |

continued on next page

## 5-38 UIM Setup (UART Interface Module)

| Field          | Description                                                                                                    | Settings                             |
|----------------|----------------------------------------------------------------------------------------------------|--------------------------------------|
| XON Character  | If the 'Handshaking' mode is 'Soft-<br>ware', the XON character must be<br>defined. When the radio detects this<br>character, it will turn the flow of data<br>on.   | Enter a hex number between 0 and FF. |
| XOFF Character | If the 'Handshaking' mode is 'Soft-<br>ware', the XOFF character must be<br>defined. When the radio detects this<br>character, it will turn the flow of data<br>off. | Enter a hex number between 0 and FF. |

UIM Setup (UART Interface Module) Settings - continued

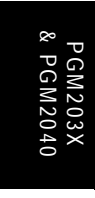

# **Unit - Data Parameters**

Use this page to define the parameters that govern data exchange via the Short Data Message facility and the Tait Data Protocol. The Unit - Data Parameters page is only available if the UIM board is present and UIM has been entered under Option Board Type on the Specifications page.

| -                                                                                        | Unit - D <mark>ata</mark> | Parameters                                              | <b>_</b> _     |
|------------------------------------------------------------------------------------------|---------------------------|---------------------------------------------------------|----------------|
| Print                                                                                    |                           |                                                         |                |
| Short Data Messages<br>SDM Timers:<br>Incoming Call Queued To<br>SDM Despatcher Call Str | TGI<br>ones<br>'ing       | Enabled<br>5 sec TGG IG<br>Enabled                      | ) sec          |
| Tait Data Protocol<br>Number Of TDP Retries                                              |                           | Enabled 🛃                                               |                |
| TDP Timers: WAIT<br>0.5<br>Lead In Tone<br>Lead Out Tone<br>SYND SEQUENCE                | ACK                       | DCI AWAIT<br>500 ms 1 sec<br>200 € ms<br>0 € ms<br>EB23 | BWAIT<br>5_sec |
|                                                                                          |                           |                                                         |                |

PGM203X & PGM2040

### 5-40 Unit - Data Parameters

## The Unit - Data Parameters settings are as follows:

| Field                                           | Description                                                                                                    | Settings                                                           |
|-------------------------------------------------|----------------------------------------------------------------------------------------------------|--------------------------------------------------------------------|
| Short Data<br>Messages<br>(PGM2040 only)        | When enabled, the radio may send and receive Short Data Messages.                                                                                           | Select Enabled or Disabled.                                        |
| SDM Timers                                      | These define the length of time<br>the radio is to wait for further sig-<br>nalling during short data calls.                                                | TGI: enter a value from 0 to 16<br>TGG: enter a value from 1 to 30 |
|                                                 | TGI is the Short Data Timer for<br>individual calls, and TGG is the<br>Short Data Timer for group calls.                                                    |                                                                    |
|                                                 | If either timer lapses, any future short data signalling is assumed to be a new transaction.                                                                |                                                                    |
| Incoming Call<br>Queued Tones                   | When enabled, the radio beeps periodically to indicate that there are calls in the queue.                                                                   | Select Enabled or Disabled.                                        |
| SDM Despatcher<br>Call String<br>(PGM2040 only) | Defines the call string to use when sending status messages.                                                                                                | Enter any valid call string.                                       |
| Tait Data Protocol                              | When enabled, the radio may<br>send or receive data calls using<br>an internal modem and the Tait<br>Data Protocol.                                         | Select Enabled or Disabled.                                        |
| Number of TDP<br>Retries                        | Sets the number of times the<br>radio will attempt to re-send a<br>failed Tait Data Protocol code-<br>word before clearing down the<br>call.                | Enter a value from 1 to 16.                                        |
| TDP Timers:<br>WAITACK                          | Sets how long the radio is to wait<br>for acknowledgement after send-<br>ing a packet. Once this time has<br>elapsed, the radio will re-send the<br>packet. | Select a time from the available options.                          |

continued on next page

| Field                | Description                                                                                                    | Settings                                                           |
|----------------------|----------------------------------------------------------------------------------------------------|--------------------------------------------------------------------|
| TDP Timers:<br>DCI   | Sets how long the radio is to wait<br>after each receive or transmit<br>activity, before sending an empty<br>packet to retain the link.                                                                                       | Enter a multiple of 100 between <i>100</i> and <i>2000</i> .       |
| TDP Timers:<br>AWAIT | Sets the length of time the radio<br>is to wait before the first transmis-<br>sion after initiating a group call.<br>This pause ensures that all par-<br>ties have received the Go To<br>Channel message.                     | Enter a value between 1 and 15.                                    |
| TDP Timers:<br>BWAIT | Sets the length of time the radio<br>is to wait for contact during call<br>setup before assuming that the<br>channel has failed and clearing<br>down the call.                                                                | Enter a value between 5 and 15.                                    |
| Lead In Tone         | Sets the duration of the leader<br>tone that is placed before all Tait<br>Data Protocol codewords. This<br>tone ensures that all repeaters<br>are on and ready to receive the<br>codeword.                                    | Select a time from the available options.                          |
| Lead Out Tone        | Sets the duration of the tone that<br>follows all Tait data protocol code-<br>words. Used to ensure that<br>squelch tail eliminators do not<br>interfere with codewords.                                                      | Select a time from the available options.                          |
| SYND Sequence        | Defines the SYND sequence to<br>be used by Tait Data Protocol<br>codewords. The definition must<br>be different to both SYNC and<br>SYNT to ensure that the TSC<br>doesn't try to decode the Tait<br>Data Protocol codewords. | Enter an appropriate hex number between <i>0</i> and <i>FFFF</i> . |

Unit - Data Parameters Settings - continued

439-22000-03

PGM203X & PGM2040

#### 5-42 Unit - Lookup Table for 5 Digit Interfleet Calls

# **Unit - Lookup Table for 5 Digit Interfleet Calls**

#### PGM2040 Only

Use this screen to set a list of preset Interfleet calls that can be selected by dialling five digits. To open this screen, click on the Unit - Lookup Table for 5 Digit Interfleet Calls option from the Edit keyword menu.

Note: This screen uses Array Boxes for settings. Remember to press the F2 key to insert each line for data entry.

The Unit - Lookup Table for 5 Digit Interfleet Calls screen appears as follows:

|          | Unit -     | Lookup Table for  | 5 Digit Interfleet | Calls         |
|----------|------------|-------------------|--------------------|---------------|
| Print    |            |                   |                    |               |
|          |            |                   |                    |               |
|          |            |                   | 20                 |               |
| Uther FI | eet Defini | tions (maximum or | 20 definitions)    |               |
| Number   | Fleet      | Fleet             | Highest Number     | 5 Digit       |
| Prefix   | Number     | Туре              | in Fleet           | Access String |
|          |            |                   |                    |               |
| 200      | 2001       | Individual        | 79                 | 200NN         |
|          |            |                   |                    |               |
|          |            |                   |                    |               |
|          |            |                   |                    |               |
|          |            |                   |                    |               |
|          |            |                   |                    |               |
|          |            |                   |                    |               |
|          |            |                   |                    |               |
|          |            |                   |                    |               |
|          |            |                   |                    |               |
|          |            |                   |                    |               |
|          |            |                   |                    |               |
|          |            |                   |                    |               |
|          |            |                   |                    |               |
|          |            |                   |                    |               |
|          |            |                   |                    |               |
|          |            |                   |                    |               |
|          |            |                   |                    |               |
|          |            |                   |                    |               |
|          |            |                   |                    |               |

PGM203X & PGM2040

*Note: The screen is shown with a data line inserted, with default settings.* 

| T203X and | T2040 | Settings | 5-43 |
|-----------|-------|----------|------|
|-----------|-------|----------|------|

| Field                        | Description                                                                                                    | Settings                                                                                                    |
|------------------------------|----------------------------------------------------------------------------------------------------|----------------------------------------------------------------------------------------------------|
| Number Prefix                | Sets the lookup table number<br>prefix. The interfleet Lookup<br>Table is used to define up to 20<br>radio fleets that may be accessed<br>using 5 digit dialling (rather than<br>by longer sequences discussed<br>in Interfleet Calls and Interfleet<br>Group Calls in the Unit - Dialling<br>Facilities screen). | In MPT1343, the number prefix must<br>be from 200 to 327. If you do not<br>know the number prefix of the fleet to<br>be called, or the network is not<br>MPT1343 compliant, consult the net-<br>work operator. |
|                              | Before programming a lookup<br>table for 5 digit interfleet dialling,<br>either Interfleet Calls or Interfleet<br>Group Calls (Unit - Dialling Facili-<br>ties screen) must be enabled.                                                                                                    |                                                                                                    |
| Lookup Table Fleet<br>Number | Sets the lookup table fleet number.                                                                                                    | In MPT1343, the fleet number must<br>be from 2001 to 6050. If you do not<br>know the fleet number of the fleet to<br>be called, or the network is not<br>MPT1343 compliant, consult the net-<br>work operator. |
| Lookup Table Fleet<br>Type   | Sets the Lookup table fleet type.<br>This specifies whether the call is<br>an <i>Individual</i> or a <i>Group</i> call. The<br>types are the same for Interfleet<br>calls as they are for normal in-<br>fleet calls.                                                                                              | Select Individual or Group.                                                                                                    |
|                              | Before individual Interfleet calls<br>may be made Interfleet Calls<br>(Unit-Dialling Facilities screen)<br>must be set to Enabled; before<br>group Interfleet calls may be<br>made Interfleet Group Calls<br>(Unit-Dialling Facilities screen)<br>must be set to Enabled.                                         |                                                                                                    |

The Unit - Lookup Table for 5 Digit Interfleet Calls settings are as follows:

continued on next page

| 5-44 | Unit - Loc | okup Table | e for 5 Diai | Interfleet | Calls |
|------|------------|------------|--------------|------------|-------|
|      |            |            |              |            |       |

| Field                                    | Description                                                          | Settings                                                                                                    |
|------------------------------------------|----------------------------------------------------------------------|----------------------------------------------------------------------------------------------------|
| Lookup Table<br>Highest No In<br>Fleet   | Defines the highest number in the fleet the user might wish to call. | In MPT1343, if this lookup entry is<br>being defined for individual calls then<br>the number range is 20 to 89 or 200<br>to 899. If the lookup entry is being<br>defined for group calls then the<br>number range is 90 to 99, or 900 to<br>998. If you are unsure as to the cor-<br>rect highest number in the fleet for<br>the fleet to be called, or your network<br>is not MPT1343 compliant, consult<br>the network operator. |
| Lookup Table 5<br>Digit Access<br>String | Defines the five digit, short form number to be dialled by the user. | Accept the default number selected<br>by PGM2040, or enter your own<br>access string.                                                                                                    |
|                                          |                                                                      | The first two digits must be unique<br>and start with either 2 or 9.<br>MPT1343 recommends you use 2 as<br>the first character of the access<br>string for individual calls and 9 as the<br>first character for group calls (this is<br>not mandatory).                                                                                                    |

Unit - Lookup Table for 5 Digit Interfleet Calls Settings - continued

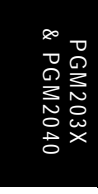

# **Unit - Diagnostics**

Use this screen to set whether or not a radio resets after a system error. To open this screen, click on the Unit - Diagnostics option from the Edit keyword menu.

The Unit - Diagnostics screen, with default setting, appears as follows:

|                   | Unit - Diagnostics |
|-------------------|--------------------|
| Print             |                    |
|                   |                    |
|                   |                    |
|                   |                    |
|                   |                    |
|                   |                    |
| Reset After Error | Disabled 🛓         |
|                   |                    |
|                   |                    |
|                   |                    |
|                   |                    |
|                   |                    |
|                   |                    |
|                   |                    |
|                   |                    |
|                   |                    |
|                   |                    |
|                   |                    |
|                   |                    |

PGM203X & PGM2040

## 5-46 Unit - Diagnostics

## The Unit - Diagnostics setting is as follows:

| Field                | Description                                                    | Setting                     |
|----------------------|----------------------------------------------------------------|-----------------------------|
| Reset After<br>Error | If this is enabled, the radio will reset after a system error. | Select Enabled or Disabled. |

# **Own Fleet Identity**

Use the Own Fleet Identity screen to define the parameters of the fleet within which the mobile will operate.

- The network operator or service provider should provide the information you need to complete this screen.
- Further information is also available in the PGM2000 online help.
- Own Fleet Identity information must be common to all radios in the fleet.

To open this screen, click on the Own Fleet Identity option from the Edit keyword menu.

The Own Fleet Identity screen, with default settings, appears as follows:

|                                                                                                    | Dwn Fleet Identity  |                      |
|----------------------------------------------------------------------------------------------------|---------------------|----------------------|
| Print                                                                                                    |                     |                      |
| Fleet Number Prefix                                                                                                    | 200                 |                      |
| Fleet Individual Number<br>Highest Individual Number :                                                                 | 2001<br>in Fleet 89 |                      |
| Fleet Group Number<br>Highest Group Number in Fle                                                                      | 0                   |                      |
| ANN Numbering Model<br>ANN Fleet Structure<br>(maximum 128 blocks)<br>Start Stop FPP MED<br>Prefix Prefix<br>0 0 0 0 0 | Small ≇             | PGM203X<br>& PGM2040 |

## 5-48 Own Fleet Identity

## The Own Fleet Identity settings are as follows:

| Field                                 | Description                                                                                                    | Settings                                                                                                    |
|---------------------------------------|----------------------------------------------------------------------------------------------------|----------------------------------------------------------------------------------------------------|
| Fleet Number Prefix                   | Determines an MPT1343 value<br>that must be common to all units<br>in a fleet. This prefix forms part of<br>the address of individual units. It<br>is assigned by the network opera-<br>tor. | Enter an assigned value from 200 to 327.                                                                                                    |
| Fleet Individual<br>Number            | Used with the Own Individual<br>Number and Fleet Number Prefix<br>to uniquely identify the unit within<br>the network.                                                                       | In MPT1343, the Fleet Individual Number must be from <i>1</i> to <i>6050</i> . It is assigned by the network operator.                                                 |
| Highest Individual<br>Number in Fleet | Defines the highest individual<br>number that may be called by any<br>unit within a fleet. It is assigned<br>by the network operator.                                                        | In MPT1343, this number is from 20 to 89, or 200 to 899. In Regionet 43, this number is from 20 to 79, or 200 to 799. This number is assigned by the network operator. |
| Fleet Group<br>Number                 | Used with Own Group Addresses<br>and Fleet Number Prefix to iden-<br>tify groups of units within the net-<br>work.                                                                           | In MPT1343, the Fleet Group<br>Number must be from 2001 to 6050.<br>It is assigned by the network opera-<br>tor.                                                       |
|                                       |                                                                                                    | If the user is not allowed group calls, enter <i>0</i> .                                                                                                    |
| Highest Group<br>Number in Fleet      | Defines the highest group number that may be called by any                                                                                                    | If the value of Fleet Group Number is 0 then this field must also be 0.                                                                                                |
|                                       | unit within a fleet.                                                                                                    | This number is assigned by the net-<br>work operator.                                                                                                    |

continued on next page

| Field                  | Description                                                                                                    | Settings                                                                                           |
|------------------------|----------------------------------------------------------------------------------------------------|----------------------------------------------------------------------------------------------------|
| ANN Numbering<br>Model | N Numbering<br>delDefines the length of string to be<br>used for Interfleet numbers when                              | Select <i>Small</i> for 5 digit Interfleet numbers.                                                |
|                        | the Nokia ANN Dialling Scheme<br>is selected on the Own Fleet<br>Parameters screen.                                   | Select <i>Medium</i> for 6 digit Interfleet numbers.                                               |
|                        |                                                                                                    | Select <i>Large</i> for 7 digit Interfleet numbers.                                                |
|                        |                                                                                                    | Select <i>Extended Large</i> for 7 or 8 digit Interfleet numbers.                                  |
| Start Prefix           | The first prefix of the range to<br>which the values given for FPP<br>and MEP apply.                                  | The range of numbers available for<br>this field depends on the ANN Num-<br>bering Model selected. |
|                        |                                                                                                    | This number is assigned by the net-<br>work operator.                                              |
| Stop Prefix            | The last prefix of the range to<br>which the values given for FPP<br>and MEP apply.                                   | The range of numbers available for<br>this field depends on the ANN Num-<br>bering Model selected. |
|                        |                                                                                                    | This number is assigned by the net-<br>work operator.                                              |
| FPP                    | P FPP (the Fleet Partitioning<br>Parameter) is used with MEP to<br>define the fleet structure of a Pre-<br>fix range. | Enter a value between 0 and 10.                                                                    |
|                        |                                                                                                    | This number is assigned by the net-<br>work operator.                                              |
| MEP                    | MEP (the Miniaturisation Extent                                                                                       | Enter a value between 0 and 10.                                                                    |
|                        | Parameter) is used with FPP to<br>define the fleet structure of a Pre-<br>fix range.                                  | This number is assigned by the net-<br>work operator.                                              |

#### Own Fleet Identity Settings - continued

PGM203X & PGM2040

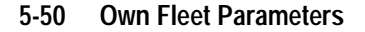

# **Own Fleet Parameters**

Use the Own Fleet Parameters screen to define additional parameters for the fleet within which the mobile will operate.

As for the Own Fleet Identity screen,

- The network operator or service provider should provide the information you need to complete this screen.
- Further information is also available in the PGM2000 online help.
- Own Fleet Parameters information must be common to all radios in the fleet.

To open this screen, click on the Own Fleet Parameters option from the Edit keyword menu.

The Own Fleet Parameters screen, with default settings, appears as follows:

| Own Fleet                                                                                                    | Parameters                                         |
|----------------------------------------------------------------------------------------------------|----------------------------------------------------|
| Print                                                                                                    |                                                    |
| Prime Despatcher Number ('*O')                                                                                                    | 0<br>Number or Prefix/Ident (MPT1327)              |
| Prime Emergency Address ('*9')                                                                                                    |                                                    |
| Dialling Scheme                                                                                                    | MPT1343                                            |
| Full Off Air Call Set Up                                                                                                    | Disallowed                                         |
| Default Call Time Linit<br>Emergency Call Time Linit<br>Data Call Time Linit<br>Call Timer Count-up<br>Ignore TSC call time limit | 60 sec<br>600 sec<br>60 sec<br>Enabled<br>Disabled |
|                                                                                                    |                                                    |

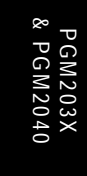

| T203X and | I T2040 | Settings | 5-51 |
|-----------|---------|----------|------|
|           |         |          |      |

| Field                             | Description                                                                                                    | Settings                                                                                                    |
|-----------------------------------|----------------------------------------------------------------------------------------------------|----------------------------------------------------------------------------------------------------|
| Prime Despatcher<br>Number (**0') | Defines the number which the<br>mobile defaults to when a des-<br>patcher call (* 0) is dialled without<br>specifying a unit number.<br><b>Note:</b> The Prime Despatcher<br>Number and Prime Emergency<br>Address fields, while available on<br>this page, can not be accessed<br>from the T203X front panel. | Enter a valid unit number within the radio's own fleet. For fleets without a despatcher, enter <i>0</i> .                                                                                                    |
| Prime Emergency<br>Address ('9')  | Defines the number which the<br>unit defaults to when a emer-<br>gency call (* 9) is dialled without<br>specifying a radio number.                                                                                                    | Enter a valid unit number within the radio's own fleet. If the prime emer-<br>gency address is not a valid unit number within the radio's own fleet, then the number may be entered in MPT1327 format using the Prefix and Ident fields. (In this case, enter <i>O</i> here).                              |
|                                   |                                                                                                    | Disable the prime emergency address by setting this field to <i>0</i> .                                                                                                    |
| Dialling Scheme                   | Defines the sequences that can<br>be entered on the front panel.                                                                                                    | <ul> <li>Depending on the network, select<br/>from the following options:</li> <li>MPT1343</li> <li><i>ZVEI</i></li> <li>Number Presets</li> <li>Nokia ANN (If selecting Nokia<br/>ANN, ensure that "Value of Info in<br/>RQR" is set to <i>16</i> on the Miscella-<br/>neous Controls screen).</li> </ul> |
| Full Off Air Call Set             | Some systems can seek                                                                                                    | Set to Allowed or Disallowed.                                                                                                    |
| Up                                | acknowledgement from the called<br>party before setting up a call.<br>This field specifies whether such                                                                                                    | If this field is set to <i>Disallowed</i> , calls<br>are set up without acknowledgement<br>from the called party.                                                                                                    |
| acknowledgement is required.      |                                                                                                    | If set to <i>Allowed</i> , an acknowledge-<br>ment is sought from the called party.                                                                                                    |

# The Own Fleet Parameters settings are as follows:

continued on next page

PGM203X & PGM2040

### 5-52 Own Fleet Parameters

#### Own Fleet Parameters Settings - continued

| Field                                | Description                                                                                                    | Settings                                                  |
|--------------------------------------|----------------------------------------------------------------------------------------------------|-----------------------------------------------------------|
| Default Call Time                    | ime Defines the maximum time that a call may be set up for.                                                                                                   | Enter any of the following values:                        |
| Limit                                |                                                                                                    | - 0 (no limit on call time)                               |
|                                      | In MP11327, this value can be<br>overwritten by a BROADCAST<br>message from the system.                                                                       | - 10 to 254 seconds in steps of 1                         |
|                                      |                                                                                                    | - 300 to 780 seconds in steps of 60.                      |
| Default Emergency<br>Call Time Limit | Defines the maximum time that<br>an emergency call may be set up<br>for.                                                                                      | Enter any of the following values:                        |
|                                      |                                                                                                    | - 0 (no limit on call time)                               |
|                                      |                                                                                                    | - 10 to 254 seconds in steps of 1                         |
|                                      |                                                                                                    | - 300 to 780 seconds in steps of 60.                      |
| Data Call Time Limit                 | Defines the maximum time that a data call may be set up for.                                                                                                  | Enter any value between 0 and 180 in steps of 30 seconds. |
|                                      |                                                                                                    | Enter 0 for unlimited data call time.                     |
| Call Timer<br>Count-up               | If enabled, and if Default Call<br>Time Limit is set to <i>0</i> , the radio<br>displays the current call time<br>length.                                     | Select Enabled or Disabled.                               |
| Ignore TSC<br>Call Time Limit        | If Enabled, any TSCLIM value<br>received in a BCAST SYSDEF<br>message will be ignored and the<br>radio will use the Default Call<br>Time Limit as programmed. | Select Enabled or Disabled.                               |

PGM203X & PGM2040

# Network - Identity

Use the Network - Identity screen to set network identity information for the mobile. To open this screen, click on the Network Identity option from the Edit keyword menu.

The Network - Identity screen, with default settings, appears as follows:

|                           | Network - Identity |            | <b></b> |
|---------------------------|--------------------|------------|---------|
| Print                     |                    |            |         |
| Network Type              |                    | National 🛓 |         |
| Network Identity Code     |                    | 1          |         |
|                           |                    |            |         |
|                           |                    |            |         |
|                           |                    |            |         |
|                           |                    |            |         |
|                           |                    |            |         |
|                           |                    |            |         |
|                           |                    |            |         |
| SYNC SEQUENCE             |                    | C4D7       |         |
| Area Field Length (LA)    |                    | 7          |         |
| Zone Field Length (LZ)    |                    | 3          |         |
| SIL Field Length (LSIL)   |                    | 0          |         |
| Number of Pressel On Mes  | sages (NPON)       | 1          |         |
| Number of Pressel Off Mes | sages (NPOFF)      | 1          |         |
| Multiple registration     |                    | Enabled    |         |
|                           |                    |            |         |

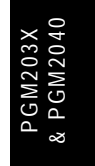

## 5-54 Network - Identity

## The Network - Identity settings are as follows:

| Field                      | Description                                                                                                    | Settings                                                                                                    |
|----------------------------|----------------------------------------------------------------------------------------------------|----------------------------------------------------------------------------------------------------|
| Network Type               | Specifies the network type.                                                                                                    | Select <i>National</i> , or <i>Regional</i> . The network operator will tell you the correct setting.                                                                                                    |
| Network Identity<br>Code   | Sets the network's identity code.                                                                                                    | In MPT1327, if the Network Type is<br>National, enter a value from 0 to 3; if<br>Network Type is Regional, enter a<br>value from 0 to 127.<br><b>Note:</b> <i>National can have 1 code,</i><br><i>and Regional can have 8.</i> |
|                            |                                                                                                    | Consult the network operator for the correct code value.                                                                                                    |
| SYNC Sequence              | Enter the bit sequence used to synchronise signalling on the channel.                                                                          | Enter the SYNC sequence code in<br>hexadecimal format. MPT1327 and<br>MPT1343 define SYNC as C4D7.<br>PAA2424 defines SYNC as <i>B433</i> .<br>Consult your network operator for<br>the correct SYNC sequence.                 |
| Area Field Length<br>(LA)  | Used in a test carried out by the radio to see if it can acquire a control channel.                                                            | The value depends on the value of Network Type. In MPT1327, if the Network Type is National enter a value from $0$ to $9$ ; if the Network Type is Regional enter a value from $0$ to $4$ .                                    |
|                            |                                                                                                    | Consult the network operator for the correct field length value.                                                                                                    |
| Zone Field Length<br>(LZ)  | Used in a test carried out by the radio to see if it can acquire a control channel.                                                            | Consult the network operator for the correct zone field length value.                                                                                                    |
| SIL Field Length<br>(LSIL) | Used in a test by the radio to<br>check whether the clear down<br>message received is from the<br>correct TSC (Trunking System<br>Controller). | Consult the network operator for the correct zone field length value.                                                                                                    |

continued on next page

PGM203X & PGM2040

| Field                                           | Description                                                                                                    | Settings                                                                                      |
|-------------------------------------------------|----------------------------------------------------------------------------------------------------|-----------------------------------------------------------------------------------------------|
| Number Of<br>Pressel On<br>Messages<br>(NPON)   | Determines how many Pressel<br>On Messages are sent to the sys-<br>tem when the [PTT] is pressed<br>during a speech call.   | Enter a value from <i>1</i> to <i>5</i> . Obtain the correct value from the network operator. |
| Number Of<br>Pressel Off<br>Messages<br>(NPOFF) | Determines how many Pressel<br>Off Messages are sent to the sys-<br>tem when the [PTT] is released<br>during a speech call. | Enter a value from <i>1</i> to <i>5</i> . Obtain the correct value from the network operator. |
| Multiple<br>Registration                        | Determines whether or not a radio stores multiple registration records.                                                     | Select Enabled or Disabled.                                                                   |

#### Network - Identity Settings - continued

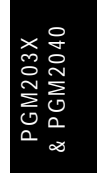

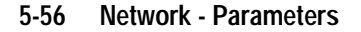

# **Network - Parameters**

Use the Network - Parameters screen to set specific network address and control data for the mobile. To open this screen, click on the Network - Parameters option from the Edit keyword menu.

The Network - Parameters screen, with default settings, appears as follows:

PGM203X & PGM2040
| T203X and | 1 T2040 | Settings | 5-57 |
|-----------|---------|----------|------|
|-----------|---------|----------|------|

| Field                                               | Description                                                                                                    | Settings                                                           |  |
|-----------------------------------------------------|----------------------------------------------------------------------------------------------------|--------------------------------------------------------------------|--|
| NC1 Continuous                                      | Sets the size of the error check                                                                                  | Enter a value from 0 to 255.                                       |  |
|                                                     | sample (number of codewords)<br>prior to confirmation for a continu-<br>ous control channel.                      | Obtain the correct value from the network operator.                |  |
| NC1 Timeshared                                      | Sets the size of the error check                                                                                  | Enter a value from 0 to 255.                                       |  |
|                                                     | sample (number of codewords)<br>prior to confirmation for a time-<br>shared control channel.                      | Obtain the correct value from the network operator.                |  |
| NC2 Continuous                                      | Sets the size of the error check                                                                                  | Enter a value from 0 to 255.                                       |  |
|                                                     | sample (number of codewords)<br>after confirmation for a continu-<br>ous control channel.                         | Obtain the correct value from the network operator.                |  |
| NC2 Timeshared Sets the size of the error che       |                                                                                                    | Enter a value from 0 to 255.                                       |  |
|                                                     | sample (number of codewords)<br>after confirmation for a time-<br>shared control channel.                         | Obtain the correct value from the network operator.                |  |
| <b>NV Continuous</b> Sets the number of consecutive |                                                                                                    | Enter a value from 1 to 16.                                        |  |
|                                                     | CCSCs (codewords) required to<br>select a value of SYS for verifica-<br>tion for a continuous control<br>channel. | Obtain the correct value from the network operator.                |  |
| NV Timeshared                                       | Sets the number of consecutive                                                                                    | Enter a value from 1 to 16.                                        |  |
|                                                     | CCSCs (codewords) required to<br>select a value of SYS for verifica-<br>tion for a timeshared control<br>channel. | Obtain the correct value from the network operator.                |  |
| NX1 Continuous                                      | Determines the error codewords limit prior to confirmation for a                                                  | Enter a value from $\theta$ to the values used for NC1 Continuous. |  |
|                                                     | continuous control channel.                                                                                       | Obtain the correct value from the network operator.                |  |

## The Network - Parameters settings are as follows:

continued on next page

439-22000-03

## 5-58 Network - Parameters

| Field          | Description                                                                                  | Settings                                                          |
|----------------|----------------------------------------------------------------------------------------------|-------------------------------------------------------------------|
| NX1 Timeshared | Determines the error codewords limit prior to confirmation for a timeshared                  | Enter a value from <i>0</i> to the value used for NC1 Timeshared. |
|                | control channel.                                                                             | Obtain the correct value from the network operator.               |
| NX2 Continuous | Determines the error codewords limit after confirmation for a continuous                     | Enter a value from <i>0</i> to the value used for NC2 Continuous. |
|                | control channel.                                                                             | Obtain the correct value from the network operator.               |
| NX2 Timeshared | Determines the error codewords limit after confirmation for a timeshared                     | Enter a value from <i>0</i> to the value used for NC2 Timeshared. |
|                | control channel.                                                                             | Obtain the correct value from the network operator.               |
| NZ1            | Sets the number of contiguous error                                                          | Enter a value from 1 to 255.                                      |
|                | check samples containing no error events.                                                    | Obtain the correct value from the network operator.               |
| NZ2            | Sets the number of contiguous error                                                          | Enter a value from 1 to 255.                                      |
|                | check samples each generating a<br>codeword error event following an<br>initial error event. | Obtain the correct value from the network operator.               |
| NT             | Sets the maximum TSC response delay to unsolicited traffic channel                           | Enter a value from <i>103</i> to <i>1236</i> in steps of 103.     |
|                | messages.                                                                                    | Obtain the correct value from the network operator.               |
| ND1            | Sets the number of disconnect mes-                                                           | Enter a value from 1 to 5.                                        |
|                | sages sent by an individually called radio unit.                                             | Obtain the correct value from the network operator.               |
| ND2            | Sets the number of disconnect mes-                                                           | Enter a value from 1 to 5.                                        |
|                | sages sent by a calling radio.                                                               | Obtain the correct value from the network operator.               |

### Network - Parameters Settings - continued

continued on next page

## T203X and T2040 Settings 5-59

| Field | Description                                                                                       | Settings                                                            |
|-------|---------------------------------------------------------------------------------------------------|---------------------------------------------------------------------|
| NW    | Sets the response delay (in slots).                                                               | Enter a value from 1 to 15.                                         |
|       |                                                                                                   | Obtain the correct value from the network operator.                 |
| NI    | Sets the maximum number of                                                                        | Enter a value from 1 to 255.                                        |
|       | include request access attempts.                                                                  | Obtain the correct value from the network operator.                 |
| NE    | Determines the maximum number of                                                                  | Enter a value from 1 to 255.                                        |
|       | random access transmissions of RQE (emergency call request).                                      | Obtain the correct value from the network operator.                 |
| NR    | Determines the maximum number of                                                                  | Enter a value from 1 to 255.                                        |
|       | random access transmission of<br>RQS, RQD, RQX, RQT, RQR or<br>RQQ (non-emergency call requests). | Obtain the correct value from the network operator.                 |
| TC    | Sets the random access timeout.                                                                   | Enter a value from <i>10</i> to <i>120</i> seconds. in steps of 10. |
|       |                                                                                                   | Obtain the correct value from the network operator.                 |
| TD    | Sets the registration record timeout.                                                             | Enter a value from <i>5</i> to <i>70</i> minutes. in steps of 5.    |
|       |                                                                                                   | Obtain the correct value from the network operator.                 |
| LT    | Sets the further signalling timeout.                                                              | Enter a value from <i>10</i> to <i>60</i> seconds, in steps of 10.  |
|       |                                                                                                   | Obtain the correct value from the network operator.                 |
| TN    | Sets the timeout for a radio waiting                                                              | Enter a value from 1 to 7 seconds.                                  |
|       | tor call.                                                                                         | Obtain the correct value from the network operator.                 |

#### Network - Parameters Settings - continued

continued on next page

439-22000-03

#### 5-60 Network - Parameters

#### Field Description Settings τs Sets the delay before leaving a Enter a value from 1 to 10 seconds. control channel. Obtain the correct value from the network operator. TT Sets the maximum transmit dura- Enter a value from 10 to 60 seconds, tion. in steps of 10. Obtain the correct value from the network operator. TA Sets the timeout for the radio unit Enter a value from 1 to 255 seconds. after receiving an AHY. Obtain the correct value from the network operator. ТΒ Determines the time barred from Enter a value from 1 to 255 seconds. calling the same ident after ACK/ Obtain the correct value from the ACKX/ACKV or any ident after a network operator. ACKT/ACKB. TP Determines the maximum interval Enter a value from 1 to 255 seconds. between periodic messages Obtain the correct value from the (within speech items) to be network operator. assumed at switch-on. ΤW Sets the timeout for the radio unit Enter a value from 1 to 255 seconds. waiting for a call. Obtain the correct value from the network operator. ΤI Include timer. This sets the maxi-Enter a value from 1 to 255 seconds. mum time to wait for a response Obtain the correct value from the to an include request. network operator.

#### Network - Parameters Settings - continued

## **Network - Hunt Parameters**

Use the Network - Hunt Parameters screen to set the hunt operation of radios on the network, and to specify control channel information. To open this screen, click on the Network -Hunt Parameters option from the Edit keyword menu.

Note: This screen uses Array Boxes for settings. Remember to press the F2 key to insert each line for data entry.

The Network - Hunt Parameters screen, with default settings, appears as follows:

| rint Nokia TS Channel Support Background Hunt Enabled TL Can S TH Disabled Disabled T Can S TH Disabled Comprehensive Hunt Comprehensive Hunt Comprehensive Hunt Comprehensive Hunt Comprehensive Hunt Comprehensive Hunt Comprehensive Hunt Comprehensive Hunt Comprehensive Hunt Comprehensive Hunt Comprehensive Hunt Comprehensive Comprehensive Comprehensi   | Network                       | - Hunt Parameters       |
|----------------------------------------------------------------------------------------------------|-------------------------------|-------------------------|
| Nokia TS Channel Support Disabled<br>Background Hunt Enabled<br>TL Enabled<br>TL 2 n s<br>TH 3 slots<br>NS 2 2<br>LM1 10 dB LM2 10 dB LM3 10 dB<br>Comprehensive Hunt Disabled<br>Act on Vote Now Advice BCASTs Enabled<br>Vote Now Advice Margin 2 dBn<br>Normal Hunt Channels (Maximum of 10 blocks)<br>Channel Type From To<br>1 Continuous ? ? ? ? ? ? ? ? ? ? ? ? ? ? ? ? ? ? ?                                                                                                    | rint                          |                         |
| Nokia TS Channel Support     Disabled       Background Hunt     Enabled       TL     2 n s       TL     2 n s       TH     10 slots       NS     2       LM1 10 dB LM2 10 dB LM3 10 dB       Comprehensive Hunt     Disabled       Act on Vote Now Advice BCASTs     Enabled       Vote Now Advice Margin     2 dBn       Nornal Hunt Channels     (Maxinun of 32 channels)       Channel     Type       1     Continuous                                                                                                    |                               |                         |
| Background Hunt  IL  IL  IL  IL  IL  ID  Slots  II  ID  Gammal Hunt  ID  Slots  II  ID  Gammal Hunt  ID  Slots  II  ID  II  Continuous  II  ID  II  ID  II  ID  II  ID  II  ID  II  ID  II  ID  II  ID  II  ID  II  ID  II  ID  II  ID  II  ID  II  ID  II  ID  II  ID  II  ID  II  ID  II  ID  ID  II  ID  ID   | Nokia TS Channel Support      | Disabled 🔮              |
| TL       2       n       s         TH       10       slots         NS       2         LM1       10       dB       LM2       10       dB         Comprehensive Hunt       Disabled       Image: Comprehensive Hunt       Disabled       Image: Comprehensive Hunt         Act on Vote Now Advice BCASTs       Enabled       Image: Comprehensive Hunt       Image: Comprehensive Hunt       Image: Comprehensive Hunt         Note Now Advice Margin       2       dBn       Image: Comprehensive Hunt       Image: Comprehensive Hunt       Image: Compr                                                                                                    | Background Hunt               | Enabled 🔮               |
| TH 10 slots<br>NS 2<br>LMI 10 dB LM2 10 dB LM3 10 dB<br>Comprehensive Hunt Disabled *<br>Act on Vote Now Advice BCASTS Enabled *<br>Vote Now Advice Margin 2 dBm<br>Nornal Hunt Channels<br>(Maxinum of 32 channels)<br>Channel Type From To<br>1 Continuous ?<br>?                                                                                                    | TL                            | 2 ms                    |
| NS 2<br>LM1 10 dB LM2 10 dB LM3 10 dB<br>Comprehensive Hunt Disabled 2<br>Act on Vote Now Advice BCASTS Enabled 2<br>Vote Now Advice Margin 2 dBm<br>Nornal Hunt Channels<br>(Maxinum of 32 channels)<br>Channel Type From To<br>1 Continuous ?<br>?<br>?                                                                                                    | тн                            | 10 slots                |
| LH1 10 dB LH2 10 dB LH3 10 dB<br>Comprehensive Hunt Disabled<br>Act on Vote Now Advice BCASTs Enabled<br>Vote Now Advice Margin 2 dBm<br>Nornal Hunt Channels (Maxinum of 32 channels)<br>Channel Type From To<br>1 Continuous ?? ?? ?? ?? ?? ?? ?? ?? ?? ?? ?? ?? ??                                                                                                    | NS                            | 2                       |
| Comprehensive Hunt     Disabled       Act on Vote Now Advice BCASTs     Enabled       Vote Now Advice Margin     2       2     dBn       Nornal Hunt Channels     (Maxinum of 32 channels)       Channel     Type       1     Continuous                                                                                                    | LM1 10 dB LM2 10 dB LM3       | 10 dB                   |
| Act on Vote Now Advice BCASTs<br>Vote Now Advice Margin  Normal Hunt Channels (Maxinum of 32 channels) Channel Type   Continuous  Pron To  Pron To Pron To Pron To Pron To Pron To Pron To Pron To Pron To Pron To Pro Pron To Pron To Pro Pro Pron To Pro Pro Pro Pro Pro | Comprehensive Hunt            | Disabled 🛓              |
| Vote Now Advice Margin     2     dBn       Nornal Hunt Channels     (Maxinum of 32 channels)     (Maxinum of 10 blocks)       Channel Type     From To                                                                                                    | Act on Vote Now Advice BCASTs | Enabled 🛓               |
| Normal Hunt Channels (Maximum of 32 channels) Channel Type   Continuous  Non Applicable Channels (Maximum of 10 blocks) From To                                                                                                    | Vote Now Advice Margin        | 2 dBm                   |
| (Maximum of 32 channels)       (Maximum of 10 blocks)         Channel       Type         1       Continuous                                                                                                    | Normal Hunt Channels          | Non Applicable Channels |
| Channel     Type       1     Continuous                                                                                                    | (Maximum of 32 channels)      | (Maximum of 10 blocks)  |
| 1 Continuous ?                                                                                                    | Channel Type                  | From To                 |
| 1 Continuous ?                                                                                                    |                               |                         |
|                                                                                                    | 1 Continuous                  | • •                     |
|                                                                                                    |                               |                         |
|                                                                                                    |                               |                         |
|                                                                                                    |                               |                         |
|                                                                                                    |                               |                         |
|                                                                                                    |                               |                         |
|                                                                                                    |                               |                         |
|                                                                                                    |                               |                         |

## 5-62 Network - Hunt Parameters

| Field                       | Description                                                                                                    | Settings                                                |
|-----------------------------|----------------------------------------------------------------------------------------------------|---------------------------------------------------------|
| Nokia TS Channel<br>Support | Enables the radio to recognise<br>Nokia timeshared control chan-<br>nels. This significantly improves<br>background hunting performance<br>on timeshared channels.<br><b>Note:</b> <i>If enabled, the radio will</i><br><i>no longer be compliant with</i><br><i>MPT1343.</i> | Select Enabled or Disabled.                             |
| Background Hunt             | Specifies whether the radio is to<br>continue hunting for the best con-<br>trol channel when confirmed but<br>idle on a control channel.                                                                                                    | Select Enabled or Disabled.                             |
| TL                          | Specifies how long the radio is to wait after acquiring a control                                                                                                    | Enter a time between 10 seconds (s) and 30 minutes (m). |
|                             | channel before starting a back-<br>ground hunt.                                                                                                    | This value is network dependent.                        |
| TH                          | Specifies how long the radio is to spend on each 'timed sampling                                                                                                    | Enter a number of slots between 1 and 99.               |
|                             | activity' in the background hunt,<br>before returning to the confirmed<br>channel.                                                                                                    | This value is network dependent.                        |
| NS                          | Specifies how many 'timed sam-<br>pling activities' must return quali-<br>fying signal strength readings for<br>a channel before the radio will<br>identify that channel as a pro-<br>spective new control channel.                                                           | Enter a number between 1 and 10.                        |

## The Network - Hunt Parameters settings are as follows:

PGM203X & PGM2040

continued on next page

## T203X and T2040 Settings 5-63

| Field                                                                                                    | Description                                                                                                    | Settings                                                                               |  |
|----------------------------------------------------------------------------------------------------|----------------------------------------------------------------------------------------------------|----------------------------------------------------------------------------------------|--|
| LM1, LM2 and LM3<br>(limit margins)                                                                                                    | A sampled channel must exceed the<br>confirmed channel's signal strength<br>by one of these margins in order to<br>become a prospective control chan-<br>nel. | Enter values between <i>0</i> and <i>40dB</i> .<br>These values are network dependent. |  |
|                                                                                                    | <b>LM1</b> : margin effective when neither<br>the confirmed channel or the sam-<br>pled channel have preferential sta-<br>tus.                                |                                                                                        |  |
|                                                                                                    | <b>LM2</b> : margin effective when both the confirmed and sampled channels have preferential status.                                                          |                                                                                        |  |
|                                                                                                    | <b>LM3</b> : margin effective when the confirmed channel does not have preferential status, but the sampled channel does.                                     |                                                                                        |  |
| Comprehensive<br>Hunt                                                                                                    | Determines whether the mobile<br>searches all legitimate, defined<br>channels after a normal hunt has<br>failed to locate a satisfactory control<br>channel.  | Select Enabled or Disabled.                                                            |  |
| Act on Vote Now<br>Advice BCASTs                                                                                                    | Some trunking systems use the Vote<br>Now Advice BCAST codeword to<br>help radios find the best control<br>channel.                                           | Select Enabled or Disabled.                                                            |  |
|                                                                                                    | Set this field to 'Enabled' to take advantage of this feature.                                                                                                |                                                                                        |  |
| Vote Now Advice<br>MarginA channel sending a Vote Now<br>Advice BCAST must exceed the cur-<br>rent control channel's signal strength<br>by this margin at the radio before<br>being acquired as the new control<br>channel |                                                                                                    | Enter a value between 1 and 15dB.                                                      |  |

### Network - Hunt Parameters Settings - continued

continued on next page

439-22000-03

## 5-64 Network - Hunt Parameters

#### Network - Hunt Parameters Settings - continued

| Field                         | Description                                                                                                    | Settings                                                                                       |
|-------------------------------|----------------------------------------------------------------------------------------------------|------------------------------------------------------------------------------------------------|
| Normal Hunt<br>Channel Number | Defines a list of channels which are<br>examined during a normal hunt<br>sequence to see if they can be<br>acquired as a control channel. | Enter any channel number between<br>the lowest and highest channel<br>defined for the network. |
|                               | This list may contain up to 32 chan-<br>nels, which are commonly used by<br>the network as control channels.                              | network operator.                                                                              |
|                               | There must be at least one channel defined in the hunt list and Comprehensive Hunt must be either enabled or disabled.                    |                                                                                                |
| Normal Hunt                   | Identifies each channel in the Nor-                                                                                                    | Select Continuous or Timeshared.                                                               |
| Channel Type                  | mai Hunt Channel list as either a prospective <i>Continuous</i> or <i>Time-shared</i> control channel.                                    | Obtain the correct values from the network operator.                                           |
| Non Applicable                | Defines the start of channel range                                                                                                    | Enter up to ten channel ranges.                                                                |
| Channel From                  | not included in comprehensive hunt sequences.                                                                                             | If Comprehensive Hunt is disabled, this list may be left blank.                                |
|                               |                                                                                                    | Obtain the correct values from the network operator.                                           |
| Non Applicable<br>Channel To  | Defines the end of channel range not included in comprehensive hunt sequences.                                                            | Enter up to ten channel ranges.                                                                |

PGM203X & PGM2040

T203X and T2040 Settings 5-65

## **Network - Trunked Channel Blocks**

Use the Network - Trunked Channel Blocks screen to define operating frequencies for all channels in a network. To open this screen, click on the Network - Trunked Channel Blocks option from the Edit keyword menu.

Note: This screen uses Array Boxes for settings. Remember to press the F2 key to insert each line for data entry.

The Network - Trunked Channel Blocks screen appears as follows:

| -                      |         |      | Ne       | twork | - Trunke  | d Channel Bl | ocks    |       | - |
|------------------------|---------|------|----------|-------|-----------|--------------|---------|-------|---|
| 5                      | Bar Ace | ess  | NONE     | R×    | Partition | Frequency    | 0.00000 | MHz   |   |
| (maximum of 30 blocks) |         |      |          |       |           |              |         |       |   |
|                        | CHAN    | INEL | В        | ECEIU | ER        | TRANS        | MITTER  |       |   |
|                        | Start   | Stop | ) Freque | ncy   | Spacing   | Frequency    | Spacing | Power |   |
|                        |         |      | MHz      |       | KHz       | MHz          | KHz     |       |   |
| Γ                      | 1       | 1023 | 3 0.0000 | )0    | 12.50     | 0.00000      | 12.50   | High  |   |
|                        |         |      |          |       |           |              |         |       |   |
|                        |         |      |          |       |           |              |         |       |   |
|                        |         |      |          |       |           |              |         |       |   |
|                        |         |      |          |       |           |              |         |       |   |
|                        |         |      |          |       |           |              |         |       |   |
|                        |         |      |          |       |           |              |         |       |   |
|                        |         |      |          |       |           |              |         |       |   |
|                        |         |      |          |       |           |              |         |       |   |
|                        |         |      |          |       |           |              |         |       |   |
|                        |         |      |          |       |           |              |         |       |   |
|                        |         |      |          |       |           |              |         |       |   |
|                        |         |      |          |       |           |              |         |       |   |
|                        |         |      |          |       |           |              |         |       |   |
| L                      |         |      |          |       |           |              |         |       |   |
|                        |         |      |          |       |           |              |         |       |   |
|                        |         |      |          |       |           |              |         |       |   |

439-22000-03

& PGM2040

| 5-66 Network - Trunked Channel Block | 5-66 | 5-66 | Network - | Trunked | Channel | Blocks |
|--------------------------------------|------|------|-----------|---------|---------|--------|
|--------------------------------------|------|------|-----------|---------|---------|--------|

| Field Description                                                                   |                                                                                                    | Settings                                                                                                    |
|-------------------------------------------------------------------------------------|----------------------------------------------------------------------------------------------------|----------------------------------------------------------------------------------------------------|
| Bar Access                                                                          | (read only)                                                                                                    |                                                                                                    |
| Rx Partition<br>Frequency                                                           | (read only)                                                                                                    |                                                                                                    |
| Channel Start                                                                       | Defines the first number of each trunked channel block.                                                                                                   | Enter a value from <i>1</i> to <i>1023</i> .                                                                                          |
|                                                                                     | Trunked Channel Blocks specify<br>the operating frequencies of all<br>channels in a network. Up to 30<br>blocks can be defined.                           | network operator.                                                                                                    |
|                                                                                     | Each channel block must define a number of evenly spaced channels.                                                                                        |                                                                                                    |
|                                                                                     | For any blocks after the first one,<br>the Channel Start value must be<br>one greater than the Channel<br>Stop value for the previously<br>defined block. |                                                                                                    |
| Channel Stop                                                                        | Indicates the stop channel                                                                                                    | Enter a value from 1 to 1023.                                                                                                    |
|                                                                                     | number for that block. All Channel<br>Stop entries must be greater than<br>or equal to the Channel Start<br>entry for that block.                         | Obtain the correct values from the network operator.                                                                                  |
| Trunk ChannelDefines the channel spacing (in<br>kHz) for all channels in the block. |                                                                                                    | This frequency must be a multiple of<br>either 5 kHz or 6.25 kHz, using the<br>same number as was used for the<br>Receiver Frequency. |
|                                                                                     |                                                                                                    | Different blocks may have different channel spacing values.                                                                           |
|                                                                                     |                                                                                                    | Obtain the correct values from the network operator.                                                                                  |

The Network - Trunked Channel Blocks settings are as follows:

continued on next page

## T203X and T2040 Settings 5-67

| Field                                              | Description                                                                                                    | Settings                                                                                                    |
|----------------------------------------------------|----------------------------------------------------------------------------------------------------|----------------------------------------------------------------------------------------------------|
| Trunk Channel<br>Block Receiver                    | Defines the receive frequency for the first channel in the block. All other                                                                          | This frequency must be a multiple of either 5 kHz or 6.25 kHz.                                                                                                    |
| Frequency                                          | channels in the block have their<br>receive frequency calculated using<br>Channel Spacing.                                                           | The first channel in a block always has the lowest frequency.                                                                                                    |
|                                                    | Up to 30 blocks can be defined.                                                                                                    | The frequency range for a block<br>must not overlap with any other<br>block's receive frequencies.                                                                          |
|                                                    |                                                                                                    | The receive frequencies defined for<br>the block must be within the range<br>defined for the radio.                                                                         |
|                                                    |                                                                                                    | Obtain the correct values from the network operator.                                                                                                    |
| Trunk Channel<br>Block<br>Transmitter<br>Frequency | Defines the transmit frequency for<br>the first channel in the block. All<br>other channels in the block have<br>their transmit frequency calculated | This frequency must be a multiple of<br>either 5 kHz or 6.2 kHz, using the<br>same number as Receiver Fre-<br>quency.                                                       |
|                                                    | Up to 30 blocks may be defined.                                                                                                    | The first channel in a block always<br>has the lowest frequency. The fre-<br>quency range for a block must not<br>overlap with any other block's trans-<br>mit frequencies. |
|                                                    |                                                                                                    | The transmit frequencies defined for<br>the block must be within the range<br>defined for the radio.                                                                        |
|                                                    |                                                                                                    | Obtain the correct values from the network operator.                                                                                                    |
|                                                    |                                                                                                    | continued on next page                                                                                                    |

Network - Trunked Channel Blocks Settings - continued

PGM203X & PGM2040

### 5-68 Network - Trunked Channel Blocks

### Network - Trunked Channel Blocks Settings - continued

| Field                                       | Description                                                                                                    | Settings                           |
|---------------------------------------------|----------------------------------------------------------------------------------------------------|------------------------------------|
| Trunk Channel<br>Block Transmitter<br>Power | Defines the maximum transmit<br>power level which may be used<br>for all channels in the block.                                                                          | Set to <i>High</i> or <i>Low</i> . |
|                                             | If the power level is set to <i>High</i> , the user can still set transmit power to low using radio controls.                                                            |                                    |
|                                             | If the power level for a block is set<br>to <i>Low</i> , then all transmissions in<br>the block are made at low power<br>regardless of any settings made<br>by the user. |                                    |

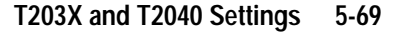

## **ANN Interfleet Party Definitions**

### PGM2040 Only

Use the ANN Interfleet Party Definitions screen to define fleets that can be called when either Interfleet individual calls or Interfleet group calls are disabled. To open this screen, click on the ANN Interfleet Party Definitions option from the Edit keyword menu.

Note: This screen uses Array Boxes for settings. Remember to press the F2 key to insert each line for data entry.

The ANN Interfleet Party Definitions screen appears as follows:

|               | Network - ANN Interfleet Party Definitions |  |
|---------------|--------------------------------------------|--|
| Print         |                                            |  |
|               |                                            |  |
|               |                                            |  |
| ANN Interflee | ≥t Party Definitions                       |  |
|               |                                            |  |
|               |                                            |  |
|               |                                            |  |
|               |                                            |  |
|               |                                            |  |
|               |                                            |  |
|               |                                            |  |
|               |                                            |  |
|               |                                            |  |
|               |                                            |  |
|               |                                            |  |
|               |                                            |  |
|               |                                            |  |
|               |                                            |  |
|               |                                            |  |
|               |                                            |  |
|               |                                            |  |
|               |                                            |  |

PGM203X & PGM2040

## 5-70 ANN Interfleet Party Definitions

## The ANN Interfleet Party Definitions settings are as follows:

| Field                   | Description                                                                                                    | Settings                                                                                                    |
|-------------------------|----------------------------------------------------------------------------------------------------|----------------------------------------------------------------------------------------------------|
| ANN Interfleet<br>Party | Use this field to define up to thirty<br>Interfleet parties that may be<br>called when Interfleet individual<br>or group calls are disabled. | Enter a valid Nokia ANN Interfleet<br>number with the correct number of<br>digits for the selected ANN Number-<br>ing Model. |
|                         | Complete the ANN Numbering<br>Model and ANN Fleet Structure<br>fields before entering data in this<br>field.                                 |                                                                                                    |

## 6 T2060 Settings

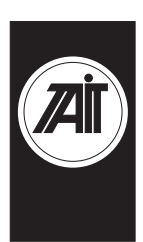

## About this Chapter

This chapter describes the settings that may be used to configure the T2060 LTR<sup>TM</sup> trunked mobile radio.

The T2060 fields are grouped under the following screens:

- Specifications
- Radio Dependent Data
- System Definitions
- System Data
- Group Data
- Timer Information I
- Timer Information II

PGM2060 also provides a utility for calculating channel numbers:

Channel Calculator

 $<sup>{}^{{}^{\</sup>rm TM}}{\rm LTR}$  (logic trunked radio) is a registered trademark of E.F. Johnson company.

## 6-2 Specifications

## **Specifications**

Use the Specification screen to view identification details for the radio you are programming, and to set the radio type.

The Specification screen, with default settings, appears as follows:

| Specifications                |                       |  |
|-------------------------------|-----------------------|--|
| <u>P</u> rint                 |                       |  |
| Radio Type                    | T2060-8XX(800-870MHz) |  |
| Chassis Serial Number<br>CBSN | 00000000<br>Not Set   |  |
| Configuration                 | Not Set 🛓             |  |
|                               |                       |  |
|                               |                       |  |
|                               |                       |  |
|                               |                       |  |
|                               |                       |  |
|                               |                       |  |
|                               |                       |  |

| T2060 | Settings | 6-3 |
|-------|----------|-----|
| 12000 | Coungo   |     |

## The Specification settings are as follows:

| Field          | Description                                                                 | Settings                                                                                              |
|----------------|-----------------------------------------------------------------------------|----------------------------------------------------------------------------------------------------|
| Radio Type     | Select the radio model and its fre-<br>quency band.                         | Select from the available options.<br>Make sure the selected type<br>matches the radio chassis label. |
| Chassis Serial | Details the radio serial number.                                            | This field is read only.                                                                              |
| Number         | You may need to quote this number when requesting service assistance.       |                                                                                                    |
| CBSN           | Details the control board serial number.                                    | This field is read only.                                                                              |
|                | You may need to quote this number when requesting service assistance.       |                                                                                                    |
| Configuration  | Provides information about the radio's factory configuration.               | This field is read only.                                                                              |
|                | You may need to quote this<br>number when requesting service<br>assistance. |                                                                                                    |

#### 6-4 Radio Dependent Data

## **Radio Dependent Data**

Use the Radio Dependent Data screen to customise tones and features to suit different applications.

The Radio Dependent Data screen, with default settings, appears as follows:

|       | Radio Dependent                  | Data      |
|-------|----------------------------------|-----------|
| Print |                                  |           |
| Sys   | tem Busy Tone                    | Enabled   |
| Ackı  | nowledge Alert Tone              | Enabled   |
|       |                                  |           |
| Scar  | nning                            | Enabled   |
|       | Scan Key                         | Enabled   |
|       | Off Hook Scanning                | Disabled  |
|       | System Revert To                 | Last Rx   |
| Use   | r Programmable Scanning          | Disabled  |
|       |                                  |           |
| Sys   | tem Search                       | Disabled  |
|       |                                  |           |
| Free  | e System Ringback - Dispatch     | Disabled  |
| Free  | e System Ringback - Interconnect | Disabled  |
| K     |                                  |           |
| Keyi  | press Confidence Tones           | Enabled   |
| Key   | press Confidence Tones Level     | High      |
| Euro  | ation Kay 1 Action               | NONE      |
| Euro  | ation Key 2 Action               | NONE      |
| Fun   | COUNT Key 2 Action               | Momentary |
|       | ANY Astive State                 | High      |
|       | HUN HELIVE STATE                 |           |
|       |                                  |           |

| T2060 | ) Settings | 6-5 |
|-------|------------|-----|
|-------|------------|-----|

#### Field Description Settings System Busy Specifies whether the radio will Select Enabled or Disabled. Tone sound a tone if a transmission is attempted when there are no channels free. Acknowledge Specifies whether the radio Select Enabled or Disabled. Alert Tone sounds a confirmation tone whenever a transmit call is successfully set up. Scanning Specifies whether the scan key Select Enabled or Disabled. may be used to start and stop scanning during normal radio operation. Off Hook If scanning is enabled, the radio Select Enabled to allow scanning to Scanning will normally stop scanning while continue when the microphone is the microphone is off hook. taken off hook. (The radio will pause briefly, then resume scanning.) Use this field to allow scanning to continue while the microphone is Select Disabled to prevent scanning off hook. with the microphone off hook. System Revert This field defines which system/ Select Fixed to use the system/group То group the radio will revert to when which was selected before scanning scanning is turned off. was activated. The system/group defined in this Select Last Rx to use the last sysfield is also used for any transtem/group captured during scanning. missions attempted during scanning. User User programmable scanning Select Enabled or Disabled. Programmable permits the list of systems/groups Scanning monitored during scanning to be modified from the front panel of the radio. System Search Specifies whether the radio auto- Select Enabled or Disabled. matically searches for a usable system if it loses contact with the selected system.

#### The Radio Dependent Data settings are as follows:

continued on next page

# PGM2060

## 6-6 Radio Dependent Data

### Radio Dependent Data settings - continued

| Field                                    | Description                                                                                                    | Settings                                                                                                    |
|------------------------------------------|----------------------------------------------------------------------------------------------------|----------------------------------------------------------------------------------------------------|
| Free System<br>Ringback–<br>Dispatch     | Specifies whether free system ring-<br>back is available for normal (non tel-<br>ephone interconnect) calls.                                                                            | Select <i>Enabled</i> or <i>Disabled</i> .<br><i>Note:</i> The time limit for dispatch ringback mode is defined as Dis- |
|                                          | When a call fails due to a busy sys-<br>tem, free system ringback causes<br>the radio to monitor the system until<br>a channel comes available, then<br>automatically re-send the call. | patch–Maximum Free System Ring-<br>back Time on the Timer Information I screen.                                         |
|                                          | If enabled in this field, the user must<br>initiate free system ringback by hold-<br>ing the PTT down for two seconds<br>after the system busy tone has<br>sounded.                     |                                                                                                    |
| Free System<br>Ringback–<br>Interconnect | Specifies whether free system ring-<br>back is available for telephone inter-<br>connect calls.                                                                                         | Select Enabled or Disabled.                                                                                             |
|                                          |                                                                                                    | The time limit for interconnect ring-                                                                                   |
|                                          | See explanation of free system ring-<br>back above for more information.                                                                                                    | nect-Maximum Free System<br>Ringback Time on the Timer Infor-<br>mation I screen.                                       |
| Keypress<br>Confidence<br>Tones          | Enables and disables the audible<br>confidence indicators that sound<br>whenever a key is pressed. (This<br>setting does not effect warning or<br>other tones.)                         | Select Enabled or Disabled.                                                                                             |
| Keypress<br>Confidence<br>Tones–Level    | Sets the volume level for keypress confidence tones.                                                                                                    | Select High or Low.                                                                                                    |

continued on next page

| T2060 Se | ttinas | 6-7 |
|----------|--------|-----|
| 12000 00 | lingo  | • • |

|                      | Radio                                                                                                    | Dependent Data settings - continued                                                                                                    |
|----------------------|----------------------------------------------------------------------------------------------------|----------------------------------------------------------------------------------------------------|
| Function Key         | Specifies the operation                                                                                                   | Select from the following:                                                                                                    |
| Action               | performed by each function                                                                                                | None: the key has no effect.                                                                                                    |
|                      |                                                                                                    | <i>Talk Around:</i> the key initiates repeater talk-<br>around (unless the selected system/group<br>is interconnect, in which case the key is<br>has no effect). |
|                      |                                                                                                    | <i>Auxiliary:</i> the key controls the auxiliary signal as determined by the [AUX] Key Operation and Aux Active State fields below.                              |
|                      |                                                                                                    | <i>Group Scanning:</i> the key turns group scanning on and off for the selected system.                                                                          |
|                      |                                                                                                    | <i>Note:</i> If Group Scanning was enabled in a System Definition, then scanning will not be able to be turned off for that system.                              |
|                      |                                                                                                    | <i>Tones Level:</i> The key toggles the radio's confidence tone level between high and low.                                                                      |
| AUX Key<br>Operation | If one of the function keys<br>(above) is set as <i>Auxiliary,</i><br>this field defines how the                          | Select <i>Momentary</i> to perform the auxiliary task for only as long as the function key is pressed.                                                           |
|                      | function key will operate.                                                                                                | Select <i>Latching</i> to toggle the auxiliary sig-<br>nal permanently between settings each<br>time the key is pressed.                                         |
| AUX Active<br>State  | If one of the function keys<br>(above) is set as <i>Auxiliary</i> ,<br>this field defines the active<br>state for the key | Select <i>High</i> or <i>Low.</i>                                                                                                    |

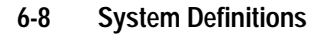

## **System Definitions**

Use the System Definitions screen to define identification numbers for each system available to the radio, and to specify whether each system is LTR<sup>TM</sup> or conventional.

The System Definitions screen appears as follows:

| -                                           | System Definitions           | - |
|---------------------------------------------|------------------------------|---|
| Print                                       |                              |   |
|                                             | System System<br>Nunber Type |   |
|                                             |                              |   |
|                                             |                              |   |
|                                             |                              |   |
| ⟨F2⟩ To Insert A Row ¦ ⟨F3⟩ To Delete A Row |                              |   |

| T2060 | Settings | 6-9 |
|-------|----------|-----|
|       |          | • • |

## System Definitions settings are as follows:

| Field         | Description                                                                                   | Settings                                                                                                   |
|---------------|-----------------------------------------------------------------------------------------------|----------------------------------------------------------------------------------------------------|
| System Number | Defines the digit used on the left side<br>of the radio's display to identify each<br>system. | Enter a number between 1 and 9 for<br>a maximum of 9 systems.<br>Use each number for only one sys-<br>tem. |
| System Type   | Defines the type of system that each system number refers to.                                 | Select either LTR or Conventional.                                                                         |

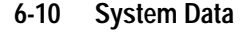

## System Data

Use the System Data screen to define groups and operational parameters for each of the systems defined on the System Definitions screen.

The System Data screen, with default settings, appears as follows:

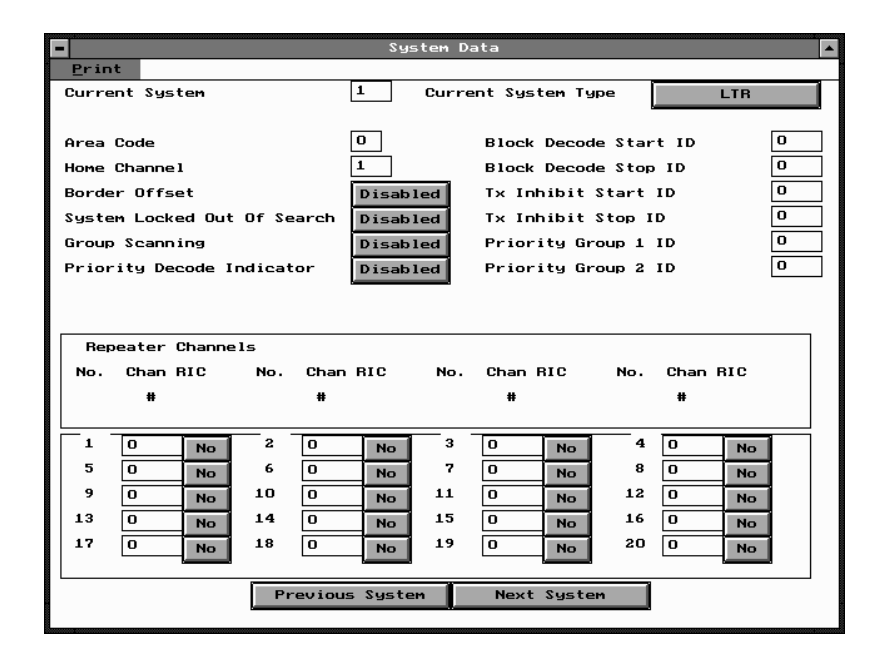

| T2060 Settings 6 | -1 | 1 |
|------------------|----|---|
|------------------|----|---|

## System Data settings are as follows:

| Field                          | Description                                                                                                    | Settings                                                                                                    |  |
|--------------------------------|----------------------------------------------------------------------------------------------------|----------------------------------------------------------------------------------------------------|--|
| Current System                 | Shows which system you are set-<br>ting up.                                                                                                    | Use <i>Previous System/Next System</i> at the bottom of the screen to page through the available systems.                                                                                          |  |
| Current System<br>Type         | Shows whether the system is defined as $LTR^{TM}$ or <i>Conventional</i> on the System Definitions screen.                                                                          | Read only field.                                                                                                    |  |
| Area Code                      | Used to differentiate systems with                                                                                                    | Enter either 0 or 1.                                                                                                    |  |
|                                | same channel numbers allocated.                                                                                                    | Obtain the correct value from the system operator.                                                                                                    |  |
| Home Channel                   | Defines the channel the radio lis-                                                                                                    | Enter a value between 1 and 20.                                                                                                    |  |
|                                | anything else.                                                                                                    | Obtain the correct value from the system operator.                                                                                                    |  |
|                                | All radios within a system must share the same home channel.                                                                                                    | <i>Note:</i> You must complete the details for this channel number in the Repeater Channels list in the lower half of the screen.                                                                  |  |
| Border Offset                  | If enabled, all transmissions on the system will be made 12.5kHz below the allocated channel transmit frequency.                                                                    | Select <i>Enabled</i> or <i>Disabled</i> .<br><i>Note:</i> This field is repeated on the Group Data screen.                                                                                        |  |
| System Locked<br>Out of Search | Allows you to exclude the current<br>system from the system search list<br>so that it will not be scanned when<br>System Search is enabled (on the<br>Radio Dependent Data screen). | Select Enabled or Disabled.                                                                                                    |  |
| Group<br>Scanning              | Specifies whether the radio will<br>automatically scan the system for<br>an active group while the micro-<br>phone is on hook.                                                      | Select <i>Enabled</i> or <i>Disabled</i> .<br><i>Note:</i> If a Function Key is pro-<br>grammed to switch Group Scan,<br>then selecting <i>Enabled</i> removes<br>that capability for this system. |  |
| Priority Decode<br>Indicator   | Specifies whether the radio will sound an alert tone after decoding a priority identity.                                                                                            | Select Enabled or Disabled.                                                                                                    |  |

continued on next page

PGM2060

## 6-12 System Data

| Field                    | Description                                                                                                    | Settings                                                                                                    |
|--------------------------|----------------------------------------------------------------------------------------------------|----------------------------------------------------------------------------------------------------|
| Block Decode<br>IDs      | Use the Block Decode ID fields to define a range of IDs that, when received, will cause the speaker to unmute.                                                                                                    | Enter valid codes into the start ID<br>and stop ID fields that encompass<br>the range of IDs you wish to accept<br>for the current system.                                                        |
|                          |                                                                                                    | To allow the user time to respond to<br>a Block Decode call, program a<br>non-zero Block Decode Response<br>Time on the Timer Information II<br>screen.                                           |
| TX Inhibit IDs           | Use the TX Inhibit ID fields to<br>define a range of IDs that, when<br>received, will prevent the radio<br>from transmitting for the length of<br>the TX Inhibit Time defined in the<br>Timer Information II screen. | Enter valid codes into the start ID<br>and stop ID fields that encompass<br>the range of IDs you wish to use to<br>inhibit transmission on the current<br>system.                                 |
| Priority Group           | Use these fields to define two IDs                                                                                                    | Enter a valid ID code in each field.                                                                                                    |
| IDs                      | which will cause the speaker to unmute if decoded.                                                                                                    | To allow the user time to respond to<br>a priority call, program a non-zero<br>Priority Decode Response Time on<br>the Timer Information II screen.                                               |
| Repeater<br>Channel:     | Use these fields to allocate a chan-<br>nel number for each of the                                                                                                    | Enter channel numbers within the limits defined in the help screen.                                                                                                    |
| FCC Number               | repeater channels accessed by the system.                                                                                                    | 0 values prevent the repeater chan-<br>nel number being used.                                                                                                    |
|                          | Channel numbers define the receive and transmit frequencies for each channel.                                                                                                    | If you know only the TX or RX fre-<br>quency, you may use the Channel<br>Calculator screen to find the chan-<br>nel number. Otherwise, obtain the<br>correct value from the system oper-<br>ator. |
| Repeater<br>Channel: RIC | Use this field to indicate whether the repeater is RIC capable.                                                                                                    | Obtain information about the repeater's RIC capability from the system operator.                                                                                                    |
| Previous/Next<br>System  | Use these buttons to page through<br>the available systems, as defined<br>on the System Definitions screen.                                                                                                    | Click the <i>Previous</i> button to go back<br>one system, click the <i>Next</i> button to<br>go forward one system.                                                                              |

System Data settings - continued

## **Group Data**

Use the Group Data screen to define up to ten groups for each system.

The Group Data screen, with default settings, appears as follows:

| -                           | Group Data                                                       |            |        |          |       |        |        |       |      |      |   |
|-----------------------------|------------------------------------------------------------------|------------|--------|----------|-------|--------|--------|-------|------|------|---|
|                             | Prin                                                             | t          |        |          |       |        |        |       |      |      |   |
| (                           | Curre                                                            | ent System | •      | 1        | Curre | nt Sys | tem Ty | ype   |      | LTR  |   |
|                             |                                                                  |            |        |          |       |        |        |       |      |      | - |
| E                           | Borde                                                            | er Offset  |        | Disabled | 1     |        |        |       |      |      |   |
|                             |                                                                  |            |        |          | -     |        |        |       |      |      |   |
| -                           | GRP                                                              | Decode     | Encode | LTR      | In    | В×     | Ext    | Talk  | CONV | CONV | 1 |
|                             | ю.                                                               | ID         | ID     | ID       | Scan  | Call   | Alrt   | Arnd/ | Chan | Inbt |   |
|                             |                                                                  |            |        | Type     | List  | Indie  |        | Smplx | #    | Busy |   |
|                             | 1                                                                |            |        | Dispatch | Yes   | No     | No     | No    | 0    | No   |   |
|                             |                                                                  |            |        |          |       |        |        |       |      |      |   |
|                             |                                                                  |            |        |          |       |        |        |       |      |      |   |
|                             |                                                                  |            |        |          |       |        |        |       |      |      |   |
|                             |                                                                  |            |        |          |       |        |        |       |      |      |   |
|                             |                                                                  |            |        |          |       |        |        |       |      |      |   |
|                             |                                                                  |            |        |          |       |        |        |       |      |      |   |
|                             |                                                                  |            |        |          |       |        |        |       |      |      |   |
|                             |                                                                  |            |        |          |       |        |        |       |      |      |   |
|                             |                                                                  |            |        |          |       |        |        |       |      |      |   |
| L                           |                                                                  |            |        |          |       |        |        |       |      |      |   |
|                             | <pre><f2> To Insert A Row : <f3> To Delete A Row</f3></f2></pre> |            |        |          |       |        |        |       |      |      |   |
|                             |                                                                  |            |        |          |       |        |        |       |      |      |   |
| Previous System Next System |                                                                  |            |        |          |       |        |        |       |      |      |   |
|                             |                                                                  |            |        |          |       |        |        |       |      |      |   |

## 6-14 Group Data

## The Group Data settings are as follow:

| Field                  | Description                                                                                                    | Settings                                                                                                    |
|------------------------|----------------------------------------------------------------------------------------------------|----------------------------------------------------------------------------------------------------|
| Current System         | Shows which system you are set-                                                                                                    | Read only field.                                                                                                    |
|                        | ting up.                                                                                                    | Use the <i>Previous System</i> and <i>Next System</i> buttons at the bottom of the screen to page through the available systems.                                                                                      |
| Current System<br>Type | Shows whether the system is defined as $LTR^{TM}$ or <i>Conventional</i> on the System Definitions screen.                                                                                                    | Read only field.                                                                                                    |
| Border Offset          | If enabled, all transmissions on<br>the system will be made 12.5kHz<br>below the allocated channel<br>transmit frequency.                                                                                       | Select <i>Enabled</i> or <i>Disabled</i> .<br><i>Note:</i> This field is repeated on the System Data screen.                                                                                                    |
| Group Number           | Defines the digit used on the right side of the radio's display to indi-                                                                                                    | Enter a number between 0 and 9 for a maximum of 10 groups.                                                                                                    |
|                        | cate each group.                                                                                                    | Use each number for only one group.<br><i>Note:</i> Although individual systems<br>may have as many as 10 groups, the<br>total number of groups defined<br>across all the radio's systems must<br>be no more than 24. |
| Group Decode<br>ID     | For LTR $^{\rm TM}$ systems, this field sets the ID that the radio must receive                                                                                                    | To define an LTR <sup>TM</sup> ID, enter a number between $1$ and 250.                                                                                                    |
|                        | to unmute when it is set to the<br>current group.<br>For conventional systems, this<br>field defines the sub-audible code<br>that the radio must receive to<br>unmute when it is set to the cur-<br>rent group. | To define a CTCSS code, enter the code number preceded by <i>a C</i> e.g.: <i>C67.0</i>                                                                                                    |
|                        |                                                                                                    | To define a DCS code, enter the code number preceded by a <i>D</i> e.g.: <i>D027</i>                                                                                                    |
|                        |                                                                                                    | To define a DCS Inverse code, enter<br>the code number preceded by <i>DI</i><br>e.g.: <i>DI027</i>                                                                                                    |
|                        |                                                                                                    | Press <i>F1</i> for a list of valid codes.                                                                                                    |

continued on next page

| T2060 | Settings | 6-15 |
|-------|----------|------|
|-------|----------|------|

Group Data settings - continued

| Field                | Description                                                                                                    | Settings                                                                                                    |
|----------------------|----------------------------------------------------------------------------------------------------|----------------------------------------------------------------------------------------------------|
| Group Encode<br>ID   | For LTR <sup>™</sup> systems, this field sets the ID that the radio sends with                                                        | To define an LTR <sup>TM</sup> ID, enter a number between $1$ and 250.                                                                                                    |
|                      | each transmission to the current<br>group.                                                                                            | To define a CTCSS code, enter the code number preceded by a $C$                                                                                                    |
|                      | field defines the sub-audible code<br>that the radio sends with each<br>transmission to the current group.                            | To define a DCS code, enter the<br>code number preceded by a D<br>e.g.: D027                                                                                                    |
|                      |                                                                                                    | To define a DCS Inverse code, enter<br>the code number preceded by <i>DI</i><br>e.g.: <i>DI027</i>                                                                                                    |
|                      |                                                                                                    | Press F1 for a list of valid codes.                                                                                                    |
| LTR ID Type          | Specifies which type of call to associate with the current group.                                                                     | Select <i>Dispatch</i> for normal calls between radios.                                                                                                    |
|                      |                                                                                                    | Select <i>RIC</i> for telephone interconnect calls.                                                                                                    |
|                      |                                                                                                    | Select <i>Transpond</i> to have the radio<br>automatically send a brief transmis-<br>sion when it decodes the current<br>group's ID. (e.g. to allow a dispatcher<br>to test whether a fleet radio is within<br>range.) |
| In Scan List         | This field specifies whether the<br>current group is to be scanned<br>when scanning is enabled on the<br>Radio Dependent Data screen. | Select Yes or No.<br>Note: If User Programmable Scan<br>is enabled on the Radio Dependent<br>Data screen, the user will be able to<br>add or delete groups from the scan<br>list using the front panel keys.           |
| RX Call<br>Indicator | Specifies whether the radio<br>sounds an alert tone when it<br>receives a valid decode ID for the<br>current group.                   | Select Yes or No.                                                                                                    |

#### 6-16 Group Data

#### Field Description Settings **External Alert** This field activates the radio's Select Yes or No. external alert feature. Once activated, the radio will sound an external alert when it receives a valid decode ID for the current group if: · any function key assigned to external alert is active and · the vehicle ignition sense reports that the engine is off. Talkaround/ Sets the radio to make all trans-Select Yes or No. Simplex missions for the current group on **Note:** Talkaround/Simplex will not operate if the LTR<sup>TM</sup> Group ID is the channel repeater's transmit frequency. marked as RIC. CONV (Conventional Group Enter a channel number between 0 Chan Channel Number) and 911. Specifies the channel number for *0* values prevent the group being groups in conventional systems. used. If you know only TX or RX frequencies, you may use the Channel Calculator screen to find the channel number. Otherwise, obtain the correct value from the system operator. CONV (Conventional Group Inhibit on Select Yes or No. Inbt Busy Busy) Sets whether the radio will prevent transmission on the current group if the channel is busy (provided the current system is conventional). Previous/Next Use these buttons to page Click the Previous button to go back System through the available systems, as one system, click the Next button to defined on the System Definitions go forward one system. screen.

439-22000-03

Group Data settings - continued

## T2060 Settings 6-17

## **Timer Information I**

Use the Timer Information I screen to define time limits for various options.

The Timer Information I screen, with default settings, appears as follows:

| Timer Information I                   |            |            |  |
|---------------------------------------|------------|------------|--|
| Print                                 |            |            |  |
| LTR                                   |            |            |  |
| - Scan Time                           | 600 ms     | [300-2500] |  |
| - Scan Resume Delay                   | 10 seconds | [0-60]     |  |
| Dispatch                              |            |            |  |
| - Maximum Tx Time (also conventional) | 60 seconds | [0-250]    |  |
| - Maximum Free System Ringback Time   | 5 minutes  | [1-10]     |  |
| - Free System Ringback Tx Hold Time   | 5 seconds  | [0-15]     |  |
| - System Search Tx Hold Time          | 0 seconds  | [0-15]     |  |
| Interconnect                          |            |            |  |
| - Maximum Tx Time                     | 60 seconds | [0-250]    |  |
| - Maximum Free System Ringback Time   | 5 minutes  | [1-10]     |  |
| - Free System Ringback Tx Hold Time   | 0 seconds  | [0-15]     |  |
| - System Search Tx Hold Time          | 0 seconds  | [0-15]     |  |
| Conventional                          |            |            |  |
| - Scan Time                           | 600 ms     | [300-2500] |  |
| - Scan Resume Delay                   | 10 seconds | [0-60]     |  |
| Tx Lockout Time                       | 0 seconds  | [0-250]    |  |

## 6-18 Timer Information I

## The Timer Information I settings are as follows:

| Field                        | Description                                                                                                    | Settings                                                                       |
|------------------------------|----------------------------------------------------------------------------------------------------|--------------------------------------------------------------------------------|
| LTR–<br>Scan Time            | Specifies how long the radio<br>waits for call setup on a busy<br>LTR <sup>™</sup> system/group before con-<br>tinuing scanning. | Enter a time within the limits speci-<br>fied on the screen.                   |
| LTR−<br>Scan Resume<br>Delay | Specifies how long the radio remains on a captured $LTR^{TM}$ system/group after a call ends, before resuming scanning.          | Enter a time within the limits speci-<br>fied on the screen.                   |
| Dispatch–<br>Maximum Tx      | Specifies a time limit for both $\text{LTR}^{\text{TM}}$ and conventional transmis-                                              | Enter a time within the limits speci-<br>fied on the screen.                   |
| lime                         | sions.                                                                                                    | Enter <i>0</i> to disable the Maximum Tx Timer.                                |
| Dispatch–<br>Maximum Free    | Specifies the maximum time the radio will continue attempting to                                                                 | Enter a time within the limits speci-<br>fied on the screen.                   |
| System<br>Ringback Time      | set up a dispatch call in ringback mode.                                                                                         | This feature is enabled and disabled<br>on the Radio Dependent Data<br>screen. |
| Dispatch–<br>Free System     | Specifies how long the transmit-<br>ter will remain keyed once a dis-                                                            | Enter a time within the limits speci-<br>fied on the screen.                   |
| Ringback Tx<br>Hold Time     | patch busy system ringback call<br>is successfully set up.                                                                       | This feature is enabled and disabled on the Radio Dependent Data               |
|                              | This allows the user time to press the PTT once the call is set up.                                                              | screen.                                                                        |
| Dispatch–<br>System Search   | Specifies how long the transmit-<br>ter will remain keyed when a dis-                                                            | Enter a time within the limits speci-<br>fied on the screen.                   |
| IX Hold Time                 | patch call has been set up by system search.                                                                                     | This feature is enabled and disabled<br>on the Radio Dependent Data            |
|                              | This allows the user time to press the PTT once the call is set up.                                                              | screen.                                                                        |
| Interconnect–<br>Maximum Tx  | Specifies a time limit for Tele-<br>phone Interconnect transmis-                                                                 | Enter a time within the limits speci-<br>fied on the screen.                   |
| Time                         | sions.                                                                                                    | Enter 0 to disable the Maximum Tx Timer.                                       |

continued on next page

| T2060 | Settings | 6-19 |
|-------|----------|------|
|-------|----------|------|

Timer Information I settings - continued

| Field                                                    | Description                                                                                                    | Settings                                                                         |
|----------------------------------------------------------|----------------------------------------------------------------------------------------------------|----------------------------------------------------------------------------------|
| Interconnect–<br>Maximum Free                            | Specifies the maximum time the radio will continue attempting to set up an interconnect call in ringback mode.                                                        | Enter a time within the limits speci-<br>fied on the screen.                     |
| System<br>Ringback Time                                  |                                                                                                    | This feature is enabled and disabled<br>on the Radio Dependent Data<br>screen.   |
| Interconnect–<br>Free System<br>Ringback Tx<br>Hold Time | Specifies how long the transmit-<br>ter will remain keyed once an<br>interconnect busy system ring-<br>back call is successfully set up.                              | Enter a time within the limits speci-<br>fied on the screen.                     |
|                                                          |                                                                                                    | Enter 0 to have the radio switch to receive immediately so that the dial         |
|                                                          | This feature is enabled and disa-<br>bled on the Radio Dependent<br>Data screen.                                                                                      | tone may be heard.                                                               |
| Interconnect–<br>System Search<br>Tx Hold Time           | Specifies how long the transmit-<br>ter will remain keyed when an<br>interconnect call has been set up<br>by system search.                                           | Enter a time within the limits speci-<br>fied on the screen.                     |
|                                                          |                                                                                                    | Enter <i>0</i> to have the radio switch to receive immediately, so that the dial |
|                                                          | This allows the user time to press<br>the PTT once the call is set up.                                                                                                | tone may be heard.                                                               |
|                                                          |                                                                                                    | This feature is enabled and disabled<br>on the Radio Dependent Data<br>screen.   |
| Conventional–<br>Scan Time                               | Specifies how long the radio<br>waits for call setup on a busy con-<br>ventional system before continu-<br>ing scanning.                                              | Enter a time within the limits speci-<br>fied on the screen.                     |
| Conventional–<br>Scan Resume<br>Delay                    | Specifies how long the radio<br>remains on a captured conven-<br>tional system after a call ends,<br>before resuming scanning.                                        | Enter a time within the limits speci-<br>fied on the screen.                     |
| Tx Lockout<br>Time                                       | Once a transmission has been<br>stopped for exceeding the Maxi-<br>mum Tx Time, the radio will be<br>"locked-out" or prevented from<br>making any more transmissions. | Enter a time within the limits speci-<br>fied on the screen.                     |
|                                                          | Use this field to specify the dura-<br>tion of the lockout.                                                                                                    |                                                                                  |

### 6-20 Timer Information II

## **Timer Information II**

Use the Timer Information II screen to define additional time limits and trunking codeword parameters.

The Timer Information II screen, with default settings, appears as follows:

| Timer Information II                                                                                                    |                                              |                                                             |  |  |
|----------------------------------------------------------------------------------------------------|----------------------------------------------|-------------------------------------------------------------|--|--|
| Print                                                                                                    |                                              |                                                             |  |  |
| Tx Inhibit Time<br>Free Channel Available Pause Time<br>Block Decode Response Time<br>Priority Decode Response Time<br>Transpond Call Duration<br>Transpond Suppression Time               | 5seconds0HS0seconds0seconds1seconds0seconds  | [1-10]<br>[0-1000]<br>[0-10]<br>[0-10]<br>[1-10]<br>[0-250] |  |  |
| CODEWORD PARAMETERS<br>- Handshake Window<br>- Number Of Handshake Attempts<br>- Loss Of Data Timeout<br>- Number Of Tx Codewords<br>- Number Of Turn Off Codewords<br>- Codeword Polarity | 330 ns<br>5<br>1 seconds<br>1<br>1<br>Normal | [150-1000]<br>[1-5]<br>[1-10]<br>[1-2]<br>[1-2]             |  |  |

| T2060 Setting  | s 6-21 |
|----------------|--------|
| 12000 Setting. | 5 0-21 |

| Field                                   | Description                                                                                                    | Settings                                                            |
|-----------------------------------------|----------------------------------------------------------------------------------------------------|---------------------------------------------------------------------|
| Tx Inhibit Time                         | Specifies how long the radio will<br>be prevented from transmitting for<br>after receiving a Tx Inhibit ID.                                                                              | Enter a time within the limits speci-<br>fied on the screen.        |
| Free Channel<br>Available<br>Pause Time | Clashes often arise when many<br>radios attempt to handshake at<br>the same time after a system has<br>been busy.                                                                        | Enter a time within the limits speci-<br>fied on the screen.        |
|                                         | To avoid clashes, use this field to<br>set the radio to pause briefly<br>before attempting to handshake<br>when a busy system becomes<br>free.                                           |                                                                     |
| Block Decode<br>Response Time           | For a short time after receiving a<br>block decode call, the radio will<br>direct transmissions to the Block<br>Decode ID, rather than to the<br>System/Group showing on the<br>display. | Enter a time within the limits speci-<br>fied on the screen.        |
|                                         |                                                                                                    | Enter $\theta$ to prevent the radio calling the Block Decode ID.    |
| Priority Decode<br>Response Time        | For a short time after receiving a priority decode call, the radio will direct transmissions to the Priority Decode ID, rather than to the System/Group showing on the display.          | Enter a time within the limits speci-<br>fied on the screen.        |
|                                         |                                                                                                    | Enter <i>0</i> to prevent the radio calling the Priority Decode ID. |
| Transpond Call<br>Duration              | Specifies how long the transmitter is held during transpond calls.                                                                                                    | Enter a time within the limits speci-<br>fied on the screen.        |
| Transpond<br>Suppression<br>Time        | Specifies the minimum time that must elapse between outgoing transpond calls.                                                                                                    | Enter a time within the limits speci-<br>fied on the screen.        |
| Codeword–<br>Handshake<br>Window        | Specifies how long the radio will wait for confirmation after trans-<br>mitting the handshake codeword.                                                                                  | Enter a time within the limits speci-<br>fied on the screen.        |

## The Timer Information II screen appears as follows:

continued on next page

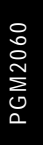

#### 6-22 Timer Information II

#### Field Description Settings Codeword-Specifies how long the radio is to Enter a time within the limits speci-Loss of Data wait between receiving incoming fied on the screen. Timeo ut codewords Codeword-Specifies how many codewords Enter either 1 or 2 Number of Tx the radio is to send in each hand-This field is normally set to 1 for Codewords shake attempt. quicker handshaking, but in some systems it may be necessary to specify 2 Tx codewords for more reliable performance. Codeword-Specifies how many Turn-off Enter either 1 or 2 Number of Turn codewords the radio is to send at This field is normally set to 1, but in Off Codewords the end of each call. some systems fewer repeater tails will be heard if 2 Turn-off codewords are sent. Codeword Specifies the polarity of the trans- Select either Normal or Inverted. Polarity mitted codeword. *Note:* The standard setting required for the T2060-4XX and T2060-8XX is Normal. The T2060-6XX ahould be Inverted.

Timer Information II settings - continued
# **Channel Calculator**

If you know the receive or transmit frequencies for a channel then you can use the Channel Calculator to work out the applicable Channel Number.

*Note: The T2060-800 (800 to 870MHz) conforms to the FCC channel numbering scheme* 

The Channel Calculator screen appears as follows:

|       |              | Channel Calcul | ator             | <b>_</b> |
|-------|--------------|----------------|------------------|----------|
| Print |              |                |                  |          |
|       |              |                |                  |          |
|       |              |                |                  |          |
|       |              |                |                  |          |
|       |              |                |                  |          |
|       |              |                |                  |          |
|       | RX Frequency | TX Frequency   | Assigned Channel |          |
|       |              |                | Numper           |          |
|       | 0.00000      | 0.00000        | 0                |          |
|       |              |                |                  |          |
|       |              |                |                  |          |
|       |              |                |                  |          |
|       |              |                |                  |          |
|       |              |                |                  |          |
|       |              |                |                  |          |
|       |              |                |                  |          |
|       |              |                |                  |          |
|       |              |                |                  |          |
|       |              |                |                  |          |
|       |              |                |                  |          |
|       |              |                |                  |          |
|       |              |                |                  |          |

To calculate a channel number when you know a Transmit or Receive frequency, type the frequency into the appropriate field and press enter. The Assigned Channel Number field will return the correct channel number for the frequencies showing.

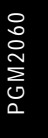

### 6-24 Channel Calculator

- If you enter an invalid Transmit or Receive frequency (i.e. one that is not a multiple of your radio's channel spacing), the software will round your entry to the nearest valid frequency.
- If you want to find out the Transmit and Receive frequencies for a given channel number, then enter the channel number in the Assigned Channel Number field and press enter. The software will then update the frequency fields.

# **Appendices**

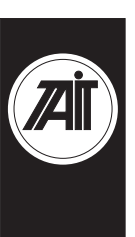

# Appendix A

# Valid DCS and CTCSS Frequencies

This appendix lists the settings used for DCS/CTCSS receive and transmit tones. You can enter a valid CTCSS frequency or a valid DCS code in an appropriate field, or leave the field blank to indicate that no sub-audible coding is to be used on the channel.

# **CTCSS**

This is the tone which the mobile must receive on the channel before the activity will be regarded as valid. Any of the following three formats can be used to enter a CTCSS frequency (example shows a 67Hz selection):

C67.0 c67.0 67.0

The following CTCSS frequencies (listed in Hz) are supported:

| 67.0 | 91.5  | 118.8 | 156.7 | 210.7 |
|------|-------|-------|-------|-------|
| 71.9 | 94.8  | 123.0 | 162.2 | 218.1 |
| 74.4 | 97.4  | 127.3 | 167.9 | 225.7 |
| 77.0 | 100.0 | 131.8 | 173.8 | 233.6 |
| 79.7 | 103.5 | 136.5 | 179.9 | 241.8 |
| 82.5 | 107.2 | 141.3 | 186.2 | 250.3 |
| 85.4 | 110.9 | 146.2 | 192.8 |       |
| 88.5 | 114.8 | 151.4 | 203.5 |       |

# DCS

Any of the following three formats can be used to enter a DCS codeword (example shows a code of 32):

D032 d032 032

T2000 conventional radios support a variety of Standard and Non-Standard DCS codes and their inverses, as listed on the following page.

439-22000-03

A-2

# **Standard DCS Codes**

| Normal | Invert | Normal | Invert | Normal | Invert |
|--------|--------|--------|--------|--------|--------|
| 023    | 047    | 174    | 074    | 445    | 043    |
| 025    | 244    | 205    | 263    | 464    | 026    |
| 026    | 464    | 223    | 134    | 465    | 331    |
| 031    | 627    | 226    | 411    | 466    | 662    |
| 032    | 051    | 243    | 351    | 503    | 162    |
| 043    | 445    | 244    | 025    | 506    | 073    |
| 047    | 023    | 245    | 072    | 516    | 432    |
| 051    | 032    | 251    | 165    | 532    | 343    |
| 054    | 413    | 261    | 732    | 546    | 132    |
| 065    | 271    | 263    | 205    | 565    | 703    |
| 071    | 306    | 265    | 156    | 606    | 631    |
| 072    | 245    | 271    | 065    | 612    | 346    |
| 073    | 506    | 306    | 071    | 624    | 632    |
| 074    | 174    | 311    | 664    | 627    | 031    |
| 114    | 712    | 315    | 423    | 631    | 606    |
| 115    | 152    | 331    | 654    | 632    | 624    |
| 116    | 754    | 343    | 532    | 654    | 743    |
| 125    | 365    | 346    | 612    | 662    | 466    |
| 131    | 364    | 351    | 243    | 664    | 311    |
| 132    | 546    | 364    | 131    | 703    | 565    |
| 134    | 223    | 365    | 125    | 712    | 114    |
| 143    | 412    | 371    | 734    | 723    | 431    |
| 152    | 115    | 411    | 226    | 731    | 155    |
| 155    | 731    | 412    | 143    | 732    | 261    |
| 156    | 265    | 413    | 054    | 734    | 371    |
| 162    | 503    | 423    | 315    | 743    | 654    |
| 165    | 251    | 431    | 723    | 754    | 116    |
| 172    | 036    | 432    | 516    |        |        |

## **Non-Standard DCS Codes**

| Normal | Invert | Normal | Invert | Normal | Invert |
|--------|--------|--------|--------|--------|--------|
| 017    | 050    | 246    | 523    | 462    | 252    |
| 036    | 172    | 252    | 462    | 523    | 246    |
| 050    | 017    | 255    | 446    | 526    | 325    |
| 053    | 452    | 266    | 454    | 274    | 145    |
| 122    | 225    | 446    | 255    | 325    | 526    |
| 145    | 274    | 452    | 053    | 332    | 455    |
| 212    | 356    | 454    | 266    | 356    | 212    |
| 225    | 122    | 455    | 332    |        |        |

A-3

# Appendix B

# **Selcall Tone Sets & Frequencies**

This appendix lists the valid tone sets and frequencies for Selcall receive and transmit tones.

| Tone     | EEA  | ZVEI-I | ZVEI-II | ZVEI-III | PZVEI | ccir | NATEL | EIA  | DZVEI |
|----------|------|--------|---------|----------|-------|------|-------|------|-------|
| 0        | 1981 | 2400   | 2400    | 2400     | 2400  | 1981 | 1633  | 009  | 2200  |
| -        | 1124 | 1060   | 1060    | 1060     | 1060  | 1124 | 631   | 741  | 970   |
| 2        | 1197 | 1160   | 1160    | 1160     | 1160  | 1197 | 697   | 882  | 1060  |
| ŝ        | 1275 | 1270   | 1270    | 1270     | 1270  | 1275 | 770   | 1023 | 1160  |
| 4        | 1358 | 1400   | 1400    | 1400     | 1400  | 1358 | 852   | 1164 | 1270  |
| 5        | 1446 | 1530   | 1530    | 1530     | 1530  | 1446 | 941   | 1305 | 1400  |
| 9        | 1540 | 1670   | 1670    | 1670     | 1670  | 1540 | 1040  | 1446 | 1530  |
| 7        | 1640 | 1830   | 1830    | 1830     | 1830  | 1640 | 1209  | 1587 | 1670  |
| 8        | 1747 | 2000   | 2000    | 2000     | 2000  | 1747 | 1336  | 1728 | 1830  |
| 6        | 1860 | 2200   | 2200    | 2200     | 2200  | 1860 | 1477  | 1869 | 2000  |
|          |      |        |         |          |       |      |       |      |       |
| A Group  | 1055 | 2800   | 885     | 885      | 970   | 2400 | 1995  | 2151 | 825   |
| 8        | 930  | 810    | 825     | 810      | 810   | 930  | 571   | 2433 | 740   |
| C Reset  | 2400 | 970    | 740     | 2800     | 2800  | 2247 | 2205  | 2010 | 2600  |
| D        | 166  | 885    | 680     | 680      | 885   | 166  | 2437  | 2292 | 885   |
| E Repeat | 2110 | 2600   | 970     | 970      | 2600  | 2110 | 1805  | 459  | 2400  |
| ш        | 2247 | 680    | 2600    | 2600     | 680   | 1055 | 2694  | 1091 | 680   |
| No Tone  |      |        |         |          |       |      |       |      |       |

439-22000-03

### A-4

# Valid Selcall Tone Periods

The list below gives valid periods for Selcall tones.

20ms\*

33ms

40ms

50ms\*

60ms\*

70ms

100ms.

The periods marked with an asterisk (\*) are not defined by International Standards.

A-5

### A-6 Valid Selcall Tone Periods

# Appendix C

# **Fault Finding**

If you are unable to program the radio, the following suggestions should solve most problems (follow this list step by step until you locate the problem).

### 1. Check the Power Supply and Basic Operation

Switch the radio off at the front panel and make sure the power supply to the radio is switched on.

Switch the radio on at the front panel. LEDs will illuminate on the front panel to indicate that the power supply is correct. Otherwise check fuses, power supply and connections. If the LED indicators are working, push some of the buttons on the front panel. Each time a button is pressed, an audible "beep" should be heard from the speaker.

If the radio fails these tests, select another radio.

### 2. Check The Interface Cable

Make sure the power supply to the radio is switched off.

Connect the interface cable to the radio and disconnect it from the PC.

Connect an oscilloscope between pin 3 (signal) and pin 7 (ground) on the D25 PC connector (use a D25 male to access the pins). Set the oscilloscope to 5V/div and approximately 10ms/div timebase.

Switch on the power supply to the radio.

If you can observe rapid shifts in DC level, the interface cable is sending data to the PC.

As an alternative to an oscilloscope, use an RS-232 line monitor between the PC and the D25 PC connector of the interface cable.

## 3. Connect Another Radio

Try a different radio and/or interface cable and/or PC.

Then repeat the steps described in the Section 1.6, "Connecting the Radio" and go through the fault finding procedures to identify the problem.

If you are still unable to establish communication, contact your nearest Tait Service Centre.

### A-8 Valid Selcall Tone Periods

# Appendix D

# MPT1327 and MPT1343

The first table sets out the relationship between MPT1327 Idents and MPT1343 Unit Numbers:

|         | Idents | Fleet<br>Individual | Unit<br>Number | Fleet Size<br>(number of |
|---------|--------|---------------------|----------------|--------------------------|
|         |        | Number              |                | units in fleet)          |
| Base ID | 1982   | 2991                | 20             | 22                       |
|         |        |                     |                |                          |
|         |        |                     |                |                          |
|         | 2003   |                     | 41             |                          |
| Base ID | 2004   | 3002                | 200            | 196                      |
|         | 2005   |                     | 201            |                          |
|         | 2006   |                     | 202            |                          |
|         | 2007   |                     | 203            |                          |
|         | •      |                     |                |                          |
|         |        |                     |                |                          |
|         | 2199   |                     | 395            |                          |
| Base ID | 2200   | 3100                | 20             | 60                       |
|         | 2201   |                     | 21             |                          |
|         |        |                     |                |                          |
|         |        |                     |                |                          |
|         | 2259   |                     | 79             |                          |

|         | Idents | Fleet Group<br>Number | Group<br>Number | Fleet Size<br>(number of<br>units in fleet) |
|---------|--------|-----------------------|-----------------|---------------------------------------------|
| Base ID | 6996   | 5498                  | 90              | 8                                           |
|         |        |                       | •               |                                             |
|         | 7003   |                       | 97              |                                             |
| Base ID | 7004   | 5502                  | 900             | 96                                          |
|         | 7005   |                       | 901             |                                             |
|         | 7006   |                       | 902             |                                             |
|         |        |                       |                 |                                             |
|         |        |                       |                 |                                             |
|         | 7099   |                       | 995             |                                             |

The second table sets out the relationship between MPT1327 Idents and MPT1343 Group Numbers:

## Formulae

| Number Prefix = | PFIX (MPT1327) + 200     |
|-----------------|--------------------------|
| Range:          | 200-327                  |
| Fleet Number =  | BI/2 + 2000<br>2001-6050 |

where BI (Base Ident) is the lowest identity in a block of identities assigned to the fleet. The BI corresponds to the start of a block of individual identities or a block of group identities and must be an even number in the range: 2-8100

|                    | Individua | al Calls                      | Group Calls |                           |
|--------------------|-----------|-------------------------------|-------------|---------------------------|
|                    | Range     | Unit Number equals:           | Range       | Unit Number equals:       |
| 2 Digit<br>Numbers | 20-89     | Unit ID - Individual BI + 20  | 90-99       | Group ID - Group BI + 90  |
| 3 Digit<br>Numbers | 200-899   | Unit ID - Individual BI + 200 | 900-998     | Group ID - Group BI + 900 |

A-9

### A-10 Valid Selcall Tone Periods

# Appendix E Dialling Strings

Preset call strings can be any valid dialling strings as detailed in MPT1343. In addition, strings '101' to '104' may be used to select conventional (non-trunked) channels.

Listed below are some examples of call strings that may be programmed into the radio. Refer to MPT1343 for a full description of dialling strings available.

| Example String | Description                                          |
|----------------|------------------------------------------------------|
| 20             | speech call to radio unit 20                         |
| *31*20         | non-prescribed data call to radio unit 20            |
| 900            | speech call to group number 900                      |
| *9*250         | emergency speech call to radio unit 250              |
| *9*31*302      | emergency non-prescribed data call to radio unit 302 |
| *0202          | call-me-back request to despatcher number 202        |
| *025*200       | states value 25 to radio unit 200                    |
| 01234567       | speech call to PSTN number 1234567                   |
| *9*0123456     | emergency speech call to PSTN number 123456          |
| *41*203        | divert incoming calls to radio unit 203              |
| #41            | cancel call diversions                               |
| 102            | select conventional channel 2                        |

# Appendix F

# **Cloning Another Radio's Settings**

Depending on how the radio is programmed, it may be possible to *clone* the personality of your radio (the "donor") into another radio (the "recipient").

Cloning copies all of the programmable parameters such as channel frequencies and Selcall information from your radio to another identical radio.

This requires an appropriate interconnecting cable and a power supply for both radios.

Note that it is not possible to clone MPT1327 trunked radios (T203X, T2040).

**Warning:** The recipient radio will permanently lose any programming information which was in it. Its original personality may be restored only by the use of Tait programming software or by cloning from another donor radio with the same personality as it originally had.

The radio which you choose as a recipient radio must have the same electronic characteristics as your own donor. It must operate in the same RF band and be of the same channel spacing as yours. If it is not, the cloning process will proceed, but afterwards the recipient radio will no longer operate.

If the radio which you choose as a recipient radio has a different software version number from your donor radio, cloning may not be possible. If it is not possible, cloning will be aborted before any information is sent to the recipient radio.

A-11

### A-12 Valid Selcall Tone Periods

### T2010/2015

- 1. Remove the microphones from both radios as follows:
- Pull aside the small rubber grommet where the microphone cable enters the radio front panel
- Push the small release lever at the left edge of the microphone socket.
- Withdraw the microphone from the socket.
- 2. Connect power to both radios (preferably from the same power source) and switch them on.
- 3. Connect an end of the cloning cable to the microphone socket of the recipient radio.
- 4. Enter the cloning mode on the donor radio by turning the radio off and on whilst holding the AUX key down. The donor radio will now have its AUX indicator flashing.
- 5. Connect the free end of the cloning cable to the donor radio.
- 6. Check that the four indicators on the recipient radio come on to indicate that the radio has entered programming mode (there may be a delay of several seconds before the indicators turn on).

When cloning is complete, the recipient radio will beep twice, the channel indicators will go out and all the front panel indicators will flash once. The radios may now be turned off and disconnected from each other and the power supply.

If cloning fails, the donor radio's SCAN indicator will flash.

- Turn both radios off promptly.
- Check the electrical continuity of the cloning cable.
- Start again, ensuring that the AUX indicator is flashing before you plug the cable in.

### A-13

### T2020

- 1. Remove the microphones from both radios as follows:
- Pull aside the small rubber grommet where the microphone cable enters the radio front panel.
- Push the small release lever at the left edge of the microphone socket.
- Withdraw the microphone from the socket.
- 2. Connect power to both radios (preferably from the same power source) and switch them on.
- 3. Connect an end of the cloning cable to the microphone socket of the recipient radio.
- Press the [FCN] key to enter OPTIONS MODE on the donor radio. Use the [▲] and [▼] keys to display CLONE GO on the LCD.
- 5. Complete the next two steps within ten seconds of selecting CLONE GO:
- Connect the free end of the cloning cable to the donor radio.
- Start the cloning process by pressing [ENT].

The donor radio message should now change to CLONING and the recipient radio message to --PROG--.

When cloning is complete, the donor radio (if it is connected to a speaker) will 'beep' three times and its display will revert to CLONE GO. The radios may now be turned off and disconnected from each other and the power supply.

If cloning fails, the donor radio will display an error message.

- Turn both radios off promptly.
- Check the electrical continuity of the cloning cable.
- Start again, ensuring that you plug the cable in quickly after selecting CLONE GO.

A-14 Valid Selcall Tone Periods

## **Numerics**

5 digit access string, 5-44 5 digit interfleet calls, 5-43

# Α

A burst, 3-20, 4-40 abbreviated dialling, 5-29 limit, 5-29 accessory connector, 2-15 ACK, AČKX, ACKV, ACKT, ACKB, 5-60 Acknowledge format, 4-45 acquisition authorisation code, 5-12 authorisation type, 5-12 AHY, 5-60 alarm tone - trailing, 4-46 alert duration, 3-29 external, 4-50 internal, 4-50 ALLI (all idents) calls, 5-29 alpha symbols, 4-27 to 4-29 name, 4-28 new channel, 4-28 new status, 4-28 number of, 4-5 screen, 4-5 signalling sequence, 4-29 signalling type, 4-28 ANI, 3-21, 3-26, 3-29, 4-44, 4-50 decoding, 4-54 position, 3-21, 4-44 leading, 3-28, 4-49 random, 3-28, 4-49 trailing, 3-28, 4-49 sequence, 3-21, 3-28, 4-44, 4-49 suppression time, 3-28, 3-29, 4-50

transmission, DTMF mode, 4-35 ANN interfleet party definitions, 5-69 to 5-70 ANN numbering model, 5-49 area field length, 5-12, 5-54 array box using, 2-8 array boxes insert and deleting elements, 2-5 inserting and deleting rows, 2-4 ASCII, 7 bit, 5-37 audio filter, 3-6, 4-7 audio monitor, 4-19 auto acknowledge, 3-20, 3-27, 4-40 delay, 3-28, 4-51 format, 3-20, 4-40 sequence, 3-22, 4-45 status messages, 3-22, 4-54 auto quiet time, 3-9, 4-12 automatic caller identification, 4-53 Automatic Number Identification See ANI AUX (auxiliary control) key, 4-8 emergency cycling, 4-10 emergency function, 4-8 latching, 3-7, 4-8 momentary, 3-7 one touch operation, 4-8 to 4-9 output line, 3-7, 4-8 parameters for one touch operation, 4-9

## В

**B burst**, 3-18, 3-20, 4-38, 4-40 background hunt, 5-62 background keyword, 2-13

backlighting economiser, 4-17, 5-22 normal level, 4-17, 5-33 baud rate, 4-31 bits per character, 4-31, 5-37

# С

C burst, 3-19, 4-39 Calibration, 4-62 Calibration Parameters, 4-62 call ALLI (all idents), 5-29 data, 5-30 direct despatcher, 5-31 divert own, 5-30 divert third party, 5-30 handsfree initiation, 5-35 initiation by PTT, 5-34 interfleet, 5-28 interfleet group, 5-28 network operator service, 5-29 PABX, 5-28 PSTN, 5-28 queuing, 5-10 status, 5-30 technician, 5-30 call diversion, 4-54 call indicator light, 4-19 CALL key, 4-10 call queued tone, 5-40 call queuing, 4-54 call sequence emergency call, 4-46 call string ECR, 5-24 call timer count-up, 5-52 callback facility, 5-33 caller ID, 3-18, 3-19, 4-38, 4-39 identification sequence, 3-22, 4-46 caller identification, automatic, 4-53 Callout cycling, 4-46 car horn and lights, external alert, 5-25

car to car dialling length, 4-49, 4-53 CBSN, 5-5 CCI, 4-5 CCI Setup T2020, 4-30 to 4-32 CCIR, 3-26, 4-48 channel for normal hunt, 5-64 home, 4-26 start (trunk channel block), 5-66 stop (trunk channel block), 5-66 channel keys disabling (T2015), 3-9 channel spacing, 4-23 channel(s) chan field, 3-11 chan ID field, 4-21 chan name field, 4-21 number, 3-11, 5-19 signalling, 5-20 **T201X**, 3-10 T2020, 4-20 to 4-23 channels busy, 4-53 hidden, 4-5 maximum number, 3-11 number in each page, 4-5 signalling, 4-59 to 4-60 characters deleting, 2-4 to use for labels, 5-15, 5-17 chassis serial number, 4-4, 5-5 cloning, 105 to 107 T201X, 106 T2020, 4-4, 107 communication ports, 1-5, 2-14, 2-15 setting, 2-11, 2-12 comprehensive hunt, 5-62, 5-63, 5-64 confidence indicators, 5-34 tone set, 5-33 confidence tones, 3-4, 4-18 configuration, 5-5 connector, 1-5

control category, 5-10 channels, 5-10, 5-12 comprehensive hunt, 5-62, 5-63 continuous, 5-57, 5-58, 5-64 timeshared, 5-57, 5-58, 5-64 conventional channel access number, 5-19 Rx frequency, 5-19 signalling, 5-20 Tx frequency, 5-20 Tx power, 5-20 CTCSS, 3-6, 3-7, 3-8, 3-12, 4-7, 4-10, 95 reverse tone burst, 3-6, 4-7 cursor keys, 2-10

# D

data call time limit, 5-52 data calls, 5-30 data communication, 4-5, 4-30 data file See file data protocol, 5-40 database number, 5-6 DCS, 3-6, 3-12, 4-7, 4-10, 96 DCS/CTCSS, 3-6 Rx T201X, 3-12 T2020, 4-21 Tx T201X, 3-12 T2020, 4-22 default call time limit, 5-52 directory setting, 1-4 emergency call time limit, 5-52 setting defaults, 2-12 to 2-13 values, 2-9 default mode, 4-14 deferred calling, 4-53 despatcher, 5-31 mode, 5-10 prime despatcher number, 5-51 dialling abbreviated, 5-29

limit (abbreviated dialling), 5-29 scheme, 5-51 sequence, 5-15 dialling length car to car, 4-49 dialling manually, DTMF, 4-34 dialling strings, 104 direct despatcher calls, 5-31 directories list box, 2-10 directory installation. 1-4 disk saving to, 2-11 disk drive floppy, 1-3, 2-9 hard, 1-3, 2-9 display, 1-3 refresh, 2-4 display message status, 4-58 diversion channel, 4-54 diversion status, 4-55 divert incoming calls, 5-30 own calls, 5-30 third party calls, 5-30 do not disturb, 5-31 DOS path, 2-2 prompt, 2-2, 2-6, 2-16 search path, 1-4 version, 1-3 wildcards, 2-9 drives list box, 2-10 DTMF ANI transmission, 4-35 auto transmit, 4-34 Auto Transmit Setting, 4-34 buffer mode, 4-35 interdigit hold time, 4-36 key up delay, 4-35 manual dialling, 4-34 minimum intertone gap, 4-36 minimum tone durations, 4-36 redial transmission, 4-35 T2020, 4-5, 4-33 to 4-36

T2040, 5-35 Timeout, 5-35 Tones, 5-35 dual priority scanning, 4-26 DZVEI, 3-26, 4-48

# E

economy backlighting, 5-22 economy timeout, 3-9, 4-14, 5-22 ECR call string, 5-24 edit end and validate, 2-4, 2-7 keyword, 2-6 EEA, 3-26, 4-48 EIA, 3-26, 4-48 emergency calls, 5-24, 5-51 default time limit, 5-52 sequence, 3-21, 4-46 Emergency channel number, 4-46 emergency mode - muted audio, 4-46 emergency mode - reception time, 4-46 emergency mode - transmission time, 4-46 emergency Tx/Rx cycling, 4-46 enhanced scanning, 3-14 exit program, 2-5, 2-6, 2-16 external alert, 4-18, 5-26 active time, 5-26 cadence, 5-26 call type selection, 5-26 delay, 4-51, 5-26 duration, 4-50 enabling and disabling, 5-26 level, 4-51 external channel changing, 3-9

## F

fault finding, 100 field length area, 5-54 length SIL, 5-54 names, iii files creating, 2-9 file keyword, 2-6, 2-9, 2-11 loading, 2-9, 2-9 to 2-10 location, 2-11 naming, 2-9, 2-11, 2-12 saving, 2-9, 2-11 setting path settings, 2-12 fleet group number, 5-48 individual number, 5-48 number prefix, 5-48 format gaps, 3-18, 3-19, 3-20, 4-38, 4-39, 4-40 FPP, 5-49 frequency band, 3-4, 4-4, 5-5 CTCSS, 3-12 limits, 3-11, 3-12 full off air call set up, 5-51 function key(s), 3-7 key press action, 5-33 preset call string, 5-33 task selection, 5-33 function mode, 4-34

## G

gap, 3-24, 4-41 burst, 3-18, 3-19, 3-20, 4-38, 4-39, 4-40 group (Selcall) address, 3-24, 4-41 call, 3-27, 3-29, 4-50 format, 3-27, 4-48 group (trunking) address, 5-8 call, 5-9, 5-43, 5-44 numbers, 5-9 group dialling, 4-53 selective, 4-53 group hold time, 4-15 groups number of, 4-5

## Η

handsfree initiation of call, 5-35 handshaking mode, 4-31, 5-37 help, 1-1, 2-4, 2-6 general, 2-4, 2-6 hidden channels, 4-5 high power setting, 3-13 highest number in fleet group, 5-48 individual, 5-8, 5-9, 5-48 hold time, 4-36 home channel, 4-26 zone, 5-13 hookswitch, 3-8 monitor, 5-19 hunt comprehensive, 5-62, 5-63, 5-64

## 

I/F B/W, 4-23 IBM PC, i ID scan group, 4-25 incoming call queued tones, 5-40 individual calls (trunking), 5-9, 5-43, 5-44 numbers (trunking), 5-9 INFO field, in RQR, 5-34installation, 1-3 Installing a Mouse, 1-4 interdigit hold time, 4-36 interface cable, 1-2, 1-5, 100 interfleet calls, 5-28, 5-43 group calls, 5-28, 5-43 internal alert, 3-29, 4-50 international (group format), 3-27 interport link (transparent mode), 4-32 intertone gap, 4-36

## Κ

keyboard, iii using, 2-3, 2-6, 2-8 keypress confidence beeps, 5-34

## L

LAB, 5-10 label preset channel signalling, 4-60, 4-62 lead in delay, 3-26, 4-48 tone, 3-26, 4-48, 5-41 Leading, 3-28, 4-49 line go to beginning, 2-5 go to end, 2-5 list boxes using, 2-7 to 2-8 LM1, 2, 3, 5-63 lookup table 5 digit access string, 5-44 fleet number, 5-43 fleet type, 5-43 highest number in fleet, 5-44 number prefix, 5-43 low power setting, 3-13

## М

manufacturer code, 5-5 maximum called party sequences, 3-11 memory keys, 3-9 menu bar, using, 2-6 menu open, 2-4 MEP, 5-49 message language (for display on radio LCD), 4-15, 5-34 power-up, 4-14

microphone, 3-9, 4-15 mode insert/overtype, 2-4 model code, 5-5 MON brief key press, 3-8, 4-11 long key press, 3-8 monitor function, 3-7, 3-8, 4-10, 4-11 hookswitch, 3-8 key, 3-8, 4-11 reset alert, 4-51 reset sequence, 3-22, 4-46 mouse, 1-3, 2-3, 2-6, 2-7, 2-10 MPT1327, 5-8, 5-51, 5-52, 5-54, 102 MPT1343, 5-8, 5-33, 5-43, 5-44, 5-48, 5-51, 102 mute, 3-7, 4-10 CTCSS / DCS, 3-7, 4-10 external, 4-17 Selcall, 3-7, 3-8, 4-10, 4-12

## Ν

NATEL, 3-26, 4-48 navigation, 2-3 to 2-5 keyboard, 2-3 mouse, 2-3 NC1, 5-57 NC1, NC2, 5-57 ND1, 5-58 NDD preference data, 5-12 NE, 5-59 network control channel fields, 5-12 hunt parameters, 5-61 to 5-64 identity, 5-53 to 5-55 identity code, 5-54 operator service calls, 5-29 parameters, 5-56 to 5-60 NC1, 5-57 NC1, NC2, 5-57 ND1, 5-58 NE, 5-59 NR, 5-59

NV, 5-57 NW, 5-59 NX1, 5-57, 5-58 NZ1, NZ2, 5-58 TA, 5-60 TB, 5-60 TC, 5-59 TD, 5-59 TJ, 5-59 TP, 5-60 TS, 5-60 TT, 5-60 TW, 5-60 trunked channel blocks, 5-65 to 5-68 type, 5-12, 5-54 network name, 5-5 network one state/network two state, 5-6 Nokia ANN numbering, 5-49 TS channel support, 5-62 non applicable channel, 5-64 non-standard DCS codes, 97 normal hunt, 5-63 channel number, 5-64 channel type, 5-64 NR, 5-59 NS, 5-62 number of pressel messages pressel off, 5-55 pressel on, 5-55 number range for group calls, 5-9 for individual calls, 5-9 NV, 5-57 NW, 5-59 NX1, 5-57, 5-58 NZ1, NZ2, 5-58

# 0

off hook scanning, 4-15 option board, 5-20 type, 5-5 options

connector (internal), 3-7, 4-8 T201X, 3-5 to 3-9 options I T2020, 4-6 to 4-12 options II T2020, 4-13 to 4-15 options III T2020, 4-16 to 4-19 overview of the software, 1-1 own fleet identity, 5-47 to 5-49 group address number, 5-8 group addresses, 5-48 individual number, 5-8, 5-48

## Ρ

PAA2424, 5-54 PABX calls, 5-28 page up/down, 2-5 palette, 2-13 parallel port, 2-14 setting, 2-13 parity, 4-31, 5-37 passwords, 2-3 PC keys See keyboard polarity DCS codes, 3-6, 4-7 port See communication port power consumption, 3-9, 4-14, 5-21 level, 4-22 power up message, 5-34 Tx setting, 5-68 power-up default mode, 4-14 message, 4-14 mode, 5-34 predictive Selcall, 4-42 preferential hunt, 5-12 preferred NDD field length, 5-12 prefix/ident format, 5-8 preset call label, 5-15

number, 5-15 string, 5-15 preset channel signalling, 4-59 to 4-60 prime despatcher number, 5-31, 5-51 emergency address, 5-51 printer, 1-3 printing file data, 2-11, 2-14 priority calls control status, 4-55 priority scanning, 4-26 program exit, 2-5, 2-16 immediate exit, 2-5 install disks, 1-2 starting, 2-2 to 2-3 programming cable, 2-15 fleet, 5-3 network, 5-3 older T2030s, 5-3 sequence, 5-3 unit, 5-3 PSTN (public switched telephone network), 4-5, 5-28 PTT, 3-28, 4-49, 5-33, 5-34, 5-55 as shift key, 4-35 initiation of calls, 5-34 **PZVE**, 3-26 PZVEI, 3-26, 4-48

# Q

queue, 5-10 queued calls, 5-10 quiet interrogation calls, 4-55 quiet mode. *See Do Not Disturb* quit keyword, 2-6, 2-16 program, 2-5, 2-6, 2-16

## R

R burst, 3-18, 3-19, 4-38, 4-39 radio keys, iii keyword, 2-6, 2-14, 2-15 mode settings, iii model, 3-4, 3-15 programming, 2-14 to 2-16 reading, 2-14 type, 3-4, 3-15, 4-4, 5-5, 5-19, 5-20 radio is a despatcher, 5-10 radio monitor reset sequence, 3-22 RAM, 1-3 receive frequency, 3-11, 5-19 receiver ID, 3-18, 3-19, 4-38, 4-39 redial transmission, DTMF, 4-35 redialling, 4-53 Regionet 43, 5-48, 5-54 registration records, 5-13, 5-55 remote control, 4-30 repeater, 3-6, 3-13, 4-7, 4-35 address length, 3-20, 4-41 burst, 3-18, 4-38 ID, 3-18, 3-20, 4-38, 4-40 number (Rep Num), 3-13, 4-22 sequence, 3-20, 4-41 talk around, 4-5 requirements system, 1-3 re-registration, 5-13 reset third tone, 4-53 reset sequence, monitor, 4-46 Reset, after error, 5-46 revalidation sampling interval, 5-62 ringing tone, 4-19 RQD, 5-59 RQE, 5-59 RQQ, 5-59 RQR, 5-59 RQS, 5-59 RQT, 5-59 RQX, 5-59

Rx

baud rate, 4-31 CTCSS DCS filter, 3-6, 4-7 DCS polarity, 3-6, 4-7 decode sequence, 3-20, 4-41 format, 3-19, 3-20, 4-39, 4-41 freq (frequency), 3-11, 5-19, 5-66, 5-67freq (frequency) T2020, 4-21 preset channel signalling tone, 4-60 RXDECODE sequence, 4-53 sub-sequence decoding, 4-54

## S

S burst, 3-18, 3-19, 3-20, 4-38, 4-39, 4-40 scan hold time, 3-9 option, 3-13 scan groups ID, 4-25 membership, 4-26 name, 4-25 number of, 4-5 type ("T"), 4-25 user programmable, 4-26 scan list, 3-15, 3-16 scanning, 3-9, 3-16, 4-48 dual priority, 4-26 off hook, 3-9, 4-15 priority, 4-26 priority scan channel, 3-16 secondary priority scan channel, 3-16 screen buttons, iii using, 2-7 fields, iii go to bottom/top, 2-5 setting colours, 2-13 scrolling, 2-5 Selcall character codes, 3-18 features, 4-52 to 4-56 format rules, 3-18, 4-38

hardware, 3-4 identity T2020, 4-37 to 4-43 identity I T201X, 3-17 to 3-22 identity II T201X, 3-23 to 3-24 mute, 3-7, 4-10 option, 3-4, 3-15, 4-4 predictive, 4-42 setup T201X, 3-25 to 3-29 T2020, 4-47 to 4-51 tone periods, 99 tone sets and frequencies, 98 Tx format, 3-18, 4-38 Selcall - Identity II T2020, 4-43 selection of screen items, 1-1 serial number, 5-5 serial port. See communications ports short data message despatcher call string, 5-40 enabled or disabled, 5-40 TGG, 5-40 TGI, 5-40 timers, 5-40 Sigtec (Selcall group format), 3-27, 4-48 SIL field length, 5-54 software compatibility, 1-2 version, 2-3, 2-15 SOS calls number of retries, 5-24 silent call processing, 5-24 time limit, 5-24 Tx & Rx times, 5-24 specifications T201X, 3-3 to 3-4 T2020, 4-3 to 4-5 T203X/T2040, 5-4 to 5-6 T2060, 6-2 to 6-3 standard DCS codes, 97 start prefix, 5-49 startup screen, 2-3

status in acknowledge format, 3-20, 4-40 activate stun, 4-56 burst, 3-18, 4-38 calls, 5-10, 5-30 deactivate stun, 4-56 digits, 4-51 display, 4-19, 4-57 to 4-58 display message, 4-58 diversion, 4-55 labels. 5-17 priority call control, 4-55 quiet interrogation calls, 4-55 in Rx format, 3-19, 4-39 in Tx format, 3-18, 4-38 in TXCALL sequence, 3-24, 4-41 user alert requests, 4-55 value, 4-58, 5-17 status call, 5-30 stop bits, number of, 4-31, 5-37 stop prefix, 5-49 stun control status, 4-56 sub-sequence decoding, 4-54 symbols (alpha), 4-5 SYNC sequence, 5-54 SYND sequence, 5-41 system identity code, 5-10 setting up, 2-11

## Τ

```
T201X
channels, 3-10
options, 3-5 to 3-9
Selcall identity I, 3-17 to 3-22
Selcall identity II, 3-23 to 3-24
Selcall setup, 3-25 to 3-29
specification, 3-3 to 3-4
T2020
alpha symbols, 4-27 to 4-29
CCI setup, 4-30 to 4-32
channels I and II, 4-20 to 4-23
DTMF, 4-33 to 4-36
options I, 4-6 to 4-12
```

options II, 4-13 to 4-15 options III, 4-16 to 4-19 preset channel signalling, 4-59 to 4-60 scan groups, 4-24 to 4-26 Selcall features, 4-52 to 4-56 identity, 4-37 to 4-43 setup, 4-47 to 4-51 specification, 4-3 to 4-5 status display, 4-57 to 4-58 UIM setup see CCI setup T203X/T2040 See also T2040 network-hunt parameters, 5-61 to 5-64 network-identity, 5-53 to 5-55 network-parameters, 5-56 to 5-60 network-trunked channel blocks, 5-65 to 5-68 own fleet identity, 5-47 to 5-49 specification, 5-4 to 5-6 UIM setup, 5-36 unit-acquisition data, 5-11 to 5-13 unit-conventional channels, 5-18 to 5-20 unit-data parameters, 5-39 to 5-41 unit-economiser, 5-21 to 5-22 unit-external alert, 5-25 to 5-26 unit-external call facility, 5-23 to 5-24 unit-identity, 5-7 to 5-10 unit-miscellaneous controls, 5-32 to 5-35, 5-35 unit-preset calls, 5-14 to 5-15, T2040 ANN interfleet party definitions, 5-69 to 5-70 unit-dialling facilities, 5-27 to 5-31 unit-lookup table for 5 digit interfleet calls, 5-42 to 5-44, 5-45 unit-status labels, 5-16 to 5-17

T2050, ii programming, 2-16 T2060, ii channel calculator, 6-23 group data, 6-13 radio dependent data, 6-4 specifications, 6-2 system data, 6-10 system definitions, 6-8 timer information, 6-17 TA. 5-60 Tait data protocol, 5-40 talk around (repeater), 4-5 TB, 5-60 TC, 5-59 TD, 5-59 **TDP** (Tait Data Protocol) lead in tone, 5-41 number of retries, 5-40 SYND sequence, 5-41 timers, 5-40 technician calls, 5-30 test mode on power up, 5-34 text fields using, 2-7 TGG, 5-40 TGI, 5-40 TH, 5-62 third tone reset, 4-53 this database number, 5-6 time limit calls, 5-52 data calls, 5-52 emergency calls (default), 5-52 TJ, 5-59 TL, 5-62 tone (confidence) default level, 5-33 set, 5-33 tone (CTCSS) See also CTCSS, 3-12 tone (Selcall), 3-26, 3-27, 4-48 blanking, 3-27, 4-49 lead in, 4-48 period, 3-26, 4-48 set, 3-26, 4-48

tone blanking, 4-48

tone durations, DTMF, 4-36 TP, 5-60 transmit frequency, 3-12, 5-20 lockout duration, 3-4, 4-4 power level, 4-22 timer, 4-4 timer duration, 3-4, 4-4 transparent mode (inter port link), 4-32 trunk channel block channel start, 5-66 channel stop, 5-66 receiver frequency, 5-67 spacing, 5-66 transmitter frequency, 5-67 transmitter power, 5-68 trunking networks, 5-6 TS, 5-60 TSC call time limit, ignore, 5-52 TSCLIM, 5-52 TT, 5-60 TW, 5-60 Тх baud rate, 4-31 call sequence number (TxCD num), 3-12, 4-22 CTCSS reverse tone burst, 3-6, 4-7 DCS polarity, 3-6, 4-7 format, 3-18, 3-19, 3-20, 3-22, 3-24, 4-38, 4-39, 4-41, 4-46 freq (frequency), 3-12, 4-21, 5-20, 5-67 inhibit, 3-8, 4-12 key up delay (T2020 DTMF), 4-35 power level, 3-13, 5-20 preset channel signalling tone, 4-60 TXCALL sequence, 3-24, 3-26, 4-41 Tx inhibit on busy, 5-19 Tx tail time, 4-62

## U

UIM setup

T2020 See CCI setup T203X/T2040, 5-36 to 38 unanswered calls, 5-10 unit acquisition data, 5-11 to 5-13 conventional channels, 5-18 to 5-20 data parameters, 5-40 T203X/T2040, 5-39 to 5-41 dialling facilities, 5-27 to 5-31 external alert, 5-25 to 5-26 external call facility, 5-23 to 5-24 lookup table for 5 digit interfleet calls, 5-42 to 5-44, 5-45 miscellaneous controls, 5-32 to 5-35 preset calls, 5-14 to 5-15 status labels, 5-16 to 5-17 Unit - Alert Parameters, 5-26 Unit - Diagnostics, 5-46 unit-economiser, 5-21 to 5-22 unit-identity, 5-7 to 5-10 user alert control status, 4-55 user interface graphical or text-based, 1-1, 2-3 user menu auto transmit, 4-34 call diversion, 4-54 CALL QUE, 4-54 options T2020, 4-16 to 4-19 preset channel signalling, 4-59 to 4 - 60user programmable scan groups, 4-26 utility keyword, 2-6, 2-11, 2-12, 2-13, 2-14

# V

validation check, 2-11, 2-15 version (of programming software), 2-6 vote now advice, 5-63 voting lead in delay, 4-15 polling interval, 4-15 VOX, 5-35

# W

warning tones, 3-4, 4-4 window close, 2-4 maximise, 2-4 move, 2-4 moving between objects, 2-5 resize, 2-4 restore size to normal, 2-4 Windows 95, 2-1 desktop short-cuts, 2-2

# Х

```
XOFF character
T2020, 4-32
T203X/T2040, 5-38
XON character
T2020, 4-31
T203X/T2040, 5-38
```

# Ζ

zone field length, 5-12, 5-13 ZVEI, 3-26, 5-51 ZVEI-I, 4-48 ZVEI-II, 3-26, 4-48 ZVEI-III, 4-48

# **Tait Software Licence Agreement**

This legal document is an Agreement between you, (the "Licensee") and Tait Electronics Limited ("Tait"). By opening this product package and/or using the product you agree to be bound by the terms of this Agreement.

If you do not agree to the terms of this Agreement, do not open the product package and immediately return the unopened product package to Tait. If you open the product package that will be deemed to be acceptance of the terms of this license agreement.

#### License

In consideration of the payment of the License Fee which forms part of the price you paid for products you acquired from Tait or its subsidiary or agent (the "products") and our willingness to be bound by the terms of this agreement, Tait grants to you as Licensee the non-exclusive right to use the copy of a Tait software program included in the products, (the "Software").

In particular the Licensee may use the program on a single machine and if the software is supplied on a diskette, the licensee may:

- (a) Copy the program into any machine readable or printed form for backup purposes in support of your use of the program on the single machine. (Certain programs, however, may include mechanisms to limit or inhibit copying. They are marked "copy protected"), provided the copyright notice must be reproduced and included on any such copy of the Software.
- (b) Merge it into another program for your use on the single machine. (Any portion of this program merged into another program will continue to be subject to the terms and conditions of this Agreement.)

The Licensee may not duplicate, modify, reverse compile or reverse assemble the Software in whole or part.

#### **Title To Software**

This agreement does not constitute a contract of sale in relation to the Software supplied to the Licensee. Not withstanding the Licensee may own the magnetic or other physical media on which the Software was originally supplied, or has subsequently been recorded or fixed, it is a fundamental term of this Agreement that at all times title and ownership of the Software, whether on the original media or otherwise, shall remain vested in Tait or third parties who have granted licenses to Tait.

#### ii Tait Software Licence Agreement

#### **Term And Termination**

This License shall be effective until terminated in accordance with the provisions of this Agreement. The Licensee may terminate this License at any time by destroying all copies of the Software and associated written materials. This License will be terminated automatically and without notice from Tait in the event that the Licensee fails to comply with any term or condition of this Agreement. The Licensee agrees to destroy all copies of the Software and associated written materials in the event of such termination.

#### **Limited Warranty**

The Software is supplied by Tait and accepted by the Licensee "as is" without warranty of any kind either expressed or implied, including but not being limited to any implied warranties as to merchantability or fitness for any particular purpose. The entire risk as to the quality and performance of the Software vests in the Licensee. Should the Software prove to be defective, the Licensee (and not Licensor or any subsidiary or agent of the Licensor) shall assume the entire cost of all necessary servicing, repair or correction.

Tait does not warrant that the functions contained in the Software will meet the Licensee's requirements or that the operation of the Software will be uninterrupted or error free. However Tait warrants that the diskettes if any on which the Software is supplied to the Licensee shall be free from defects in material and workmanship under normal use and service for a period of ninety (90) days from the date of delivery to the Licensee.

#### **Exclusion Of Liability**

Tait's entire liability and the Licensee's exclusive remedy shall be:

1. The replacement of any diskette not meeting Tait "limited warranty" and which is returned to Tait or an authorised agent or subsidiary of Tait with a copy of the Licensee's purchase receipt; or

2. If a diskette is supplied and if Tait is unable to deliver a replacement diskette which is free from defects in material or workmanship, the Licensee may terminate this Agreement by returning the Software to Tait.

3. In no circumstances shall Tait be under any liability to the Licensee, or any other person whatsoever, for any direct or consequential damage arising out of or in connection with any use or inability of using the Software.

#### Tait Software Licence Agreement iii

4. Tait warrants the operation of the Software only with the operating system for which it was designed. Use of the Software with an operating system other than that for which it was designed may not be supported by Tait, unless otherwise expressly agreed by Tait.

#### General

The Licensee confirms that it shall comply with the provisions of law in relation to the Software.

#### Law And Jurisdiction

This Agreement shall be subject to and construed in accordance with New Zealand law and disputes between the parties concerning the provisions hereof shall be determined by the New Zealand Courts of Law. Provided however Tait may at its election bring proceedings for breach of the terms hereof or for the enforcement of any judgement in relation to a breach of the terms hereof in any jurisdiction Tait considers fit for the purpose of ensuring compliance with the terms hereof or obtaining relief for breach of the terms hereof.

#### No Dealings

The Licensee may not sublicense, assign or transfer the license or the program except as expressly provided in this Agreement. Any attempt otherwise to sublicense, assign or transfer any of the rights, duties or obligations hereunder is void.

#### No Other Terms

The Licensee acknowledges that it has read this agreement, understands it and agrees to be bound by its terms and conditions. The Licensee further agrees that this is the complete and exclusive statement of the agreement between it and Tait in relation to the Software which supersedes any proposal or prior agreement, oral or written and any other communications between the Licensee and Tait relating to the Software.

# Tait Electronics Ltd.

#### **Head Office**

558 Wairakei Road Address: Christchurch New Zealand Telephone: 64 3 358 3399

Postal Address: Fax:

PO Box 1645 Christchurch New Zealand 64 3 358- 3636

## Australia

#### Tait Electronics (Aust) Pty Ltd

275 Toombul Road Northgate 4013 P.O. Box 679 Virginia Queensland 4014 Australia Phone: 61 7 3260-7799 Toll Free: 1800 077-112 Fax: 61 7 3260-7990

### Canada

Tait Mobile Radio Inc. Unit 5, 158 Anderson Avenue Markham **Ontario L6E1A9** Canada Phone: 1 905 472-1100 Toll Free: 1 800 890-8248 Fax: 1 905 472-5300

### France

#### **Tait Electronics sarl** 2 Avenue de la Cristallerie

92316 Sèvres Cedex Phone: 1 41 14 0550 Fax: 1 41 14 0555

## Germany

**Tait Mobilfunk GmbH** Willstätterstraße 50 D-90449 Nürnberg 60 Germany Phone: 911 967-46-0 Fax: 911 967-46-79

### Hong Kong

Tait Mobile Radio (Hong Kong) Ltd Room 703A New East Ocean Centre 9 Science Museum Road Tsim Sha Tsui East Hong Kong Phone: 852 2369-3040 Fax: 852 2369-3009 Mobile: 852 9096-2662

### New Zealand

**Tait Communications Ltd** Unit 4, 75 Blenheim Road P.O. Box 1185 Christchurch Phone: 64 3 348-3301 Fax: 64 3 343-0558

439-22000-03

#### iv

### Singapore

#### Tait Electronics (Far East) Pte Ltd

4 Leng Kee Road #05-11A SIS Building #05-11A Singapore 159088 Phone: 65 471-2688 Fax: 65 479-7778

### Thailand

Tait Mobile Radio Ltd 14/1 Suwan Tower, Ground Floor Soi Saladaeng 1 North Sathorn Rd Bangrak Bangkok 10500 Thailand Phone: 662 267-6290-2 Fax: 662 267-6293

### Taiwan

**Tait Mobile Radio (Taiwan) Ltd** 1104, 142 Chung Hsiao E Rd Sec 4 Taipei Taiwan Phone: 886 2 731-1290 Fax: 886 2 711-6351

# **United Kingdom**

### Tait Mobile Radio Ltd

V

Ermine Business Park Ermine Road Huntingdon Cambridgeshire PE18 6YA United Kingdom Phone: 44 1 480-52255 Fax: 44 1480-411996

### USA

#### **Tait Electronics (USA), Inc.** 9434 Old Katy Road Suite 110 Houston Texas 77055 USA Phone: 1 713 984-8684

Toll Free: 800 222-1255 Fax: 1 713 468-6944

439-22000-03

vi